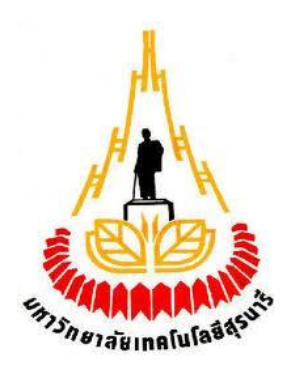

# อุปกรณ์เพิ่มความชื้นอัตโนมัติภายในห้องทำงาน

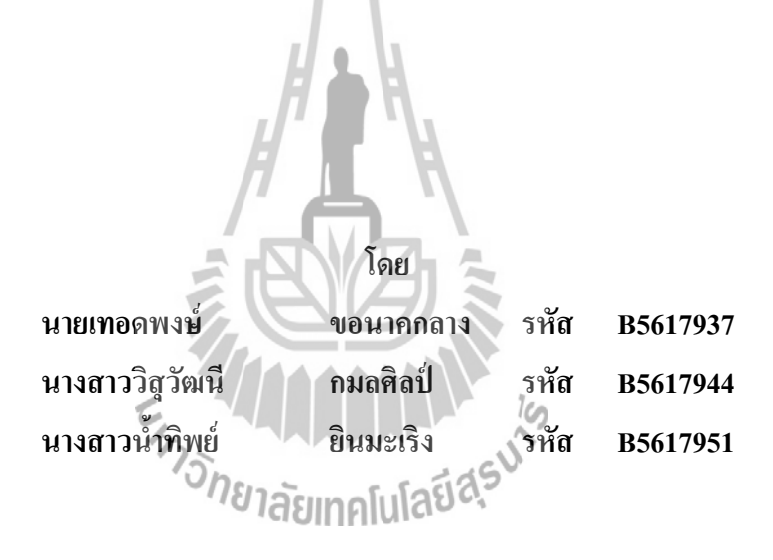

รายงานนี้เป็นส่วนหนึ่งของการศึกษาวิชา 527499 โครงงานวิศวกรรมโทรคมนาคม หลักสูตรวิศวกรรมศาสตรบัณฑิต สาขาวิชาวิศวกรรมโทรคมนาคม หลักสูตรปรับปรุง พ.ศ.2557 สำนักวิชาวิศวกรรมศาสตร์ มหาวิทยาลัยเทคโนโลยีสุรนารี ประจำภาคการศึกษาที่ 1 ปีการศึกษา 2559

อุปกรณ์เพิ่มความชื้นอัตโนมัติภายในห้องทำงาน

คณะกรรมการสอบโครงงาน

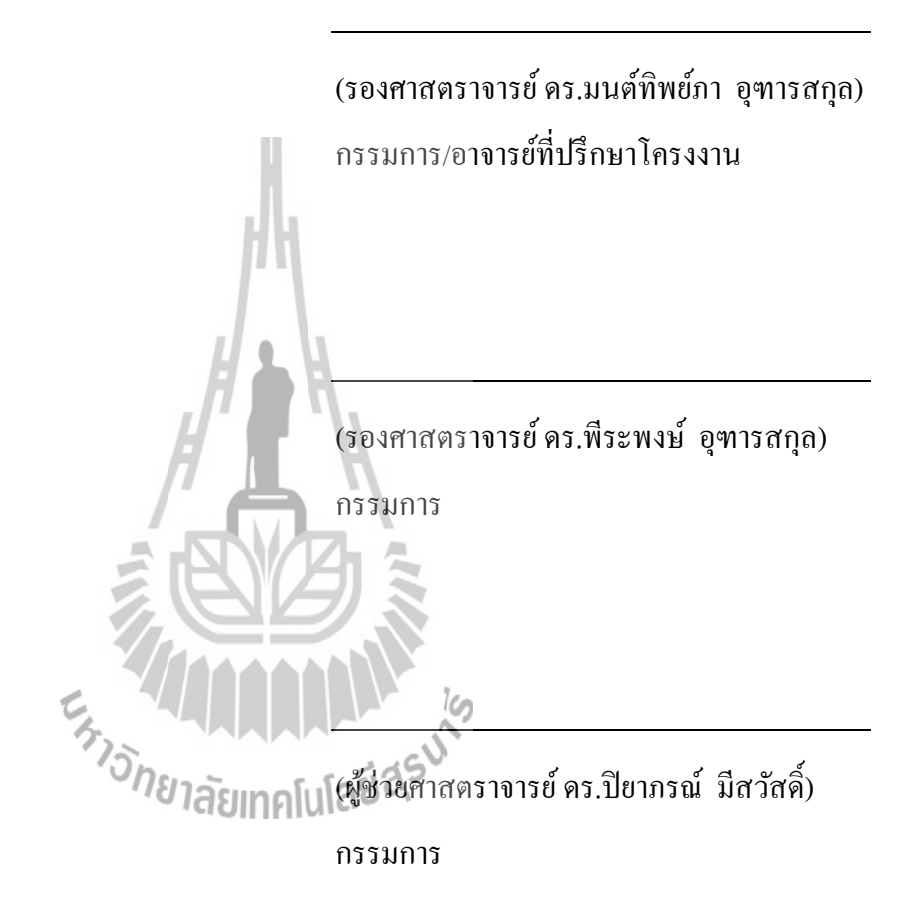

มหาวิทยาลัยเทคโนโลยีสุรนารี อนุมัติให้นับรายงานโครงงานฉบับนี้ เป็นส่วนหนึ่งของ การศึกษาระดับปริญญาตรี สาขาวิชาวิศวกรรมโทรคมนาคม รายวิชา 527499 โครงงานวิศวกรรม โทรคมนาคม ประจำปีการศึกษา 2559

| โครงงาน          | อุปกรณ์เพิ่มความชิ้นอัตโ | ันมัติภายในห้องเ | ทำงาน    |
|------------------|--------------------------|------------------|----------|
| โดย              | นายเทอดพงษ์              | ขอนาคกลาง        | B5617937 |
|                  | นางสาววิสุวัฒนึ          | กมลศิลป์         | B5617944 |
|                  | นางสาวน้ำทิพย์           | ยินมะเริง        | B5617951 |
| อาจารย์ที่ปรึกษา | รองศาสตราจารย์ คร.มนเ    | ศ์ทิพย์ภา อุฑารล | ึกุถ     |
| สาขาวิชา         | วิศวกรรมโทรคมนาคม        |                  |          |
| ภาคการศึกษา      | 1/2559                   |                  |          |

#### <u>บทคัดย่อ</u>

เนื่องจากประเทศไทยอยู่ในเขตอากาศร้อนชื้นทำให้มีความชื้นสูงตลอดทั้งปี โดยเฉพาะ ้อย่างยิ่งเมื่อความชื้นภายในอาคารหรือห้องมีระดับมากหรือต่ำมากเกินไป จะก่อให้เกิดผลกระทบ ทั้งด้านสุขภาพ ปัญหาต่องานก่อสร้าง รวมถึงความรู้สึกในการอยู่อาศัยที่ไม่สบายตัว จึงทำให้ส่วน ใหญ่มีการใช้เครื่องปรับอากาศเพื่อถุดความชื้น แต่อาจไม่ได้ตระหนักถึงการถุดถงของความชื้น เครื่องปรับอากาศ ซึ่งหากความชื้นสัมพัทธ์ต่ำเกินไปจะทำให้อากาศแห้งมาก ผิวหนังจะแห้งทำให้ ้จมูก ลำคอ และผิวรู้สึกแห้ง และแตกกร้าน เยื่อบุจมูก และลำคออาจทำให้เกิดการติดเชื้อในอากาศ เช่น โรคหวัด และใข้หวัดใหญ่ และทำให้ผู้ป่วยที่เป็นโรคหอบหืดมีอาการรุนแรงขึ้น และหาก ความชื้นสัมพัทธ์มากเกินไปจะขัดขวางความสามารถของร่างกายให้เย็นตัว สามารถกระตุ้นอาการ หอบหืด ดังนั้นคนที่มีปัญหาหัวใจหรือโรกหอบหืดกวรจะต้องระมัดระวังอย่างยิ่งในสภาวะดังกล่าว และหากสูงถึง 70 % ซึ่งเป็นสภาวะที่เหมาะสมกับการเจริญเติบโตของเชื้อรา และเชื้อรานี้เป็นภัย คุกคามสำหรับผู้ป่วยโรคภูมิแพ้และโรคหอบหืด นอกจากนี้ไรฝุ่นยังเจริญเติบโตเมื่อความชื้นสูง ซึ่ง ้ไรฝุ่นก่อความรำคาญสำหรับคนที่มีอาการภูมิแพ้และ โรคหอบหืดอีกด้วย ซึ่งเกิดได้ง่ายกับบุคคลที่ ใช้เวลา 90 % ของแต่ละวันในการทำงานในห้องหรือสำนักงานที่มีการเปิดเครื่องปรับอากาศตลอด ทั้งวัน ดังนั้นโครงงานนี้จึงจัดทำอุปกรณ์เพิ่มความชื้นอัตโนมัติภายในห้องทำงานเพื่อให้อยู่ใน ระดับที่เหมาะสมต่อสุขภาพ โดยใช้เซนเซอร์ DHT22 วัคกวามชื้น และควบคุมการทำงานด้วยบอร์ค Arduino UNO R3 เพื่อสั่งการรีเลย์ให้ทำหน้าที่เป็นสะพานไฟเชื่อมการทำงานกับอัลตร้าโซนิคให้ ้ทำงานในการปล่อยหมอกควันเพื่อเพิ่มความชื้นนอกจากนั้น ค่าความชื้นสัมพัทธ์ที่วัดได้จะถก ส่งผ่านโมคูลบลูทูธ HC-06 เพื่อแสดงผลไปยังอุปกรณ์ที่ติดต่อกับบลูทูธ ซึ่งอุปกรณ์ต้นแบบจะ ้ทำงานเมื่อความชื้นสัมพัทธ์มีค่าต่ำกว่า 40 % และหยุดทำงานเมื่อความชื้นสัมพัทธ์มีค่า 60 %

#### <u>กิตติกรรมประกาศ</u>

การจัดทำโครงงานอุปกรณ์เพิ่มความชื้นอัตโนมัติภายในห้องทำงาน ฉบับนี้สำเร็จเรียบร้อย ใด้อย่างสมบูรณ์ เนื่องจากได้รับความอนุเคราะห์อย่างดียิ่งจากอาจารย์ที่ปรึกษาโครงงาน รอง ศาสตราจารย์ ดร.มนต์ทิพย์ภา อุฑารสกุล ที่ได้ชี้แนะข้อบกพร่องให้ช่วยเหลือเกี่ยวกับการดูแลเอา ใจใส่ติดตามงาน ตลอดจนสนับสนุนคณะผู้จัดทำให้มีความสามารถในการทำงานครั้งนี้จนสำเร็จ เรียบร้อยไปด้วยดี

ขอขอบคุณคณาจารย์และบุคคลากรสาขาวิชาวิศวกรรมโทรคมนาคมทุกท่านที่ให้ความ ช่วยเหลือคณะผู้จัดทำมาโดยตลอด

คณะผู้จัดทำใคร่ขอขอบพระคุณทุกๆท่านที่ได้กล่าวไปแล้วไว้ ณ ที่นี้ สำหรับคุณค่า และ ประโยชน์ของโครงงานนี้ ขออุทิศให้แก่อาจารย์ทุกท่านที่ได้ประสิทธิ์ประสาทวิชาความรู้ให้แก่ คณะผู้จัดทำ

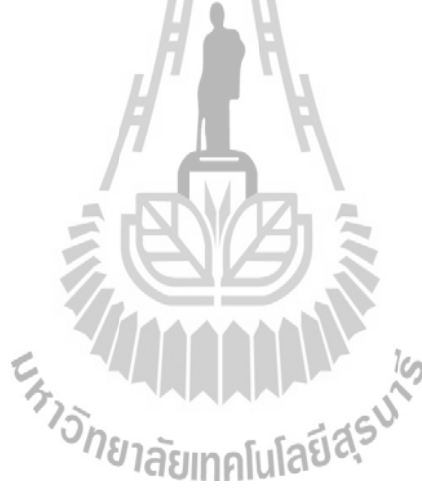

นายเทอดพงษ์ ขอนากกลาง นางสาววิสุวัฒนี กมลศิลป์ นางสาวน้ำทิพย์ ยินมะเริง

# <u>สารบัญ</u>

|                                                | หน้า |
|------------------------------------------------|------|
| บทคัดย่อ                                       | ก    |
| กิตติกรรมประกาศ                                | ข    |
| สารบัญ                                         | ค    |
| สารบัญภาพประกอบ                                | น    |
| สารบัญตาราง                                    | ា    |
| บทที่ 1 บทนำ                                   | 1    |
| 1.1 หลักการและเหตุผล                           | 1    |
| 1.2 วัตถุประสงค์                               | 2    |
| 1.3 ขอบเขตงาน                                  | 2    |
| 1.4 ขั้นตอนการดำเนินงาน                        | 3    |
| 1.5 ผลที่คาดว่าจะได้รับ                        | 3    |
| 1.6 ส่วนของประกอบรายงาน                        | 3    |
| บทที่ 2 ทฤษฎีพื้นฐานที่เกี่ยวข้อง              | 5    |
| 2.1 กล่าวนำ                                    | 5    |
| 2.2 ความชื้นของอากาศ <sup>เขา</sup> ลยเทคโนโลย | 5    |
| 2.2.1 ความชื้นสัมพัทธ์                         | 5    |
| 2.2.2 ผลกระทบของความชื้นสัมพัทธ์ต่อสุขภาพ      | 5    |
| 2.2.3 เครื่องปรับอากาศ                         | 6    |
| 2.3 บอร์ด Arduino UNO R3                       | 7    |
| 2.3.1 คุณสมบัติของบอร์ค Arduino UNO R3         | 7    |
| 2.3.2 ส่วนประกอบของบอร์ค Arduino UNO R3        | 9    |
| 2.3.3 การติดตั้งไดร์เวอร์                      | 10   |
| 2.4 โมคูลเซนเซอร์ DHT22                        | 13   |
| 2.4.1 ข้อมูลเชิงเทคนิคของเซนเซอร์              | 13   |

# <u>สารบัญ (ต่อ)</u>

|                                                       | หน้า |
|-------------------------------------------------------|------|
| 2.4.2 เริ่มต้นการใช้งานเซนเซอร์                       | 14   |
| 2.5 โมดูสรีเลย์ 2 ช่อง                                | 15   |
| 2.5.1 คุณสมบัติของรีเลย์                              | 15   |
| 2.5.2 คุณลักษณะของรีเลย์                              | 15   |
| 2.5.3 งาสัญญาณและการเชื่อมต่อรีเลย์                   | 16   |
| 2.6 โมคูลบลูทูช HC-06                                 | 17   |
| 2.6.1 คุณสมบัติของโมคูลบูลทูธ HC-06                   | 17   |
| 2.7 การออกแบบแผ่นวงจร                                 | 18   |
| 2.7.1 ขั้นตอนการออกแบบแผ่นวงจร                        | 18   |
| 2.7.2 ตัวต้านทาน                                      | 22   |
| 2.7.3 หลอดไฟ LED                                      | 23   |
| 2.8 อุปกรณ์อิเล็กทรอนิกส์เพิ่มเติม                    | 24   |
| 2.8.1 อัลตร้าโซนิก                                    | 24   |
| 2.8.2 พัคลมระบายอากาศขนาดเล็ก                         | 25   |
| 2.9 กล่าวสรุป                                         | 25   |
| บทที่ 3 การออกแบบและการจำลอง                          | 26   |
| 3.1 กล่าวนำ                                           | 26   |
| 3.2 ชุดอุปกรณ์ต้นแบบ                                  | 26   |
| 3.3 หลักการทำงานของอุปกรณ์ต้นแบบ                      | 29   |
| 3.4 การใช้โปรแกรม Arduino IDE                         | 31   |
| 3.5 โค้คโปรแกรม                                       | 33   |
| 3.6 การโหลดโปรแกรมลงบอร์ด                             | 36   |
| 3.7 การแสดงผลค่าความชื้นสัมพัทธ์                      | 38   |
| 3.8 ต้นแบบอุปกรณ์เพิ่มความชื้นอัตโนมัติภายในห้องทำงาน | 44   |
| 3.9 กล่าวสรุป                                         | 44   |

# <u>สารบัญ (ต่อ)</u>

|                                       | หน้า |
|---------------------------------------|------|
| บทที่ 4 การทดสอบอุปกรณ์ศันแบบ         | 45   |
| 4.1 กล่าวนำ                           | 45   |
| 4.2 ทคสอบการทำงานของอุปกรณ์ต้นแบบ     | 45   |
| 4.3 สรุปผลการทคลอง                    | 57   |
|                                       |      |
| บทที่ 5 สรุปผลการศึกษาและข้อเสนอแนะ   | 58   |
| 5.1 สรุปเนื้อหาการศึกษา               | 58   |
| 5.2 ป <b>ัญหาที่พบใน</b> ขณะดำเนินการ | 59   |
| 5.3 ข้อเสนอแนะ                        | 60   |
| 5.4 แนวทางในการพัฒนาในอนาคต           | 60   |
|                                       | (1   |
|                                       | 01   |
| ภาคผนวก                               | 63   |
| ประวัติผู้เขียน                       | 65   |

# สารบัญภาพประกอบ

| รูปที่ 1.1 ขั้นตอนการทำงานของอุปกรณ์ต้นแบบ                                  | 2  |
|-----------------------------------------------------------------------------|----|
| รูปที่ 2.1 ส่วนประกอบของบอร์ค Arduino UNO R3 [7]                            | 9  |
| รูปที่ 2.2 หน้าต่างโปรแกรม Device Manager                                   | 10 |
| รูปที่ 2.3 การคลิกขวาที่ USB Serial Port                                    | 11 |
| รูปที่ 2.4 หน้าต่าง Update Driver Software – USB Serial Port                | 11 |
| รูปที่ 2.5 การรออัพเคตอัต โนมัติ                                            | 12 |
| รูปที่ 2.6 การติดตั้งไดร์เวอร์เสรีงสิ้น                                     | 12 |
| รูปที่ 2.7 โมดูลเซนเซอร์ DHT22 [8]                                          | 13 |
| รูปที่ 2.8 โค้คโปรแกรมสำหรับตรวจสอบการทำงานเบื้องต้น [10]                   | 14 |
| รูปที่ 2.9 ผลการรันโค้คโปรแกรมเพื่อตรวจสอบการทำงานเซนเซอร์ [10]             | 14 |
| รูปที่ 2.10 โครงสร้างของโมดูลรีเลย์ 2 ช่อง [11]                             | 15 |
| รูปที่ 2.11 ขาสัญญาณและการเชื่อมต่อรีเลย์ [11]                              | 16 |
| รูปที่ 2.12 โมดูลบูลทูธ HC-06 [17]                                          | 17 |
| รูปที่ 2.13 หน้าต่างโปรแกรม Proteus 8 Professional                          | 18 |
| รูปที่ 2.14 การพิมพ์ลายวงจรลงแผ่นใส                                         | 18 |
| รูปที่ 2.15 การรีคลายวงจรลงบนแผ่น PCB                                       | 19 |
| รูปที่ 2.16 การซ่อมแซมลายวงจรให้ชัดขึ้นแทคโนโลยีสีสี                        | 19 |
| รูปที่ 2.17 การกัดแผ่น PCB                                                  | 20 |
| รูปที่ 2.18 การบัดกรีอุปกรณ์                                                | 20 |
| รูปที่ 2.19 แผ่นวงจรสามารถทำงานได้                                          | 21 |
| รูปที่ 2.20 รายละเอียดแผ่นลายวงจร                                           | 22 |
| รูปที่ 2.21 หลอด LED ขนาดเล็ก [13]                                          | 23 |
| รูปที่ 2.22 อัลตร้าโซนิค (เครื่องพ่นหมอก) รุ่น HQ-105 [15]                  | 24 |
| รูปที่ 2.23 พัคลมขนาดเล็กที่ใช้กับอุปกรณ์ต้นแบบ                             | 25 |
| รูปที่ 3.1 อุปกรณ์ที่ใช้ในอุปกรณ์ต้นแบบเพิ่มความชื้นอัตโนมัติภายในห้องทำงาน | 26 |
| รูปที่ 3.2 การเชื่อมต่ออุปกรณ์ต้นแบบเพิ่มความชื้นอัตโนมัติภายในห้องทำงาน    | 27 |
|                                                                             |    |

# สารบัญภาพประกอบ (ต่อ)

| รูปที่ 3.3 ผังการทำงานของอุปกรณ์ต้นแบบเพิ่มความชื้นอัตโนมัติภายในห้องทำงาน   | 30 |
|------------------------------------------------------------------------------|----|
| รูปที่ 3.4 หน้าต่างเว็บไซต์สำหรับโหลดโปรแกรม Arduino IDE [16]                | 31 |
| รูปที่ 3.5 หน้าต่างผลการแตกไฟล์เอกสาร [16]                                   | 31 |
| รูปที่ 3.6 หน้าต่างการเปิดโปรแกรม [16]                                       | 32 |
| รูปที่ 3.7 หน้าต่างโปรแกรม [16]                                              | 32 |
| รูปที่ 3.8 หน้าต่างแสดงความถูกต้องของโปรแกรมที่เขียนขึ้น [16]                | 37 |
| รูปที่ 3.9 การเชื่อมต่อโปรแกรมกับบอร์ด [16]                                  | 37 |
| รูปที่ 3.10 การเลือกพอร์ตเพื่อการสื่อสารระหว่างบอร์คกับโปรแกรม [16]          | 38 |
| รูปที่ 3.11 หน้าต่างเมื่อกำหนดพอร์ตการเชื่อมต่อเรียบร้อย [16]                | 38 |
| รูปที่ 3.12 หน้าต่างเว็บไซต์โปรแกรม MIT App Inventer                         | 39 |
| รูปที่ 3.13 หน้าต่างสำหรับออกแบบแอปพลิเกชัน                                  | 39 |
| รูปที่ 3.14 การออกแบบแอปพลิเคชั่น                                            | 40 |
| รูปที่ 3.15 การออกแบบการทำงานของแอปพลิเคชัน                                  | 40 |
| รูปที่ 3.16 การโหลดแอปพลิเคชัน                                               | 41 |
| รูปที่ 3.17 การกำหนครหัสแอปพลิเกชัน                                          | 41 |
| รูปที่ 3.18 รหัสและคิวอาร์ โค้ดของการเชื่อมต่อ                               | 42 |
| รูปที่ 3.19 การจับคู่อุปกรณ์ผ่านบูลทู <b>ร ลัยเกลโบโลยีส</b> รร              | 42 |
| รูปที่ 3.20 หน้าต่างแอปพลิเคชัน                                              | 43 |
| รูปที่ 3.21 ลักษณะอุปกรณ์ต้นแบบ                                              | 44 |
| รูปที่ 4.1 การเตรียมอุปกรณ์                                                  | 46 |
| รูปที่ 4.2 การเชื่อมต่อบูลทูช                                                | 46 |
| รูปที่ 4.3 การครอบอุปกรณ์                                                    | 47 |
| รูปที่ 4.4 กราฟความสัมพันธ์ระหว่างความชื้นสัมพัทธ์กับเวลาของการทดสอบวันที่ 1 | 47 |
| รูปที่ 4.5 กราฟความสัมพันธ์ระหว่างความชื้นสัมพัทธ์กับเวลาของการทคสอบวันที่ 2 | 48 |
| รูปที่ 4.6 กราฟความสัมพันธ์ระหว่างความชื้นสัมพัทธ์กับเวลาของการทดสอบวันที่ 3 | 48 |

#### สารบัญภาพประกอบ (ต่อ)

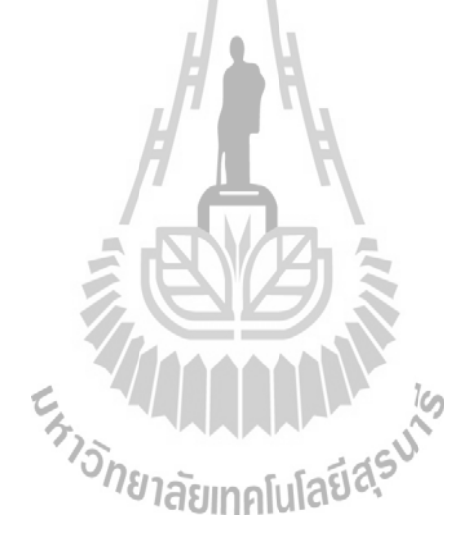

หน้า

# สารบัญตาราง

|                                                       | หน้า |
|-------------------------------------------------------|------|
| ตารางที่ 2.1 คุณสมบัติของบอร์ด Arduino UNO R3         | 8    |
| ุศารางที่ 2.2 ขาสัญญาณและการเชื่อมต่อ                 | 16   |
| ุศารางที่ 5.1 ปัญหาที่พบและสาเหตุของปัญหาขณะดำเนินการ | 59   |

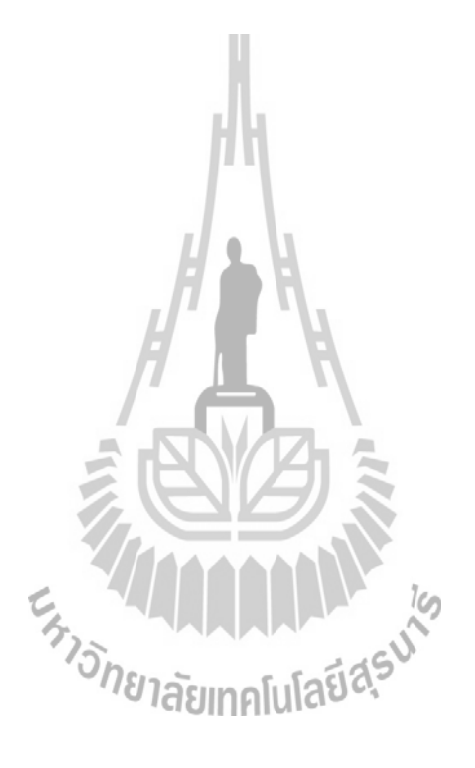

#### บทนำ

#### 1.1 หลักการและเหตุผล

ประเทศไทยอยู่ในเขตอากาศร้อนชื้นสภาพอากาศทั่วไปมีความชื้นสูงตลอดทั้งปี กรมอุตุนิยมวิทยาได้แสดงสถิติของประเทศไทยไว้ว่ามีอุณหภูมิเฉลี่ยที่ 27 องศา ความชื้นสัมพัทธ์ ตลอดปีอยู่ที่ระดับ 73-75 % และจะลดลงเหลือ 64-69 % ในฤดูร้อน [1] โดยระดับความชื้นสัมพัทธ์ เมื่อมีมากหรือน้อยเกินไปจะก่อให้เกิดผลกระทบทั้งด้านสุขภาพ ปัญหาต่องานก่อสร้าง รวมถึง ความรู้สึกในการอยู่อาศัยที่ไม่สบายตัว [2]

ในด้านกวามชิ้นกับสุขภาพ กวามชิ้นที่เหมาะสมต่อสุขภาพอยู่ในช่วง 40 % - 60 % [3] ซึ่ง ้ความชื้นที่กล่าวถึงคือความชื้นสัมพัทธ์ ซึ่งความชื้นสัมพัทธ์ คืออัตราส่วนของ ปริมาณไอน้ำที่มีอยู่ ้จริงในอากาศ ต่อ ปริมาณไอน้ำที่จะทำให้อากาศอิ่มตัว ณ อุณหภูมิเดียวกัน หรือ อัตราส่วนของ ความคันไอน้ำที่มีอยู่จริง ต่อ ความคันไอน้ำอิ่มตัว ค่าความชื้นสัมพัทธ์แสดงในรูปของร้อยละ (%) [4] หากความชื้นสัมพัทธ์ต่ำกว่า 40 % อากาศแห้งมาก ผิวหนังจะแห้งทำให้จมูก ลำคอ และผิวรู้สึก แห้ง และแตกกร้าน เยื่อบุจมูก และลำคออาจทำให้เกิดการติดเชื้อในอากาศ เช่น โรคหวัด และ ้ใข้หวัดใหญ่ และทำให้ผู้ป่วยที่เป็นโรคหอบหืดมีอาการรุนแรงขึ้น และหากความชื้นสัมพัทธ์สูงกว่า 60 % จะขัดขวางความสามารถของร่างกายให้เย็นตัว สามารถกระตุ้นอาการหอบหืด ดังนั้นคนที่มี ปัญหาหัวใจหรือโรคหอบหืดกวรจะต้องระมัดระวังอย่างยิ่งในสภาวะดังกล่าว และหากความชื้น ้สัมพัทธ์สูงถึง 70 % ซึ่งเป็นสภาวะที่เหมาะสมกับการเจริญเติบโตของเชื้อรา และเชื้อรานี้เป็นภัย ้คุกคามสำหรับผู้ป่วยโรคภูมิแพ้และโรคหอบหืด นอกจากนี้ไรฝุ่นยังเจริญเติบโตเมื่อความชื้นสูง ซึ่ง ้ไรฝุ่นก่อกวามรำกาญสำหรับกนที่มีอาการภูมิแพ้และ โรกหอบหืดอีกด้วย ซึ่งเกิดได้ง่ายกับบุคกลที่ ใช้เวลา 90 % ของแต่ละวันในการทำงานในห้องหรือสำนักงานที่มีการเปิดเครื่องปรับอากาศตลอด ทั้งวัน แต่ไม่มีการควบกุมความชื้น คังนั้นโครงงานนี้จึงจัดทำอุปกรณ์เพิ่มความชื้นอัตโนมัติภายใน ้ห้องทำงานเพื่อให้อยู่ในระดับที่เหมาะสมต่อสุขภาพโดยใช้เซนเซอร์ DHT22 ในการวัดก่ากวามชื้น ภายในห้องทคลอง และส่งข้อมูลไปยังบอร์ค Arduino UNO เพื่อควบคุมการทำงานสั่งการรีเลย์ให้ ้ทำหน้าที่เป็นสะพานไฟเชื่อมการทำงานกับอัลตร้าโซนิคให้ทำงานในการปล่อยหมอกควันเพื่อเพิ่ม ้ความชิ้นและมีการเพิ่มการติดตั้งพัดลมเพื่อให้หมอกควันระบายสู่ข้างนอกได้ดีขึ้น นอกจากนั้น

ค่าความชื้นสัมพัทธ์ที่วัดได้จะถูกส่งผ่านโมคูลบลูทูธ HC-06 เพื่อแสดงผลไปยังอุปกรณ์ที่ติดต่อกับ บลูทูธ ซึ่งอุปกรณ์ต้นแบบจะทำงานเมื่อความชื้นสัมพัทธ์มีค่าต่ำกว่า 40 % และหยุดทำงานเมื่อ ความชื้นสัมพัทธ์มีค่า 60 % ซึ่งสามารถแสดงระบบและโครงสร้างการทำงานได้ดังรูปที่ 1.1

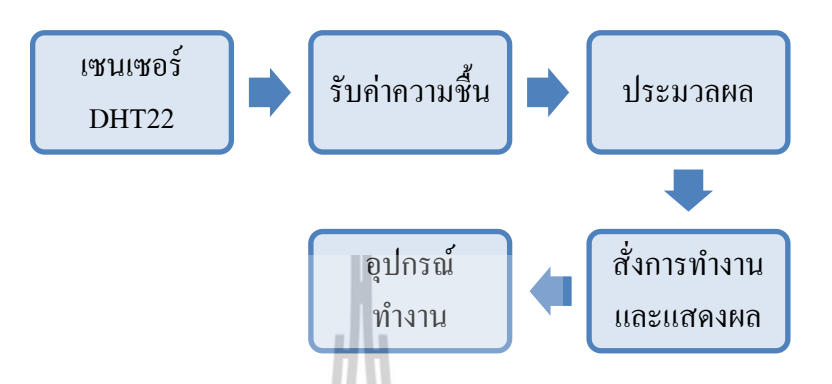

รูปที่ 1.1 ขั้นตอนการทำงานของอุปกรณ์ค้นแบบ

#### 1.2 วัตถุประสงค์ของโครงงาน

เพื่อสร้างอุปกรณ์เพิ่มความชื้นอัตโนมัติภายในห้องทำงาน

#### 1.3 ขอบเขตงาน

- 1. ศึกษาการใช้งานบอร์ด Arduino UNO R3
- 2. ศึกษาการใช้งานโมดูลเซนเซอร์ DHT22
- 3. ศึกษาการใช้งานโมดูลรีเลย์ 2 ช่อง
- 4. ศึกษาการใช้งานโมดูลบลูทูธ HC-06
- สร้างวงจรและทดสอบเพื่อให้ได้ตามวัตถุประสงค์การใช้งาน
- นำอุปกรณ์ทั้งหมดมาประกอบเข้ากันพร้อมใช้งาน
- 7. ทคสอบอุปกรณ์ที่สร้างขึ้นเพื่อให้ได้ตามวัตถุประสงค์

#### 1.4 ขั้นตอนการดำเนินงาน

- 1. ศึกษาค้นคว้าข้อมูลเบื้องต้นที่เกี่ยวกับโครงงาน
- ศึกษาข้อมูลและหลักการใช้งานบอร์ด Arduino UNO R3 โมดูลเซนเซอร์ DHT22
   โมดูลรีเลย์ 2 ช่อง โมดูลบลูทูช HC-06 อัลตร้าโซนิก และข้อมูลเครื่องปรับอากาศ ภายในห้องทดลอง
- 3. ศึกษาโค้ดภาษา C และ โปรแกรมต่างๆที่เกี่ยวข้อง
- 4. ออกแบบอุปกรณ์ต้นแบบ
- จัดซื้ออุปกรณ์ที่เกี่ยวกับ โครงงาน
- เขียนโปรแกรมควบคุมการทำงานของบอร์ด Arduino UNO R3 และอุปกรณ์อื่นๆ ของโครงงาน
- สร้างวงจรและชิ้นงานเพื่อให้ได้ตามวัตถุประสงค์
- 8. ทคสอบอุปกรณ์
- 9. สรุปผลการทคลอง เขียนรายงาน และนำเสนอ โครงงาน

## 1.5 ผลที่คาดว่าจะได้รับ

- สามารถนำความรู้ทางทฤษฎีมาประยุกต์ใช้ในทางปฏิบัติ
- สามารถเป็นประโยชน์ต่อสุขภาพของบุคคลที่ทำงานในห้องที่มีเครื่องปรับอากาศเป็น เวลานาน เนื่องจากความชื้นสัมพัทธ์ที่ลดลงทำให้อากาศแห้งส่งผลให้ผิวหนัง จมูก ลำคอแห้งและแตกกร้าน เป็นต้น

#### 1.6 ส่วนประกอบของรายงาน

เนื้อหาบทที่ 1 จะอธิบายเกี่ยวกับหลักการและเหตุผลในการทำงานครั้งนี้ว่าวัตถุประสงค์ ของโครงงาน ขอบเขตงาน ขั้นตอนการคำเนินงานและผลที่คาคว่าจะใค้รับเกี่ยวกับโครงงาน อุปกรณ์เพิ่มความชื้นอัตโนมัติภายในห้องทำงาน เนื้อหาบทที่ 2 ประกอบด้วยทฤษฎีพื้นฐานที่เกี่ยวกับโครงงานนี้ ซึ่งจะแสดงให้เห็นถึง ความหมายของความชื้นสัมพัทธ์และผลกระทบของความชื้นสัมพัทธ์ต่อสุขภาพ การออกแบบ แผ่นวงจรสำหรับอุปกรณ์ต้นแบบและกล่าวถึงคุณสมบัติของบอร์ด Arduino UNO R3 เซนเซอร์ DHT22 โมดูลรีเลย์ 2 ช่อง โมดูลบลูทูธ HC-06 อัลตร้าโซนิค และเครื่องปรับอากาศ รวมถึงการ ตั้งค่า และเริ่มต้นใช้งานบอร์ด Arduino UNO R3 และเซนเซอร์ DHT22

เนื้อหาบทที่ 3 แสดงชุดอุปกรณ์ต้นแบบ หลักการทำงานของอุปกรณ์ต้นแบบ การต่อพอร์ต ของบอร์ด Arduino UNO R3 กับอุปกรณ์ต่างๆที่ใช้ การใช้โปรแกรม Arduino IDE โค้ดโปรแกรมที่ ใช้ในการควบคุมการทำงานของอุปกรณ์ต้นแบบทั้งหมด รวมถึงการโหลดโปรแกรมลงบอร์ด เพื่อให้ทำงานได้อย่างอัตโนมัติ

เนื้อหาบทที่ 4 นำเสนอการทดสอบอุปกรณ์ต้นแบบ การเปรียบเทียบการทำงานใน กรณีศึกษาต่างๆ ของอุปกรณ์ต้นแบบ

เนื้อหาบทที่ 5 กล่าวถึงบทสรุปของโครงงานอุปกรณ์เพิ่มความชื้นอัตโนมัติภายในห้อง ทำงาน ปัญหาและข้อเสนอแนะต่างๆ รวมทั้งแนวทางในการพัฒนาต่อไป

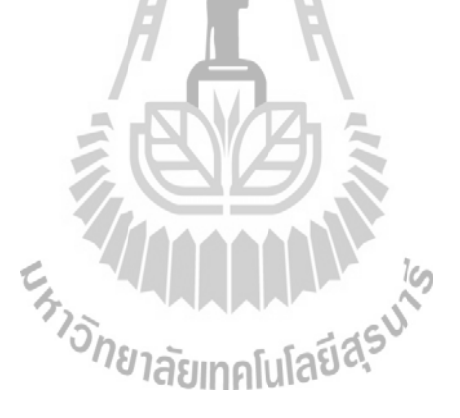

# าเทที่ 2 ทฤษฎีพื้นฐานที่เกี่ยวข้อง

#### 2.1 กล่าวนำ

เนื่องจากประเทศไทยอยู่ในเขตร้อนชิ้น จึงทำให้ความชื้นสูงตลอดปีหรือเปลี่ยนแปลงตาม ้ฤดูกาล โดยระดับความชื้นสัมพัทธ์ที่สูงหรือต่ำเกินไปจะก่อผลกระทบทั้งด้านสุขภาพ ปัญหาต่อ สิ่งก่อสร้าง อุปกรณ์อิเล็กทรอนิกส์อาจได้รับความเสียหาย และมีผลต่อสภาวะความไม่สบายตัว ซึ่งการประดิษฐ์อุปกรณ์เพิ่มความชื้นในห้องทำงานนั้น จะต้องมีความรู้เกี่ยวกับความชื้นสัมพัทธ์ และอุปกรณ์อิเล็กทรอนิกส์ต่างๆ ซึ่งใช้ในการสร้างอุปกรณ์ต้นแบบ

# 2.2 ความชื้นของอากาศ

ความชื้น (humidity) หมายถึง จำนวนไอน้ำที่มีอยู่ในอากาศ ความชื้นของอากาศมีการ เปลี่ยนแปลงอยู่ตลอดเวลา จะมากหรือน้อยขึ้นอยู่กับความดันและอุณหภูมิ [4] โดยความชื้นของ อากาศมีความหมายใน 2 ลักษณะ คือ ความชื้นสัมบูรณ์ (absolute humidity) และความชื้นสัมพัทธ์ (relative humidity) ซึ่งความชื้นในอากาสที่มักกล่าวถึงคือความชื้นสัมพัทธ์

# 2.2.1 ความชื้นสัมพัทธ์

2.2.1 ทางเพราะถึง อัตราส่วนของ ปริมาณ ใอน้ำที่มีอยู่จริงในอากาศ ต่อ ปริมาณ ใอ น้ำที่จะทำให้อากาศอิ่มตัว ณ อุณหภูมิเคียวกัน หรือ อัตราส่วนของความคันไอน้ำที่มีอยู่ ้งริง ต่อ ความคันไอน้ำอิ่มตัว ค่าความชื้นสัมพัทธ์แสดงในรูปของร้อยละ (%) [4] สามารถแสดงได้ ดังสมการที่ 1.1

-- × 100 (1.1)

# 2.2.2 ผลกระทบของความชื้นสัมพัทธ์ต่อสุขภาพ

เนื่องจากประเทศไทยอยู่ในเขตอากาศร้อนชิ้นสภาพอากาศทั่วไปมีความชิ้นสูงตลอดทั้งปี ้จึงมีการใช้เครื่องปรับอากาศเพื่อลดความชื้น แต่ไม่ได้ควบคุมความชื้นให้อยู่ในสภาวะที่เหมาะสม

ซึ่งช่วงความชิ้นที่เหมาะสมเป็นสิ่งที่ต้องกำนึงถึงทั้งสิ่งมีชีวิตและไม่มีชีวิต ได้แก่ มนุษย์ หนังสือ อาการสิ่งก่อสร้าง อุปกรณ์อิเล็กทรอนิกส์ ทุกสิ่งมีช่วงความชิ้นที่เหมาะสมของตนเองเนื่องจากถ้ามี ความชิ้นสูงเกินไปก็ทำให้เกิดปัญหา และถ้าปล่อยให้ลดลงต่ำเกินไปก็เกิดปัญหาได้เช่นกัน โดย สมากมวิศวกรปรับอากาศอเมริกา (ASHRAE : American Society of Heating, Refrigerating, and Air-conditioning Engineers) ระบุว่าความชื้นสัมพัทธ์ที่เหมาะสมควรอยู่ในช่วง 40-60 % [3] หาก ความชื้นสัมพัทธ์ต่ำกว่า 40 % อากาศแห้งมาก ผิวหนังจะแห้งทำให้จมูก ลำคอ และผิวรู้สึกแห้ง และแตกกร้าน เยื่อบุจมูก และลำคออาจทำให้เกิดการติดเชื้อในอากาศ เช่น โรคหวัด และไข้หวัด ใหญ่ และทำให้ผู้ป่วยที่เป็นโรคหอบหืดมีอาการรุนแรงขึ้น และหากความชื้นสัมพัทธ์สูงกว่า 60 % จะขัดขวางความสามารถของร่างกายให้เย็นตัว สามารถกระดุ้นอาการหอบหืด ดังนั้นคนที่มีปัญหา หัวใจหรือโรคหอบหืดควรจะต้องระมัดระวังอย่างยิ่งในสภาวะดังกล่าว และหากความชื้นสัมพัทธ์ สูงถึง 70 % ซึ่งเป็นสภาวะที่เหมาะสมกับการเจริญเติบโตของเชื้อรา และเชื้อรานี้เป็นภัยกุกกาม สำหรับผู้ป่วยโรคภูมิแพ้และโรคหอบหืด นอกจากนี้ไรฝุ่นยังเจริญเติบโตเมื่อความชิ้นสูง ซึ่งไรฝุ่น ก่อความรำกาญสำหรับคนที่มีอาการภูมิแพ้และโรคหอบหืด บอกจากนี้ไรฝุ่นยังเจริญเติบโตเมื่อความชิ้นสูง ซึ่งไรฝุ่น

# 2.2.3 เครื่องปรับอากาศ

เครื่องปรับอากาศ หรือภาษาปากเรียกว่า แอร์ (อังกฤษ: air conditioner, aircon) คือ เครื่องใช้ไฟฟ้าที่ใช้ปรับอุณหภูมิของอากาศในเคหสถาน เพื่อให้มนุษย์ได้อาศัยอยู่ในที่ที่ไม่ร้อน หรือไม่เย็นจนเกินไป หรือใช้รักษาภาวะอากาศให้คงที่เพื่อจุดประสงค์อื่นๆ เคหสถานในเขตศูนย์ สูตรหรือเขตร้อนชื้นมักมีการติดตั้งเครื่องปรับอากาศเพื่อลดอุณหภูมิให้เย็นลง ตรงข้ามกับในเขต อบอุ่นหรือเขตขั้วโลกใช้เพื่อเพิ่มอุณหภูมิให้สูงขึ้น (อาจเรียกว่า เครื่องทำความร้อน) เครื่องปรับอากาศมีทั้งแบบตั้งพื้น ติดผนัง และแขวนเพดาน [5]

# หลักการทำงานของเครื่องปรับอากาศ

ระบบปรับอากาศขนาดเล็กโดยทั่วไปจะทำงานโดยใช้พัดลมดูดหรือเป่าอากาศผ่านขดท่อ กวามเย็น (evaporator) ทำให้อุณหภูมิและความชื้นของอากาศลดลงตามต้องการเพื่อจ่ายไปยังจุดใช้ งาน ส่วนระบบขนาดใหญ่จะใช้น้ำรับความเย็นจากสารทำความเย็นแล้วส่งน้ำเย็นไป ยังอุปกรณ์ส่ง ลมเย็น (AHU : Air Handling Unit) หรืออุปกรณ์จ่ายลมเย็น (FCU : Fan Coil Unit) หลังจากนั้น อากาศจะถูกดูดหรือเป่าผ่านขดท่อทำความเย็นของอุปกรณ์ส่งลมเย็น หรืออุปกรณ์จ่ายลมเย็นเพื่อรับ ความเย็นจากน้ำเย็นทำให้ได้อากาศที่มีอุณหภูมิและความชื้นลดลงและคอมเพรสเซอร์จะเป็นเครื่อง อัดไอการทำงานหรือหน้าที่คือดูดไอ (แรงดันต่ำ) ซึ่งเกิดจากการระเหยภายในคอยล์เย็นทำการอัด ให้เป็นไอ (แรงดันสูง) อุณหภูมิสูง เพื่อส่งไประบายความร้อนต่อไป

งนาดของเครื่องปรับอากาศ มีหน่วยเป็นบีทียูต่อชั่วโมง (BTU/hr) ซึ่ง BTU ย่อมาจาก British Thermal Unit เป็นหน่วยของความร้อน และเป็นค่าความสามารถในการถดพลังงานความ ร้อนของเครื่องปรับอากาศโดยการถดพลังงานความร้อน 1 BTU จะทำให้น้ำบริสุทธิ์ที่หนัก 1 ปอนด์ (ประมาณ 453.6 มิลลิลิตร) เย็นลง 1 องศาฟาเรนไฮต์ (5/9 องศาเซลเซียส) การเลือกขนาด ของเครื่องปรับอากาศนั้นต้องคำนึงถึงขนาดของเครื่องปรับอากาศและขนาดของ BTU ของ เครื่องปรับอากาศกวบคู่กันไปด้วย ซึ่งหากเลือกขนาดของเครื่องปรับอากาศไม่พอดีจะส่งผลดังนี้

- BTU ต่ำไป ส่งผลให้กอมเพรสเซอร์จะทำงานตลอดเวลา สิ้นเปลื้องพลังงานและ อาจจะทำให้เครื่องปรับอากาศเสียเร็ว
- BTU สูงไป ส่งผลทำให้คอมเพรสเซอร์จะทำงานตัดบ่อยไป ทำให้ประสิทธิ์ภาพ ในการทำงานลดน้อยลง ทำให้ความชื้นในห้องสูง [5]

#### 2.3 บอร์ด Arduino UNO R3

# 2.3.1 คุณสมบัติของบอร์ด Arduino UNO R3

Arduino Uno R3 บอร์คไมโครคอนโทรลเลอร์ตระกูล AVR ที่มีการพัฒนาแบบ Open-source คือมีการเปิดเผยข้อมูลทั้งด้านฮาร์ดแวร์และซอฟต์แวร์ ซึ่งใช้ชิป ATmega328 ทำงาน ที่ความถี่ 16 MHz โดยเขียนโปรแกรมบนซอฟท์แวร์ Arduino IDE และโปรแกรมผ่านพอร์ต USB ซึ่งสามารถอธิบายคุณสมบัติของบอร์ค Arduino UNO R3 จากตารางที่ 2.1 ได้ ดังนี้

- Operating Voltage คือแรงดันที่บอร์ดใช้ทำงาน ซึ่งเมื่อเสียบสาย USB ต่อ Arduino กับคอมพิวเตอร์ ก็จะมีแรงดันเข้า 5 V
- Input Voltage คือแรงดันที่ป้อนเข้าไปเมื่อไม่ได้ต่อ Arduino เข้ากับคอมพิวเตอร์ ซึ่งอาจจะเป็นแรงดันจากแบตเตอรี่หรือ Adapter ซึ่งห้ามต่ำกว่า 6 V และไม่เกิน 20 V โดยสามารถต่อแบตเตอร์รี่เข้าที่ขา Vin หรือต่อ Adapter ที่หัวแจ๊คของบอร์ด

- Digital I/O Pins คือจำนวนขาใช้งานแบบดิจิตอล (on/off) มีทั้งหมด 14 ขา และ
   6 ขา จาก 14 ขา สามารถใช้งานเป็น PWM (Pulse Width Modulation) ได้
- Analog Input Pins คือจำนวนขาใช้งานสำหรับรับค่าสวิตซ์ หรืออุปกรณ์ควบคุม แบบ Analog (ค่าค่อยๆเพิ่ม/ค่อยๆลด)
- DC Current per I/O Pin ปริมาณกระแสไฟฟ้าของขาดิจิตอลเมื่ออยู่ในโหมด on
- Flash Memory คือหน่วยความจำหลัก ซึ่งจะเก็บโค้ดทั้งหมดที่เขียนไว้และจะไม่ สูญหายถ้าไม่จ่ายไฟเลี้ยงให้กับบอร์ด เป็นหน่วยความจำที่ควรพิจารณาก่อนเวลา จะเลือกใช้ MCU
- SRAM คือหน่วยความจำสำหรับเก็บค่าตัวแปรต่างๆ แบบชั่วคราว เมื่อไม่มี ไฟเลี้ยง ข้อมูลต่างๆก็จะสูญหายไป
- EEPROM คือหน่วยความจำแบบพิเศษ ที่แม้ไม่มีไฟเลี้ยง ข้อมูลก็จะไม่สูญหาย
- Clock Speed ความเร็วของสัญญาณนาฬิกา มีผลต่อการทำงานและประมวลผล ของบอร์ค [6]

| Microcontroller             | ATmega328                                      |
|-----------------------------|------------------------------------------------|
| Operating Voltage           | 5 v 19                                         |
| Input Voltage (recommended) | 7-12 v 185                                     |
| Input Voltage (limits)      | 6-20 v                                         |
| Digital I/O Pin             | 14 (of which 6 provide PWM output)             |
| Analog Input Pins           | 6                                              |
| DC Current per I/O Pin      | 40 mA                                          |
| DC Current for 3.3V Pin     | 50 mA                                          |
| Flash Memory                | 32 KB (ATmega328) of which 0.5 KB used by boot |
|                             | loader                                         |
| SRAM                        | 2 KB (ATmega328)                               |
| EEPROM                      | 1 KB (ATmega328)                               |
| Clock Speed                 | 16 MHz                                         |

#### ตารางที่ 2.1 คุณสมบัติของบอร์ด Arduino UNO R3

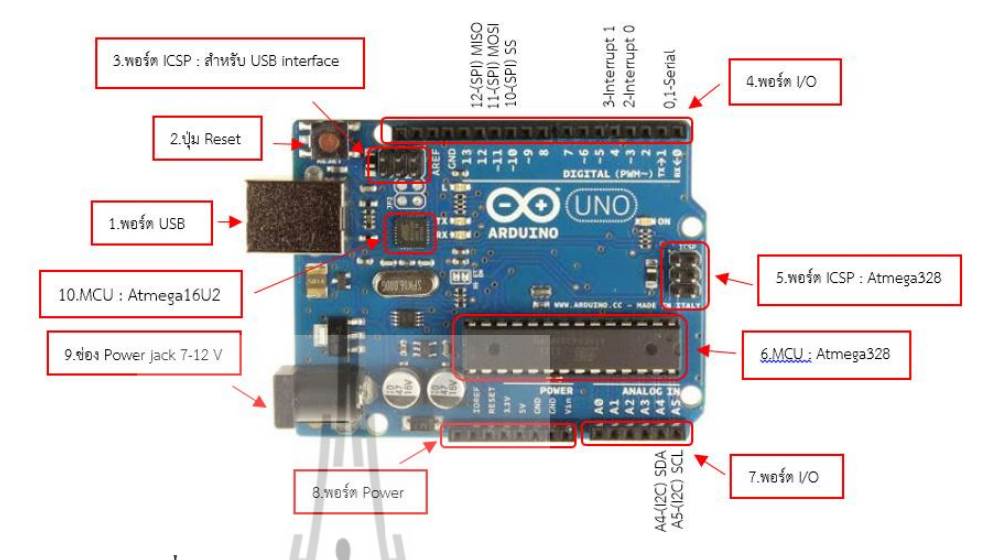

#### 2.3.2 ส่วนประกอบของบอร์ด Arduino UNO R3

รูปที่ 2.1 ส่วนประกอบของบอร์ค Arduino UNO R3 [7]

บอร์ด Arduino ถือว่าเป็นบอร์คไมโครคอนโทรลเลอร์ยอคนิยม และใช้กันอย่างแพร่หลาย ซึ่งบอร์ด Arduino UNO R3 มีลักษณะดังรูปที่ 2.1 และสามารถอธิบายส่วนประกอบของบอร์คได้ ดังนี้

- พอร์ต USB : ใช้สำหรับต่อกับ Computer เพื่ออัพโหลดโปรแกรมเข้า MCU และ ง่ายไฟให้กับบอร์ด
- ปุ่ม Reset : เป็นปุ่มสำหรับ Reset โปรแกรมบนบอร์ดให้หยุดการทำงานเดิมและ เริ่มต้นทำงานใหม่
- พอร์ต ICSP : พอร์ต ICSP ของ Atmega16U2 เป็นพอร์ตที่ใช้โปรแกรม Visual COM port บน Atmega16U2 ซึ่ง Visual COM port คือพอร์ต USB ที่ถูกกำหนดค่า ให้เครื่องคอมพิวเตอร์มองเห็นเป็น COM port
- 4. พอร์ต I/O : เป็น Pin สำหรับรับและส่งสัญญาณที่เป็นดิจิตอลตั้งแต่ขา D0 ถึง ขา D13 นอกจากนี้ บาง Pin จะทำหน้าที่อื่นๆ เพิ่มเติมด้วย เช่น Pin 0,1 เป็นขา Tx, Rx Serial, Pin 3, 5, 6, 9, 10 และ 11 เป็นขา PWM
- ICSP Port ของ Atmega328 : เป็นพอร์ตที่ใช้โปรแกรม Bootloader ซึ่ง Bootloader คือ Firmware ส่วนหนึ่งที่ทำหน้าที่เป็นตัวช่วยในการอัพโหลด โปรแกรม หรือร่างที่เราเขียนเข้าไปใน Flash rom ผ่านทางสาย Serial หรือ USB

- 6. MCU (Microcontroller) : เป็นชิปซึ่งเป็นเหมือนสมองของบอร์คที่ใช้สำหรับ การประมวลผลและควบคุม
- 7. พอร์ต I/O : เป็น Pin สำหรับรับค่าสัญญาณที่เป็นอนาลอก ตั้งแต่งา A0-A5
- 8. พอร์ต Power : ไฟเลี้ยงของบอร์ดเมื่อต้องการจ่ายไฟให้กับวงจรภายนอก ประกอบด้วยขาไฟเลี้ยง +3.3 V, +5V, GND, และ V<sub>in</sub>
- 9. ช่อง Power Jack : รับไฟจาก Adapter โดยที่แรงคันอยู่ระหว่าง 7-12 V
- 10. MCU ของ Atmega16U2 : เป็น MCU ที่ทำหน้าที่เป็น USB to Serial โดย Atmega328 จะติดต่อกับกอมพิวเตอร์ผ่าน Atmega16U2

## 2.3.3 การติดตั้งไดร์เวอร์

ก่อนการใช้งานบอร์ค Arduino UNO R3 จะต้องทำการติดตั้งไคร์เวอร์ เนื่องจากบอร์ค Arduino UNO R3 เป็นบอร์คที่มีการติดต่อสื่อสารผ่านทางสาย USB ซึ่งจะมีการแปลงการสื่อสาร USB เป็นคอมพอร์ตในตัว ซึ่งมีขั้นตอนดังนี้

- 1. เชื่อมต่อสาย USB เข้ากับคอมพิวเตอร์และบอร์ค Arduino UNO R3
- 2. เปิด Device Manager จะได้หน้าต่างโปรแกรมดังรูปที่ 2.2

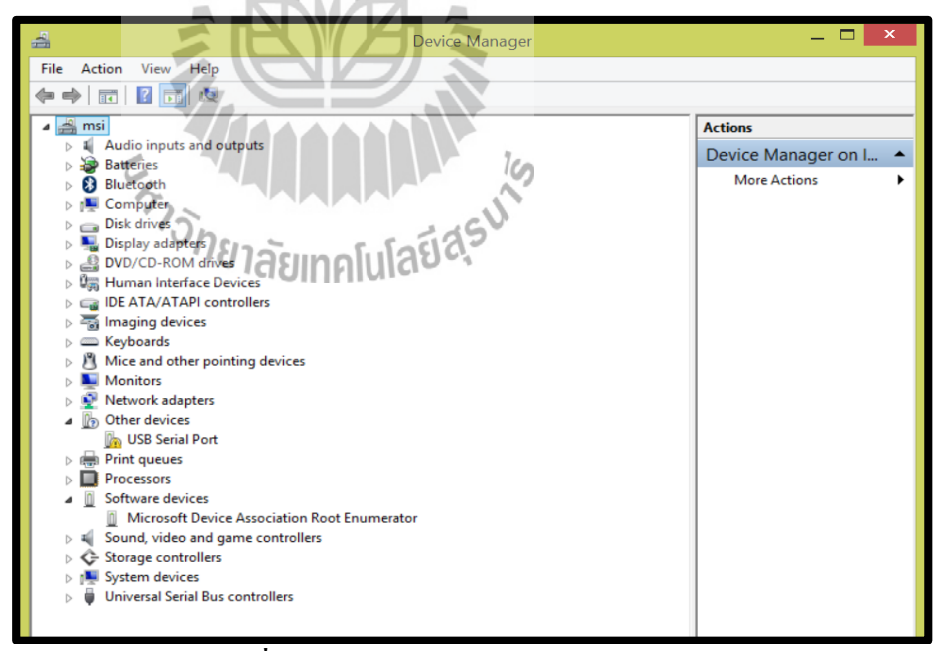

รูปที่ 2.2 หน้าต่างโปรแกรม Device Manager

จากนั้นคลิกขวาที่ USB Serial Port เลือก Update Driver Software...
 ดังรูปที่ 2.3

| 🚔 Device Manager                                                                                                    | - 🗆 ×                |
|----------------------------------------------------------------------------------------------------|----------------------|
| File Action View Help                                                                                                    |                      |
|                                                                                                    |                      |
| 🖌 🚔 msi                                                                                                    | Actions              |
| Audio inputs and outputs                                                                                                    | Device Manager on L. |
| Batteries                                                                                                    | More Actions         |
| Bluetooth                                                                                                    | More Actions         |
| Difference Computer                                                                                                    |                      |
| Disk drives                                                                                                    |                      |
| Signal Display adapters DVD/CD-POM driver                                                                                                    |                      |
| B Human Interface Devices                                                                                                    |                      |
| Description of the second second s |                      |
| Emain devices                                                                                                    |                      |
| Keyboards                                                                                                    |                      |
| Mice and other pointing devices                                                                                                    |                      |
| Monitors                                                                                                    |                      |
| Network adapters                                                                                                    |                      |
| Other devices                                                                                                    |                      |
| USB Serial P                                                                                                    |                      |
| Print queues                                                                                                    |                      |
| Processors     Disable                                                                                                    |                      |
| Software device Uninstall                                                                                                    |                      |
| Scan for hardware changes                                                                                                    |                      |
| Storage control                                                                                                    |                      |
| System devices                                                                                                    |                      |
| Universal Serial Bus controllers                                                                                                    |                      |
|                                                                                                    |                      |
|                                                                                                    |                      |

รูปที่ 2.3 การคลิกขวาที่ USB Serial Port

เมื่อปรากฏหน้าต่าง Update Driver Sotware – USB Serial Port ให้เลือก
 "Search automatically for updated driver software" ดังรูปที่ 2.4

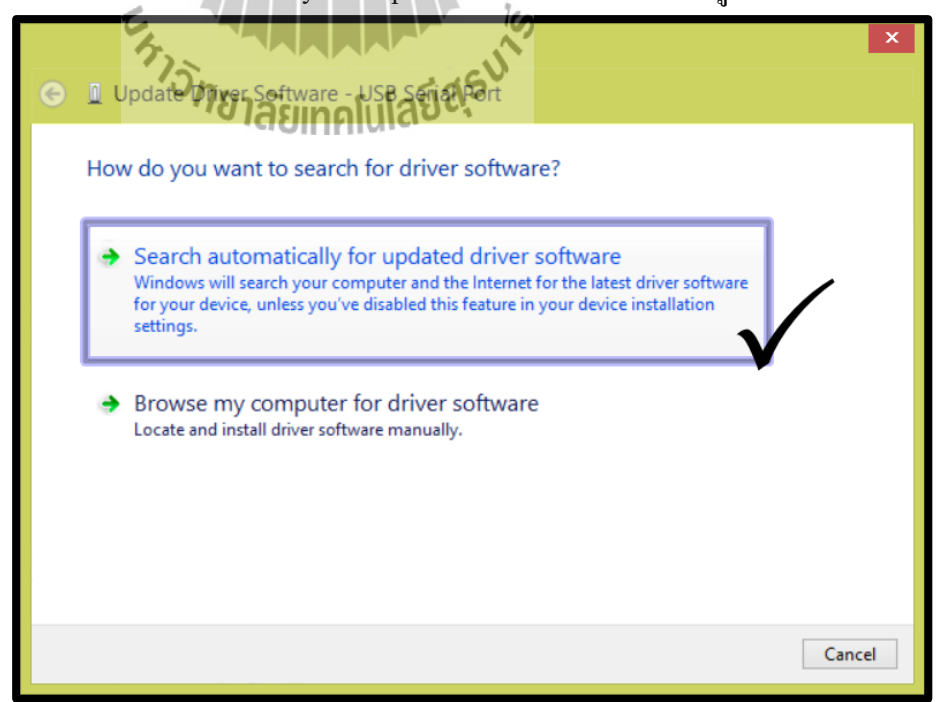

รูปที่ 2.4 หน้าต่าง Update Driver Software – USB Serial Port

 รอการอัพเดตแบบอัตโนมัติ (ต้องทำการต่ออินเทอร์เน็ตขณะติดตั้งไดร์เวอร์ ด้วย) ดังรูปที่ 2.5

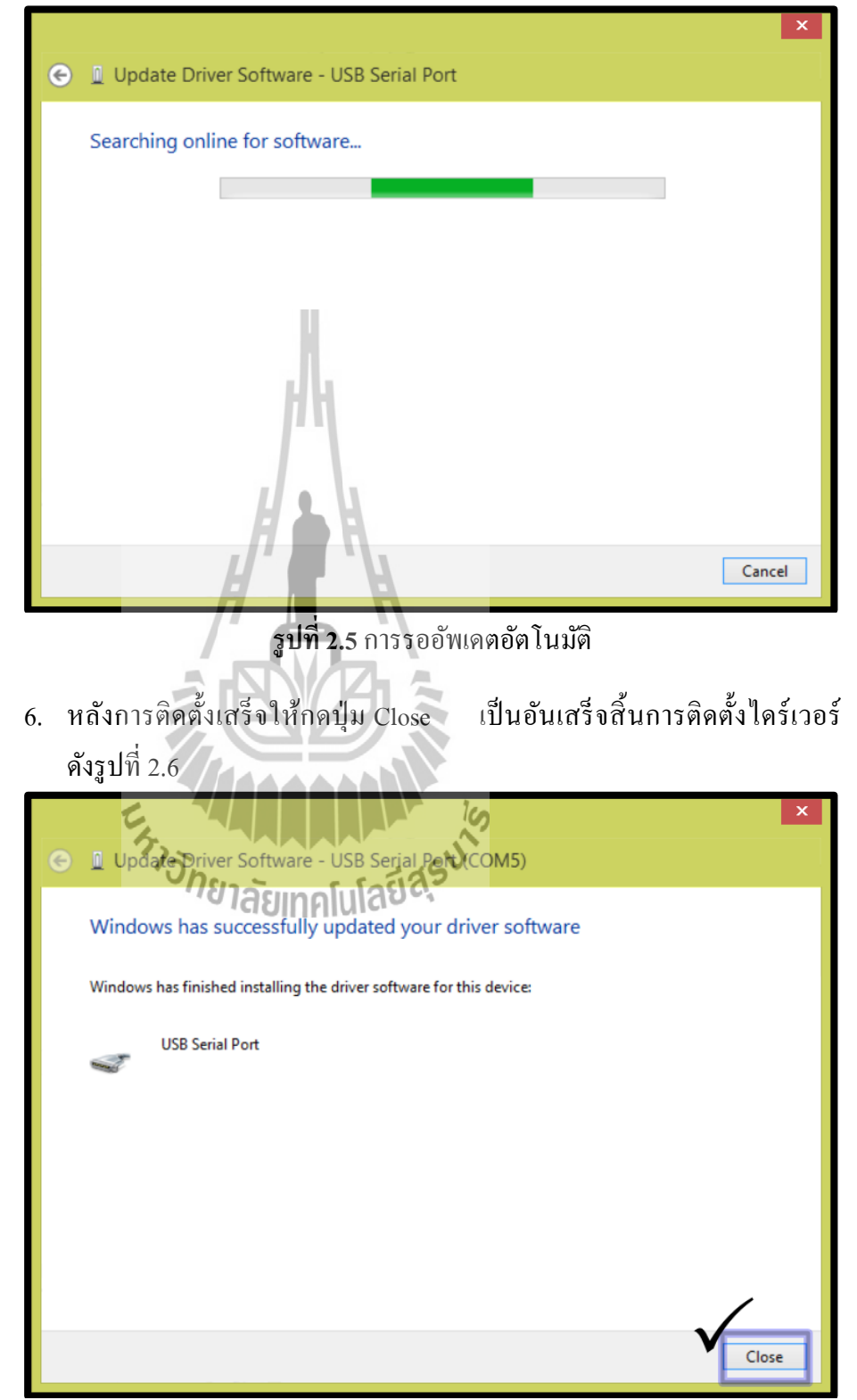

**รูปที่ 2.6** การติดตั้งไดร์เวอร์เสร็จสิ้น

#### 2.4 โมดูลเซนเซอร์ DHT22

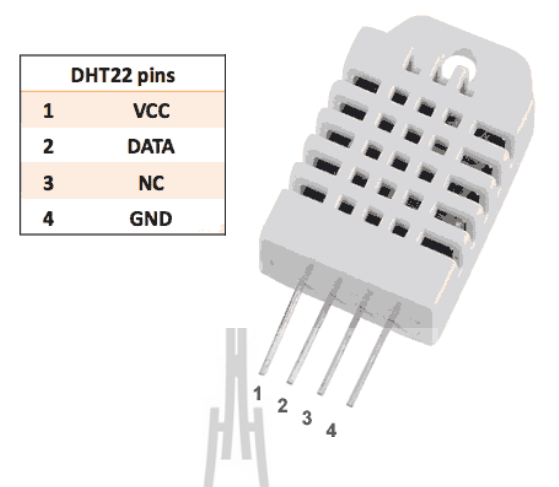

ร**ูปที่ 2.7** โมดูลเซนเซอร์ DHT22 [8]

#### 2.4.1 ข้อมูลเชิงเทคนิคของเซนเซอร์

DHT22 หรือ AM2302 เป็นอุปกรณ์เซนเซอร์สำหรับวัดอุณหภูมิและความชื้นสัมพัทธ์ ให้ ก่าเป็นแบบดิจิตอล ใช้งาสัญญาณดิจิตอลเพียงเส้นเดียวในการเชื่อมต่อแบบบิตอนุกรมสองทิศทาง (serial data, bi-directional) โดยนำมาเชื่อมต่อกับ Arduino เพื่ออ่านก่าจากเซนเซอร์ ซึ่งมีกุณสมบัติ ดังนี้ [9]

- ใช้แรงดันไฟเลี้ยงได้ในช่วง: 3.3V ถึง 5.5V DC (ดังนั้นจึงใช้ได้กับ 3.3V และ 5V)
- วัดอุณหภูมิได้ในช่วง: -40 to 80 °C (±0.5 °C accuracy)
- วัคความชื้นสัมพัทธ์ได้ในช่วง: 0 100 RH% (2 5% accuracy)
- อัตราการวัดสูงสุด: 0.5 Hz (ทุกๆ 2 วินาที)
- คอนเนคเตอร์แบบ 4 ขา ( 0.1" / 2.54mm spacing) แสคงได้ดังรูปที่ 2.7 และอธิบายได้ดังนี้

Pin 1 = VCC ต่อ 3.3 - 6 V

Pin 2 = SDA (Serial data, bidirectional) เป็นขาข้อมูลเพื่อต่อเข้า MCU

Pin 3 = N.C. (Not Connect) เป็นบาที่ไม่มีการใช้งาน

Pin 4 = ต่อ GND (ground)

## 2.4.2 เริ่มต้นการใช้งานเซนเซอร์

1. คาวน์โหลดใลบารี่ DHT22

 เขียนโค้คโปรแกรมดังรูปที่ 2.8 (เป็นเพียงตัวอย่างเพื่อตรวจสอบว่าเซนเซอร์ สามารถทำงานได้)

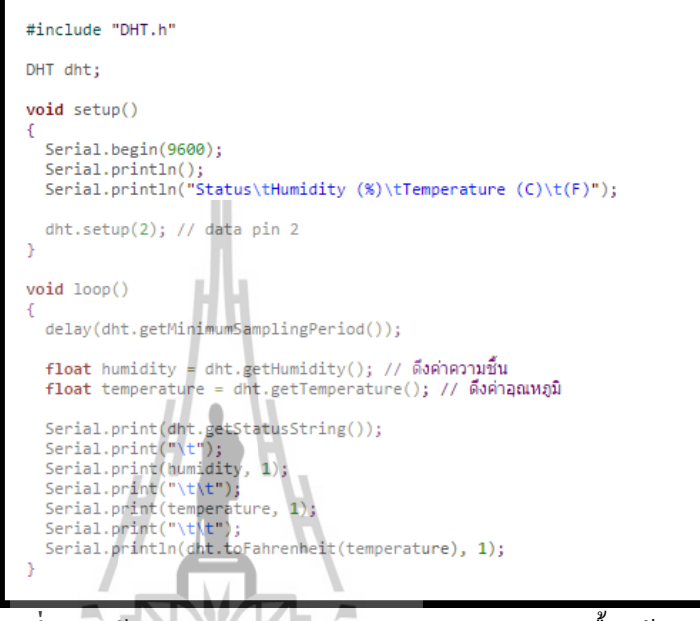

รูปที่ 2.8 โค้ดโปรแกรมสำหรับตรวจสอบการทำงานเบื้องต้น [10]

 เปิดดูผลลัพธ์ที่หน้าจอ Serial Monitor ก็จะพบว่าเราสามารถดึงค่าอุณหภูมิ ความชื้นจากเซนเซอร์ DHT22 / DHT21 / DHT11 โดยใช้ Arduino ออกมาใช้งาน ได้แล้ว ดังรูปที่ 2.9 [10]

|        |              |                 | Ser  | nd |
|--------|--------------|-----------------|------|----|
|        |              |                 |      |    |
| Status | Humidity (%) | Temperature (C) | (F)  |    |
| OK     | 61.4         | 26.4            | 79.5 |    |
| OK     | 60.9         | 26.5            | 79.7 | -  |
| ок     | 60.5         | 26.5            | 79.7 |    |
| OK     | 60.2         | 26.5            | 79.7 |    |
| OK     | 59.9         | 26.5            | 79.7 |    |
| OK     | 59.7         | 26.5            | 79.7 |    |
| OK     | 59.7         | 26.5            | 79.7 |    |
| OK     | 59.6         | 26.5            | 79.7 |    |
| OK     | 59.5         | 26.5            | 79.7 |    |
| OK     | 59.5         | 26.5            | 79.7 |    |
| ок     | 59.5         | 26.5            | 79.7 |    |

รูปที่ 2.9 ผลการรันโค้คโปรแกรมเพื่อตรวจสอบการทำงานเซนเซอร์ [10]

#### 2.5 โมดูลรีเลย์ 2 ช่อง

บอร์ครีเลย์ขนาค 2 ช่อง มีเอาต์พุตคอนเนคเตอร์ที่รีเลย์เป็น NO/COM/NC สามารถใช้กับ โหลดได้ทั้งแรงคันไฟฟ้า DC และ AC โดยใช้สัญญาณในการกวบกุมการทำงานด้วยสัญญาณโลจิก TTL [11]

#### 2.5.1 คุณสมบัติรีเลย์

- รีเลย์เอาต์พุตแบบ SPDT จำนวน 2 ช่อง
- สั่งงานด้วยระดับแรงดัน TTL
- CONTACT OUTPUT ของรีเลย์รับแรงคันได้สูงสุด 250 VAC 10 A ,
   30 VDC 10 A
- มี LED แสดงสถานะ การทำงานของรีเลย์และแสดงสถานะของบอร์ด
- มีจัมพ์เปอร์สำหรับเลือกว่าจะใช้กราวค์ร่วมหรือแยก
- มี OPTO-ISOLATED เพื่อแยกกราวค์ส่วนของสัญญาณควบคุมกับไฟที่ขับรีเลย์ ออกจากกัน

#### 2.5.2 คุณลักษณะของรีเลย์

- ควบคุมไฟ DC ได้สูงสุด 30VDC 10A และ ไฟ AC สูงสุด 250VAC 10A
- ระดับสัญญาณอินพุตควบคุมแบบ TTL ทำงานด้วยสัญญาณแบบ Active High
- ขนาดรูยึดบอร์ด 3mm
- ขนาด (L x W x H): 55 x40 x 20 mm ดังรูปที่ 2.10

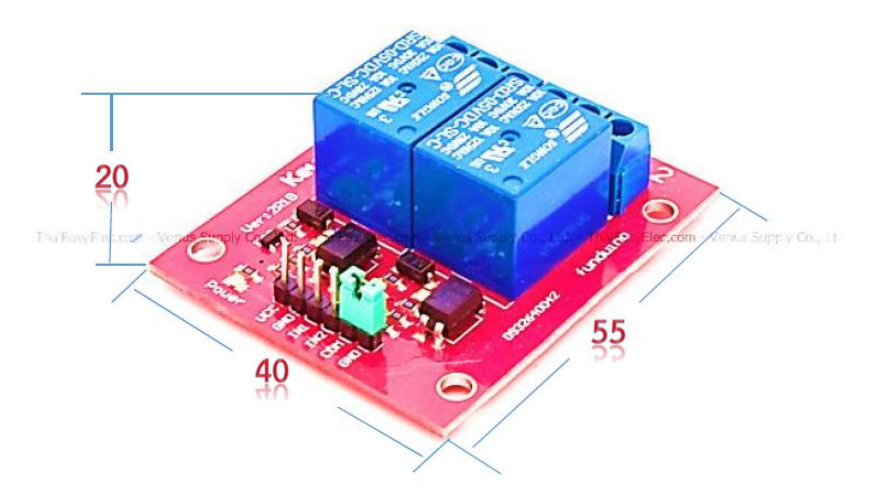

**รูปที่ 2.10** โครงสร้างของโมดูถรีเถย์ 2 ช่อง [11]

# 2.5.3 ขาสัญญาณและการเชื่อมต่อรีเลย์

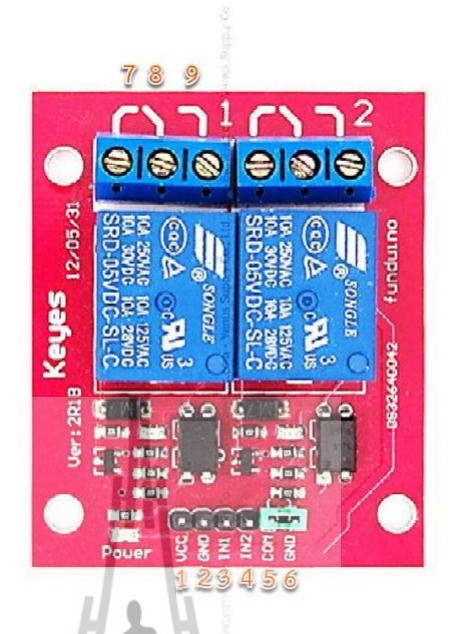

## รูปที่ 2.11 งาสัญญาณและการเชื่อมต่อรีเลย์ [11]

ในการใช้งานรีเลย์นั้น จำเป็นต้องศึกษาหน้าที่ของแต่ละขาสัญญาณของรีเลย์ก่อนใช้งาน ดังนั้น จากรูปที่ 2.11 สามารถอธิบายขาสัญญาณและการเชื่อมต่อของรีเลย์ได้ดังตารางที่ 2.2

| ขาที่ | ้าวักยาลัยเกณโมโลยี<br>กายาลัยเกณโมโลยี           |  |
|-------|---------------------------------------------------|--|
| 1     | +VCC บาไฟ 5V DC                                   |  |
| 2     | GND (ของรีเลย์)                                   |  |
| 3     | ขาสัญญาณอินพุต Relay 1 (IN1)                      |  |
| 4     | ขาสัญญาณอินพุศ Relay 1 (IN2)                      |  |
| 5     | COM (Common ของ OPTO)                             |  |
| 6     | GND (กราวค์ของบอร์คเป็นกราวค์เคียวกันกับขาที่ 2)  |  |
| 7     | NC (Normal Close) ซึ่งหมายถึงหน้าสัมผัสแบบปกติปิด |  |
| 8     | COM (Common) ที่จะตัดหรือต่อวงจรจากขา NC,NO       |  |
| 9     | NO (Normal Open) ซึ่งหมายถึงหน้าสัมผัสแบบปกติเปิด |  |

# ตารางที่ 2.2 ขาสัญญาณและการเชื่อมต่อ

#### 2.6 โมดูลบูลทูช HC-06

โมดูลบูลทูธ HC-06 เป็นโมดูลสำหรับการสื่อสารผ่านระบบไร้สายสามารถส่งและรับ ข้อมูลผ่านไมโครคอนโทรลเลอร์โดยการสื่อสารแบบอนุกรมและทำงานในโหมด Slave นั่นคือรอ รับคำสั่งมาจากขา TX เข้ามาและตอบกลับทางขา RX ซึ่งโมดูลมีลักษณะดังรูปที่ 2.12

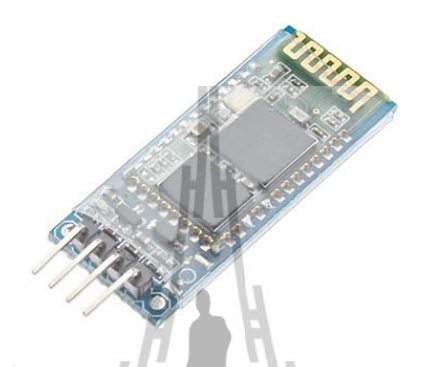

รูปที่ 2.12 โมดูลบูลทูธ HC-06 [12]

#### 2.6.1 คุณสมบัติของโมดูลบูลทูธ HC-06

- บูลทูธรุ่น V2.0+EDR (Enhance Data Rate)
- สามารถปรับค่าอัตราการส่งข้อมูลได้ ซึ่งมีอัตราการส่งข้อมูลสูงสุด 1382400 bps
- ใช้ไฟเลี้ยงได้ตั้งแต่ 3.6V-6V
- ความถี่ใช้งาน 2.4 GHz
- ระยะการทำงาน 10 เมตร
- มี LED แสดงสถานะการทำงานของโมดูล
- ใช้เชื่อมต่อได้ทั้งคอมพิวเตอร์ มือถือแอนครอยค์ และมือถืออื่นๆที่มีบูลทูธ
- มีขาสัญญาณสำหรับต่อใช้งาน 4 ขา คือ
  - ขา VCC : สำหรับต่อไฟเลี้ยง
  - ขา GND : สำหรับต่อกราวด์
  - งา TXD : สำหรับส่งสัญญาณ
  - งา RXD : สำหรับรับสัญญาณ

#### 2.7 การออกแบบแผ่นวงจร

จัดทำลายวงจรขึ้นมาเพื่อควบคุมการทำงานของอุปกรณ์ และนำวงจรทั้งหมด ติดตั้ง และ ทดสอบวงจร

# 2.7.1 ขั้นตอนการออกแบบแผ่นวงจร

มีขั้นตอนดังต่อไปนี้

 ออกแบบลายวงจรและทำลายวงจรด้วยโปรแกรม Proteus 8 Professional ดังรูปที่ 2.13

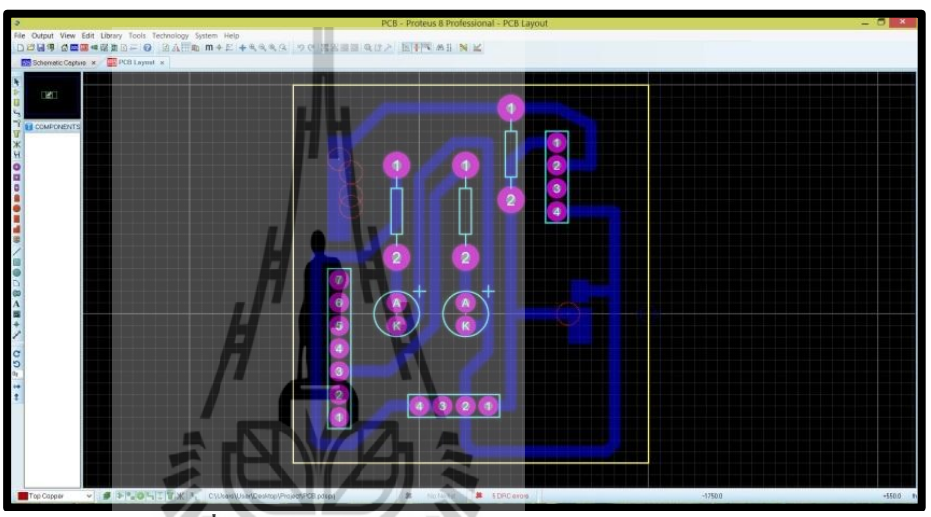

รูปที่ 2.13 หน้าต่างโปรแกรม Proteus 8 Professional

2. พิมพ์ลายวงจรที่ออกแบบสำเร็จแล้วลงในแผ่นใส คังรูปที่ 2.14

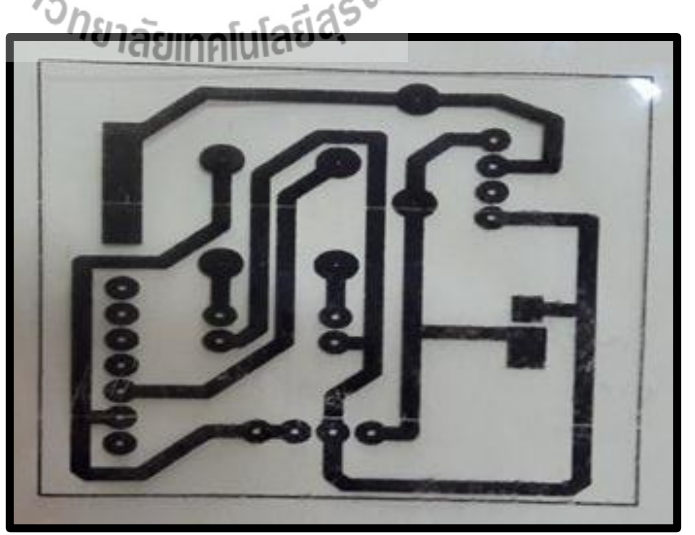

รูปที่ 2.14 การพิมพ์ลายวงจรลงแผ่นใส

นำลายวงจรมารีคเข้ากับแผ่น PCB เป็นเวลา 5-10 นาที อาจจะใช้ผ้าดิบคลุมก่อน
 จะรีคลายวงจรลงบนแผ่น PCB อีกชั้นหนึ่ง ดังรูปที่ 2.15

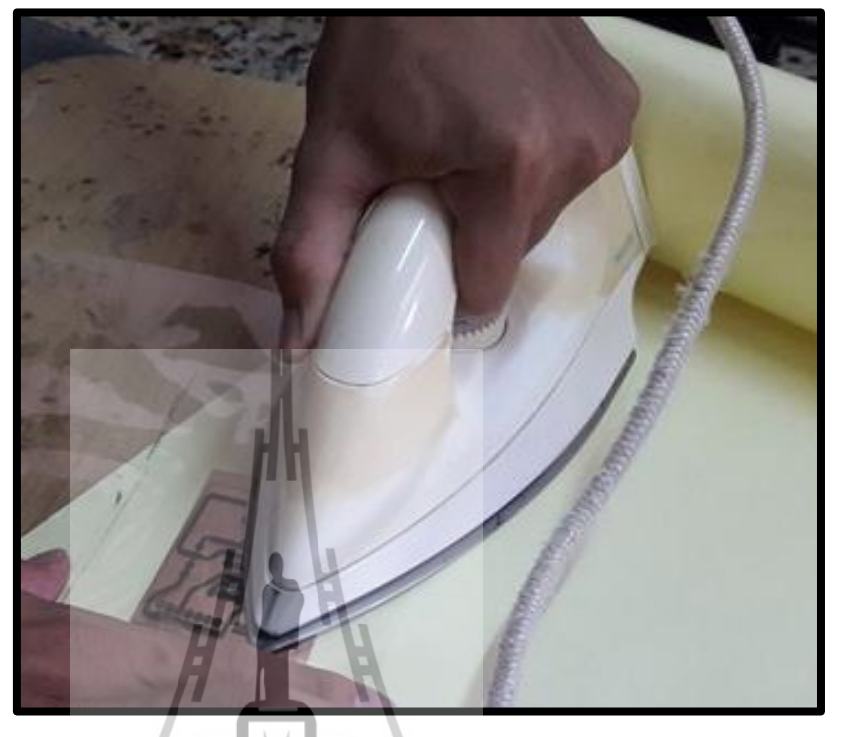

รูปที่ 2.15 การรีคลายวงจรลงบนแผ่น PCB

 หากลอกลายลงแผ่น PCB ไม่หมดหรือต้องการเพิ่มความคมชัดของลายวงจร สามารถซ่อมแซมแต่งแผ่นงานได้ด้วยปากกาเขียนซีดี หรือน้ำหมึกแห้งเร็วชนิด ล้างออกยากโดยการเขียนทับลายวงจรเดิม ดังรูปที่ 2.16

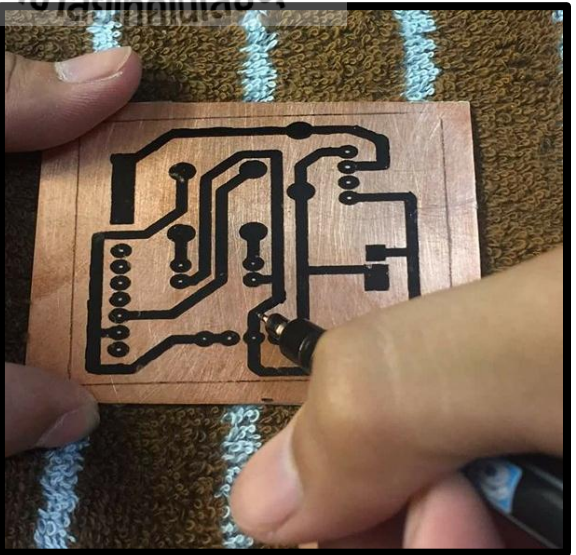

**รูปที่ 2.16** การซ่อมแซมลายวงจรให้ชัดขึ้น

5. นำถายวงจรที่รีคลงบนแผ่น PCB เสร็จแล้ว มาแช่น้ำยากัดแผ่น PCB เพื่อกัด ทองแดงส่วนที่เหลือที่ไม่ได้ใช้ออก ให้เหลือแต่ลายวงจรที่เรารีคไว้ คังรูปที่ 2.17

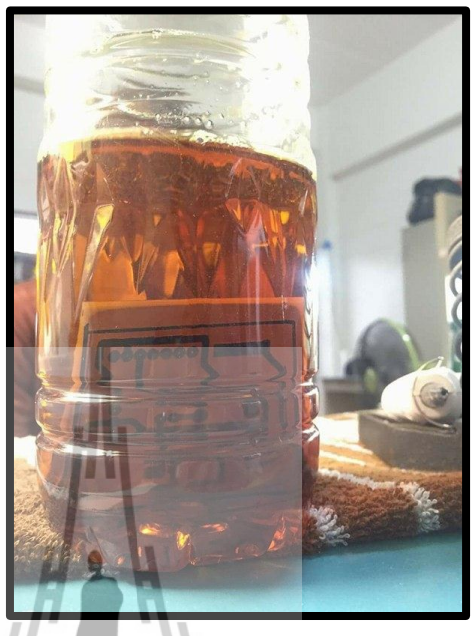

รูปที่ 2.17 การกัดแผ่น PCB

6. นำแผ่น PCB ที่กัดเสร็จแล้วมาล้างออกด้วยน้ำสะอาด จากนั้นทำการเจาะแผ่น
 PCB ลายวงจรแล้วลงอุปกรณ์และบัดกรีอุปกรณ์ที่ได้เตรียมเอาไว้ให้เรียบร้อย
 ดังรูปที่ 2.18

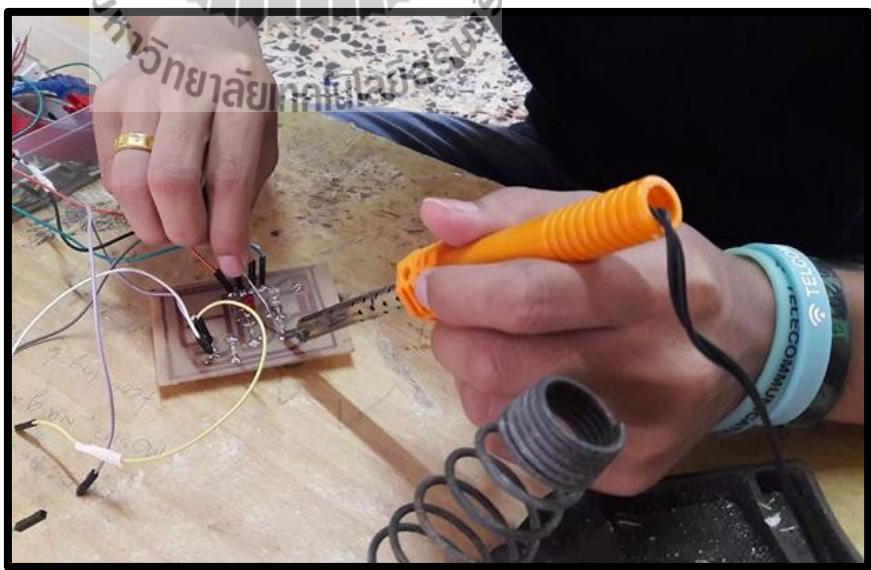

**รูปที่ 2.18** การบัดกรีอุปกรณ์

 กดสอบแผ่นวงจรที่สร้างให้สามารถทำงานได้ โดยทำการต่อแผ่นวงจรกับ บอร์ด Arduino และเซนเซอร์ แล้วทำการรันโปรแกรมพบว่าแผ่นวงจรสามารถ ทำงานตามโปรแกรมที่เขียนไว้ได้สังเกตได้จากไฟของหลอด LED ที่ติดสว่าง ดังรูปที่ 2.19

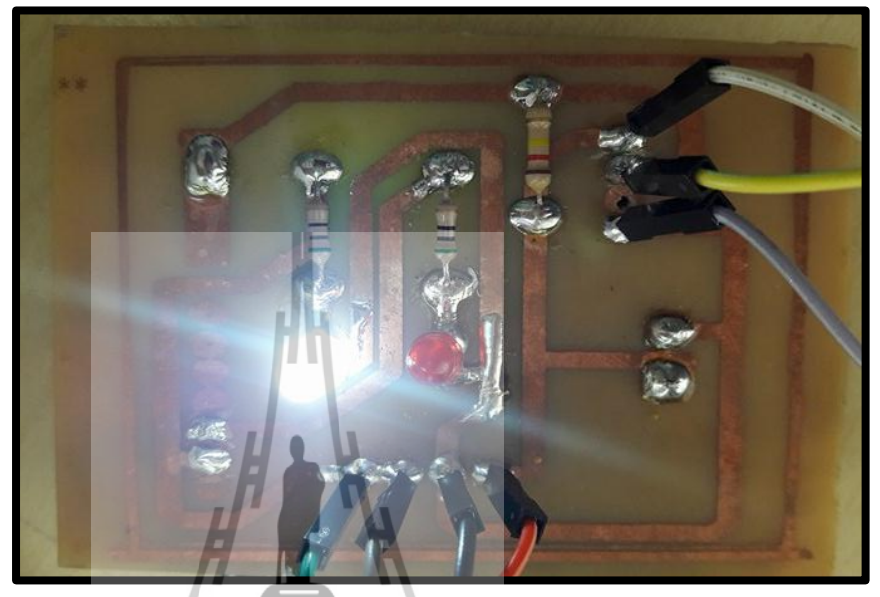

**รูปที่ 2.19** แผ่นวงจรสามารถทำงานได้

#### ลายละเอียดวงจรที่ออกแบบสำหรับอุปกรณ์ต้นแบบ

สำหรับแผ่นวงจรที่ได้ออกแบบ ซึ่งมีรายละเอียดดังรูปที่ 2.20 สามารถ อธิบายรายละเอียดในการออกแบบได้ดังนี้

- PIN1'S DTH22\*VCC : จุดนี้จะต่อกับขาที่ 1 ของเซนเซอร์ DHT22 ซึ่งเป็นขา VCC
- PIN2'S DHT22 : จุดนี้จะต่อกับบาที่ 2 ของเซนเซอร์ DHT22 ซึ่ง
   เป็นบาข้อมูล
- PIN4'S DHT22\*GND : จุดนี้จะต่อกับขาที่ 4 ของเซนเซอร์
   DHT22 ซึ่งเป็นขาที่ใช้ต่อกับกราวด์
- GND : จุดเชื่อมต่อกราวด์ของบอร์ด Arduino
- Vcc : จุดที่เชื่อมต่อกับขา Vcc ของบอร์ด Arduino
- R1 USE FOR GREEN : จุดที่ใส่ตัวด้านทานขนาด 1 kΩ ซึ่งต่อ กับหลอดไฟ LED สีเขียว

- R2 USE FOR RED LED : จุดที่ใส่ตัวต้านทานขนาด 120 kΩ ซึ่ง
   ต่อกับหลอด ไฟ LED สีแดง
- NI1, NI2 RELAY : ต่อขาสัญญาณอินพุตของรีเลย์
- PIN12 : ต่อกับขาสัญญาณที่ขา 12 ของบอร์ค Arduino
- PIN13 : ต่อกับขาสัญญาณที่ขา 13 ของบอร์ค Arduino

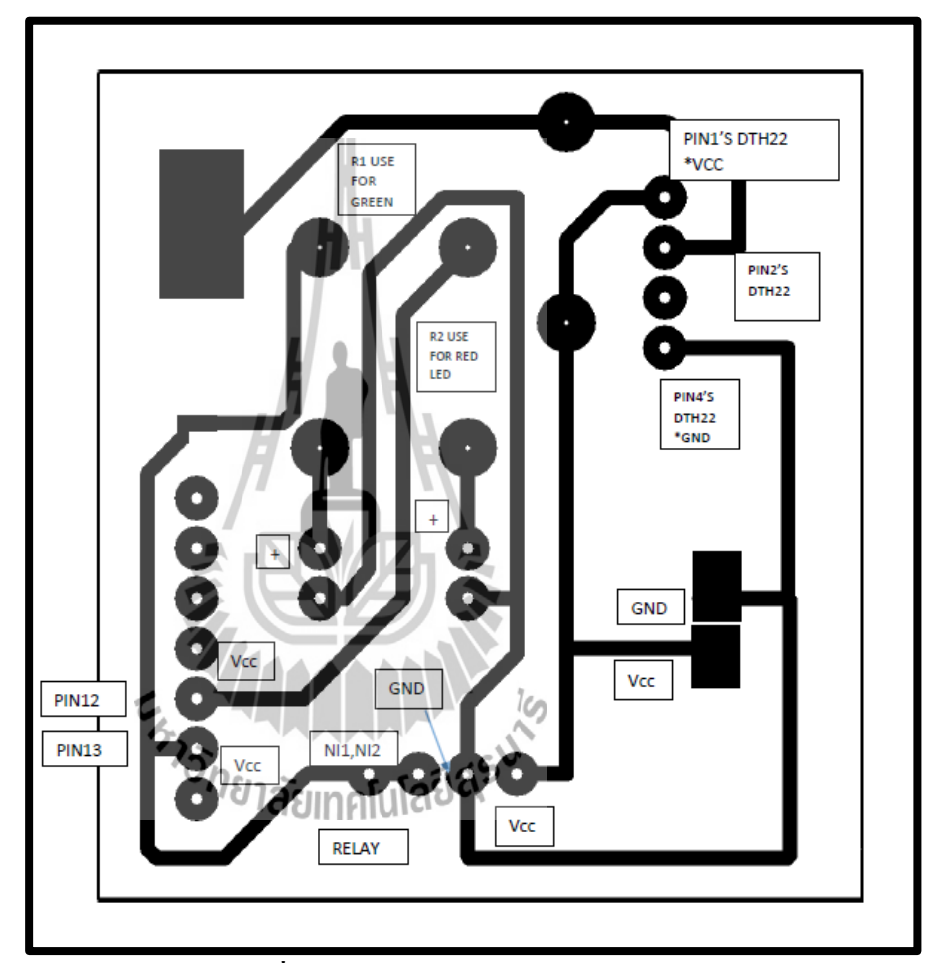

รูปที่ 2.20 รายละเอียดแผ่นลายวงจร

#### 2.7.2 ตัวต้านทาน

ตัวด้านทาน (resistor) เป็นอุปกรณ์ที่ใช้ในการด้านทานการใหลของกระแสไฟฟ้า เพื่อทำ ให้กระแสและแรงคันภายในวงจร ได้ขนาดตามที่ต้องการ เนื่องจากอุปกรณ์ทางค้านอิเล็กทรอนิกส์ แต่ละตัวถูกออกแบบให้ใช้แรงคันและกระแสที่แตกต่างกัน ดังนั้นตัวด้านทานจึงเป็นอุปกรณ์ที่มี บทบาทและใช้กันมากในงานด้านไฟฟ้าอิเล็กทรอนิกส์ เช่น วิทยุ โทรทัศน์ คอมพิวเตอร์ เครื่องขยายเสียง ตลอดจนเครื่องมือเครื่องใช้ทางด้านไฟฟ้าอิเล็กทรอนิกส์ ฯลฯ เป็นต้น [13] ตัวต้านทานสามารถแบ่งออกได้เป็น 3 ชนิด โดยยึดก่ากวามต้านทานเป็นหลัก แบ่งได้ดังนี้ ตัวต้านทานแบบก่ากงที่ (fixed resistor) ตัวต้านทานแบบปรับก่าได้ (adjustable resistor) และตัวต้านทานแบบเปลี่ยนก่าได้ (variable resistor)

#### ตัวต้านทานที่ใช้ในวงจร

เนื่องจากอุปกรณ์ต้นแบบของเราต้องใช้ตัวต้านทานเข้ามาเกี่ยวข้อง เพื่อป้องกันการเสียหาย ของอุปกรณ์หากกระแสไฟฟ้าที่ได้รับมากเกินไป โดยเลือกใช้ตัวต้านทานแบบค่าคงที่ ซึ่งเลือกใช้ ตัวต้านทานที่มีขนาด 120 kΩ และ 1 kΩ สามารถกำนวณกระแสที่ไหลผ่านตัวต้านทานได้ดังต่อไปนี้

จากกฎของโอห์ม V = IR

ตัวต้านทานตัวที่ 1 ต่อกับเซนเซอร์ DHT22 มีขนาดขนาด 120 kΩ

```
ຈະ່ໃຕ້
I = V/R
I = 220 v /120 kΩ
```

ดังนั้นจะได้กระแส I = 1.83 mA

ตัวต้านทานตัวที่ 2 และ 3 ต่อเข้าหลอดไฟ มีขนาด 1 kΩ

จะได้ I = V/R I = 220 v / 1 kΩ ดังนั้นจะได้กระแส I = 220 mA

2.7.3 หลอดไฟ LED

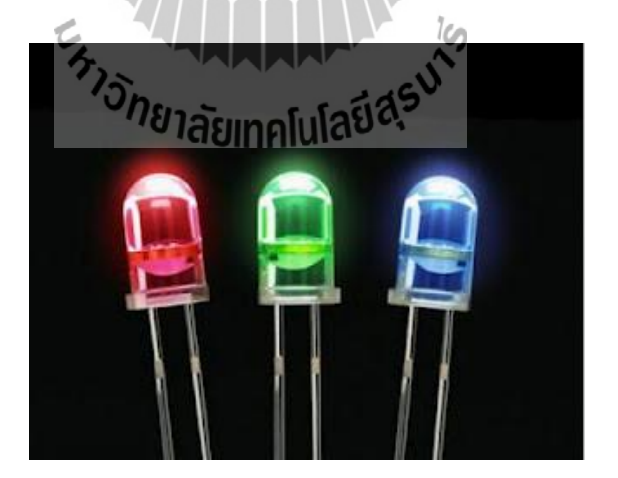

ร**ูปที่ 2.21** หลอด LED ขนาดเล็ก [14]

LED (light-emitting diode) หรือที่เรามักจะเรียกว่า ใดโอคเปล่งแสง ซึ่งมีลักษณะ ดังรูปที่ 2.21 การที่เราสามารถมองเห็นแสงของ LED นั้นเป็นเพราะภายในตัว LED เมื่อได้รับ แรงดันไฟฟ้า จะปล่อยคลื่นแสงออกมา โดยความถี่ของคลื่นแสงที่ความถี่ต่างๆกัน จะทำให้เรา มองเห็นเป็นสีต่างๆกันไปด้วย หลอด LED ที่เราเห็นมีขายกันตามร้านอุปกรณ์อิเล็กทรอนิกส์นั้นมี หลายแบบ แต่ละแบบนั้นจะมีหลักการทำงานเหมือนกัน หลอด LED สามารถเปล่งแสงได้เมื่อจ่าย กระแสไฟฟ้าเข้า เพียงเล็กน้อยเท่านั้น และประสิทธิภาพในการให้แสงสว่างก็ยังดีกว่าหลอดไฟ ขนาดเล็กทั่วๆ ไป LED โดยทั่วไปมี 2 ชนิดใหญ่ ๆ คือ LED ชนิดที่ตาคนเห็นได้ กับชนิดที่ตาคน มองไม่เห็นต้องใช้ทรานซิสเตอร์มาเป็นตัวรับแสงแทนตาคน [15]

# 2.8 อุปกรณ์อิเล็กทรอนิกล์เพิ่มเติม 2.8.1 อัลตร้าโซนิค

ร**ูปที่ 2.22** อัลตร้าโซนิค (เครื่องพ่นหมอก) รุ่น HQ-105 [16]

เครื่องพ่นหมอกรุ่น HQ-105 ดังรูปที่ 2.22 สามารถเพิ่มความชื้นได้สูงสุดถึง 80-90% และ ยังสามารถใช้เพิ่มความชื้นกับอุปกรณ์กวบคุมความชื้นได้ด้วย สามารถใช้งานได้หลากหลาย โดย ตัวเครื่องพ่นหมอกตัวนี้จะมาพร้อมหม้อแปลงไฟฟ้า 24 V เพื่อความปลอดภัย เพราะตัวเครื่องต้อง แช่น้ำ

#### 2.8.2 พัดลมระบายความร้อนขนาดเล็ก

ในการออกแบบอุปกรณ์ต้นแบบใช้พัดลมระบายความร้อนเพื่อช่วยในการกระจายหมอกที่ เกิดจากเครื่องอัลตร้าโซนิคให้ออกสู่ภายนอกอย่างรวดเร็ว ซึ่งพัดลมระบายความร้อนที่ใช้มีลักษณะ ดังรูปที่ 2.23

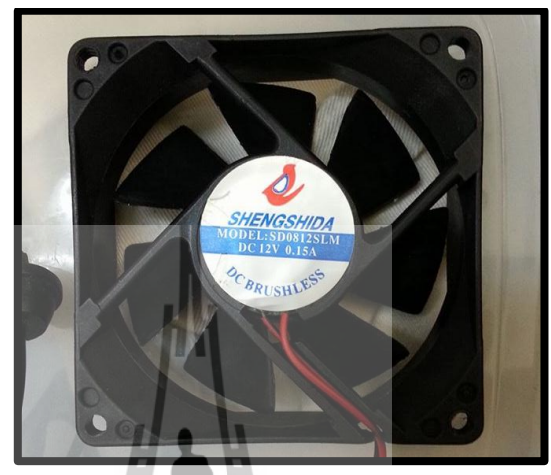

รูปที่ 2.23 พัคลมขนาคเล็กที่ใช้กับอุปกรณ์ต้นแบบ

#### 2.9 กล่าวสรุป

เนื้อหาบทที่ 2 กล่าวถึงความหมายของความชื้นสัมพัทธ์ ผลกระทบของความชื้นสัมพัทธ์ ต่อสุขภาพ คุณสมบัติและการติดตั้งไดร์เวอร์บอร์ค Arduino UNO R3 ข้อมูลเชิงเทคนิคและการ เริ่มต้นใช้งานโมคูลเซนเซอร์ DHT22 คุณสมบัติ คุณลักษณะและการเชื่อมต่อโมคูลรีเลย์ คุณสมบัติ ของโมคูลบูลทูธ HC-06 การออกแบบแผ่นวงจร PCB และยังกล่าวถึงอุปกรณ์อิเล็กทรอนิกส์อื่นๆ ได้แก่ ตัวต้านทาน หลอดไฟ LED ขนาดเล็ก เครื่องอัลตร้าโซนิก และพัดลมระบายความร้อนที่ใช้ กับอุปกรณ์ต้นแบบ
#### การออกแบบและการจำลอง

#### 3.1 กล่าวนำ

การทำงานของอุปกรณ์ด้นแบบจะอาศัยบอร์ด Arduino UNO R3 เพื่อรับข้อมูลจากโมดูล เซนเซอร์ DHT22 ในการประมวลผลและการควบคุมการทำงาน ซึ่งจะต้องเขียนโปรแกรมและอัด โปรแกรมลงบอร์ด Arduino UNO R3 เพื่อให้อุปกรณ์สามารถทำงานได้ตามต้องการ

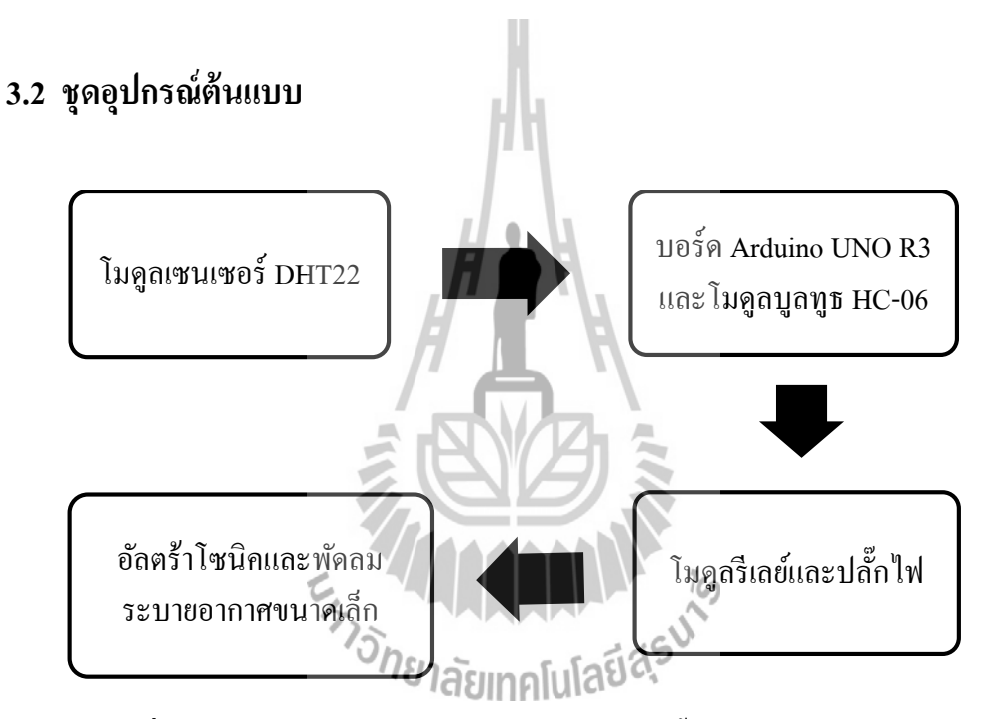

รูปที่ 3.1 อุปกรณ์ที่ใช้ในอุปกรณ์ต้นแบบเพิ่มความชื้นอัตโนมัติภายในห้องทำงาน

อุปกรณ์ต้นแบบเป็นการทำงานร่วมกันของโมดูลเซนเซอร์ DHT22 บอร์ค Arduino UNO R3 โมดูลบูลทูธ HC-06 โมดูลรีเลย์ ปลั๊กไฟ อัลตร้าโซนิคและพัคลมระบายอากาศขนาดเล็ก โดยใช้ แผ่นงจร PCB เป็นตัวเชื่อมวงจรการทำงานของอุปกรณ์ต่างๆ คังรูปที่ 3.1 เพื่อให้อุปกรณ์สามารถ ทำงานในการเพิ่มความชื้นอัตโนมัติภายในห้องทำงานได้ ซึ่งการเชื่อมต่ออุปกรณ์เป็นคังรูปที่ 3.2 โดยมีรายละเอียคการเชื่อมต่ออุปกรณ์คังต่อไปนี้

# บทที่ 3

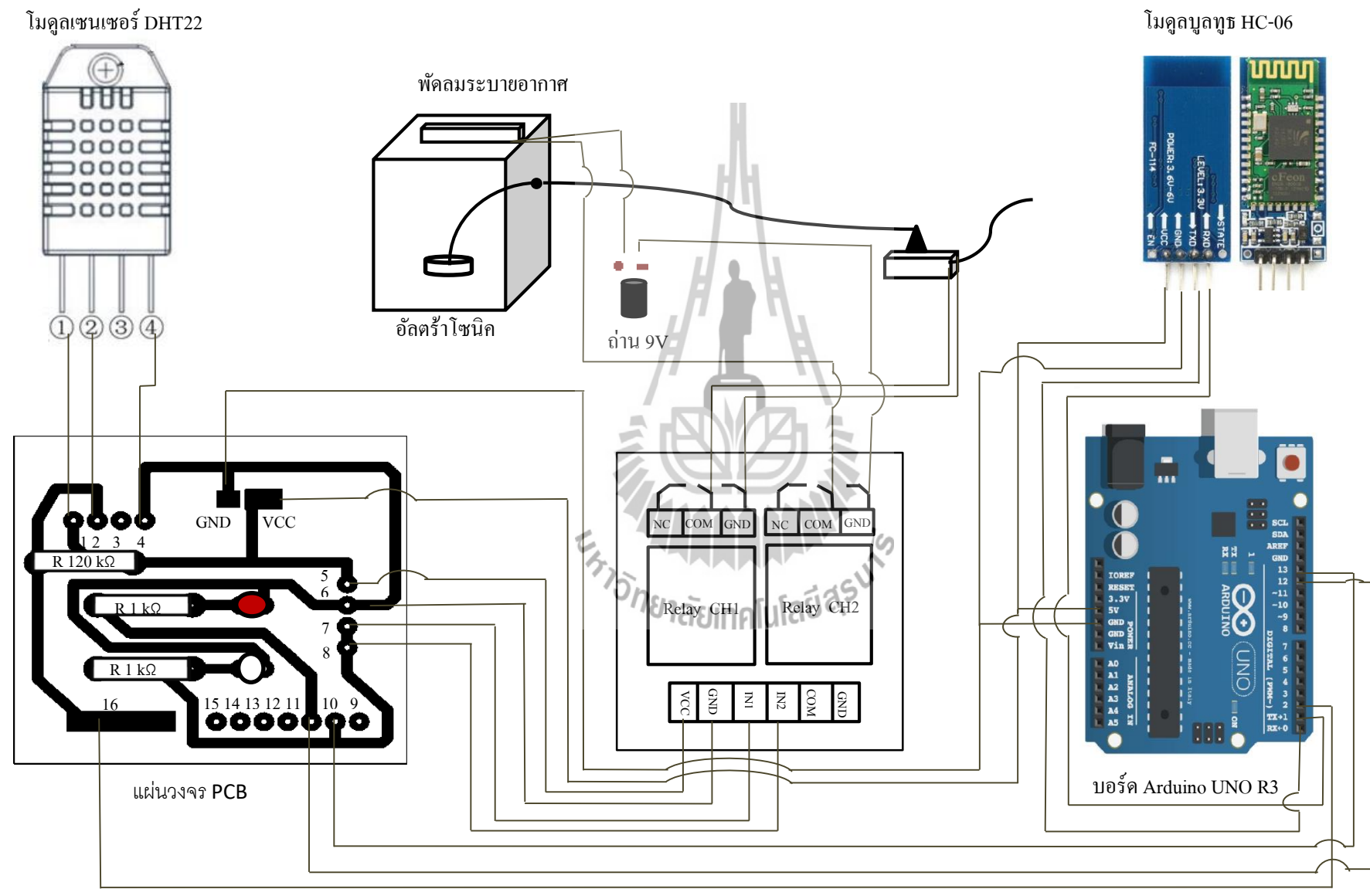

ร**ูปที่ 3.2** การเชื่อมต่ออุปกรณ์ด้นแบบเพิ่มความชิ้นอัตโนมัติภายในห้อง

27

- การเชื่อมต่อโมดูลเซนเซอร์ DHT22 กับแผ่นวงจร PCB
  - ที่ขา 1 ของโมดูลเซนเซอร์ DHT22 เชื่อมต่อกับตำแหน่งที่ 1 ของแผ่นวงจร PCB
  - ที่ขา 2 ของ โมดูลเซนเซอร์ DHT22 เชื่อมต่อกับตำแหน่งที่ 2 ของแผ่นวงจร PCB
  - ที่ขา 4 ของโมดูลเซนเซอร์ DHT22 เชื่อมต่อกับตำแหน่งที่ 4 ของแผ่นวงจร PCB

#### • การเชื่อมต่อบอร์ด Arduino UNO R3 กับแผ่นวงจร PCB

- ที่ขา 2 ของบอร์ด Arduino UNO R3 เชื่อมต่อกับตำแหน่งที่ 16 ของแผ่น PCB
- ที่ขา 12 ของบอร์ค Arduino UNO R3 เชื่อมต่อกับตำแหน่งที่ 11 ของแผ่น PCB
- ที่ขา 13 ของบอร์ค Arduino UNO R3 เชื่อมต่อกับตำแหน่งที่ 10 ของแผ่น PCB
- ที่ขา 5V ของบอร์ด Arduino UNO R3 เชื่อมต่อกับตำแหน่ง 5V ของแผ่น PCB
- ที่งา GND งองบอร์ด Arduino UNO R3 เชื่อมต่อกับตำแหน่ง GND งอง แผ่น PCB
- การเชื่อมต่อบอร์ด Arduino UNO R3 กับโมดูลบูลทูธ HC-06
  - ที่ขา 0 (Rx) ของบอร์ค Arduino UNO R3 เชื่อมต่อกับขา TXD ของโมดูลบูลทูธ HC-06
  - ที่ขา 1 (Tx) ของบอร์ด Arduino UNO R3 เชื่อมต่อกับขา RXD ของโมดูลบูลทูธ HC-06
  - ที่ขา 5V ของบอร์ค Arduino UNO R3 เชื่อมต่อกับขา VCC ของโมคูลบูลทูธ HC 06
  - ที่ขา GND ของบอร์ด Arduino UNO R3 เชื่อมต่อกับขา GND ของโมดูลบูลทูธ HC-06
- การเชื่อมต่อโมดูลรีเลย์ 2 ช่อง กับแผ่นวงจร PCB
  - ที่ขา VCC ของ โมดูลรีเลย์ 2 ช่องเชื่อมต่อกับตำแหน่งที่ 5 ของแผ่น PCB
  - ที่ขา GND ของ โมดูลรีเลย์ 2 ช่องเชื่อมต่อกับตำแหน่งที่ 6 ของแผ่น PCB
  - ที่ขา IN1 ของโมดูลรีเลย์ 2 ช่องเชื่อมต่อกับตำแหน่งที่ 7 ของแผ่น PCB
  - ที่ขา IN2 ของ โมดูลรีเลย์ 2 ช่องเชื่อมต่อกับตำแหน่งที่ 8 ของแผ่น PCB
- การเชื่อมต่อโมดูสรีเลย์ 2 ช่อง กับอุปกรณ์อิเล็กทรอนิกส์
  - ที่ขา COM ของโมดูลรีเลย์ 2 ช่องของโมดูลที่ 1 เชื่อมต่อกับปลั๊กไฟ
  - ที่ขา GND ของโมคูลรีเลย์ 2 ช่องของโมคูลที่ 1 เชื่อมต่อปลั๊กไฟ
  - ที่ขา COM ของโมดูลรีเลย์ 2 ช่องของโมดูลที่ 2 เชื่อมต่อกับพัคลมระบายอากาศ
  - ที่ขา GND ของโมดูลรีเลย์ 2 ช่องของโมดูลที่ 2 เชื่อมต่อกับถ่านขนาด 9V

#### 3.3 หลักการทำงานของอุปกรณ์ต้นแบบ

อุปกรณ์ต้นแบบเพิ่มความชื้นอัตโนมัติภายในห้องทำงานนั้นมีหลักการทำงานดังรูปที่ 3.3 โดยรับข้อมูลจากโมดูลเซนเซอร์ DHT22 จากนั้นบอร์ด Arduino UNO R3 จะดึงข้อมูลมา ประมวลผลและควบคุมการทำงานตามเงื่อนไขในโปรแกรมที่เขียนไว้เพื่อสั่งการทำงานไปยังรีเลย์ เนื่องจากรีเลย์ทำหน้าที่เป็นสะพานไฟในการเชื่อมต่อวงจรให้สมบูรณ์ ซึ่งจะทำให้อัลตร้าโซนิก และพัดลมสามารถทำงานเพิ่มความชื้นสัมพัทธ์ภายในห้องได้และค่าความชื้นสัมพัทธ์ที่วัดได้จะถูก ส่งผ่านโมดูลบลูทูธ HC-06 เพื่อแสดงผลไปยังอุปกรณ์ที่ติดต่อกับบลูทูธ โดยมีเงื่อนไขการทำงาน ดังนี้

- หากความชื้นสัมพัทธ์ต่ำกว่า 40 % บอร์ด Arduino UNO R3 จะสั่งให้หลอดไฟ LED สีขาวติดและรีเลย์จะเชื่อมวงจรให้สมบูรณ์ ซึ่งจะทำให้อุปกรณ์ทำงานใน การเพิ่มความชื้นสัมพัทธ์
- หากความชื้นสัมพัทธ์อยู่ในช่วง 40-60 % บอร์ค Arduino UNO R3 จะสั่งให้รีเลย์ ยกเลิกการเชื่อมต่อวงจร ซึ่งทำให้อุปกรณ์หยุดทำงานในการเพิ่มความชื้นสัมพัทธ์

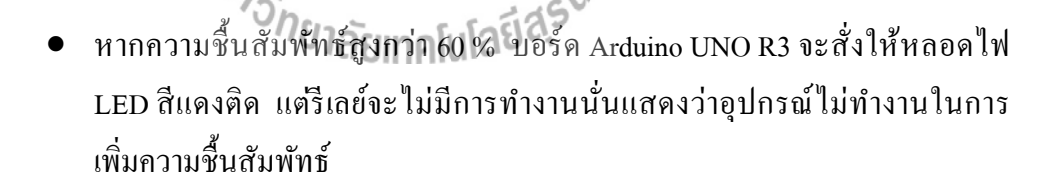

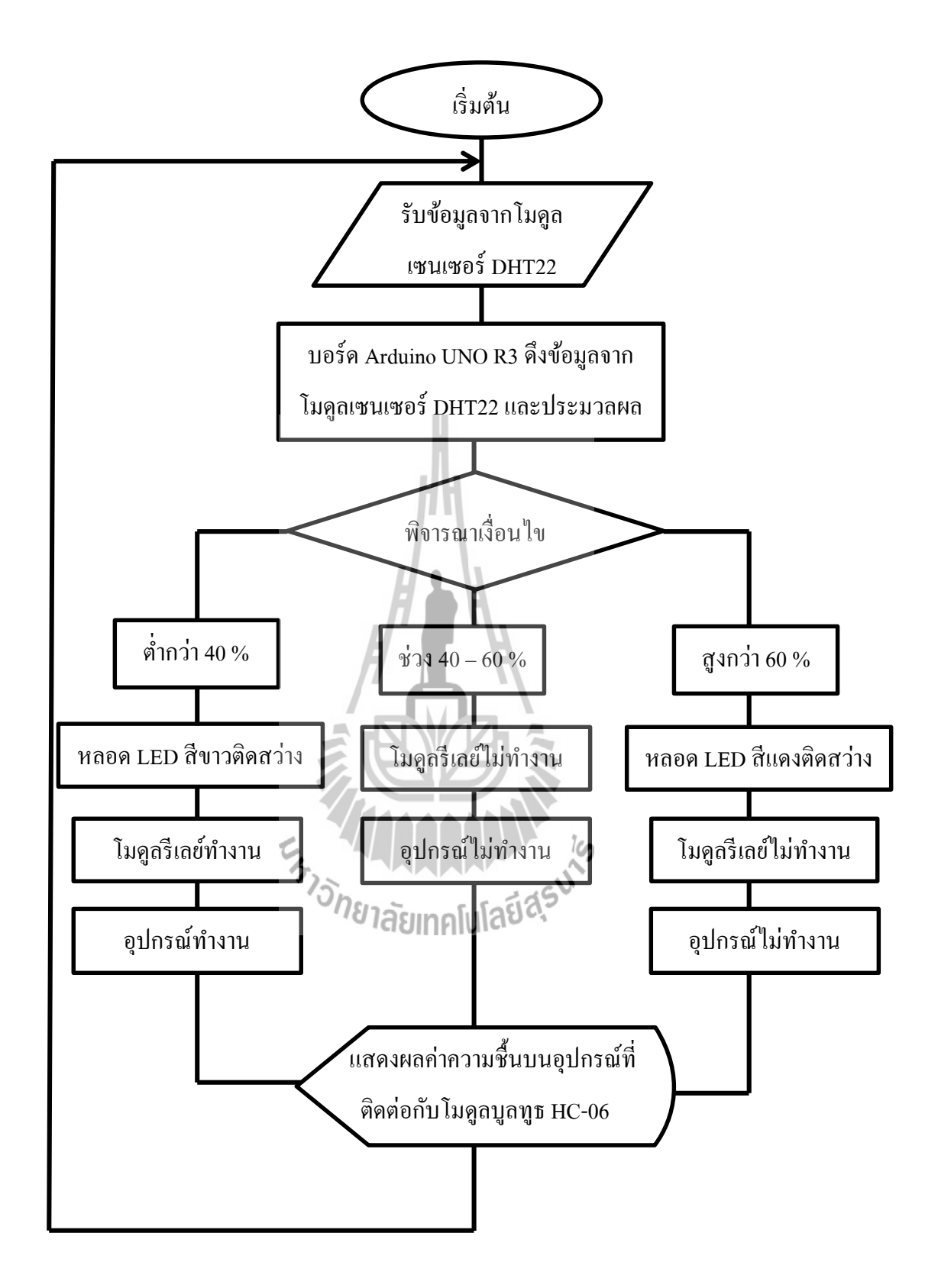

ร**ูปที่ 3.3** ผังการทำงานของอุปกรณ์ต้นแบบเพิ่มความชื้นอัตโนมัติภายในห้องทำงาน

## 3.4 การใช้โปรแกรม Arduino IDE

สำหรับอุปกรณ์ต้นแบบจะใช้บอร์ค Arduino UNO R3 ในการรับข้อมูล การประมวลผล และการควบคุมข้อมูล ซึ่งโปรแกรมที่ใช้ในการเขียนคำสั่งนั้นจะใช้โปรแกรม Arduino IDE มีวิธีการใช้งาน คังนี้

 คาวน์โหลดโปรแกรม Arduino IDE จากเว็บไซต์ https://www.arduino.cc/en/Main/Software ดังรูปที่3.4

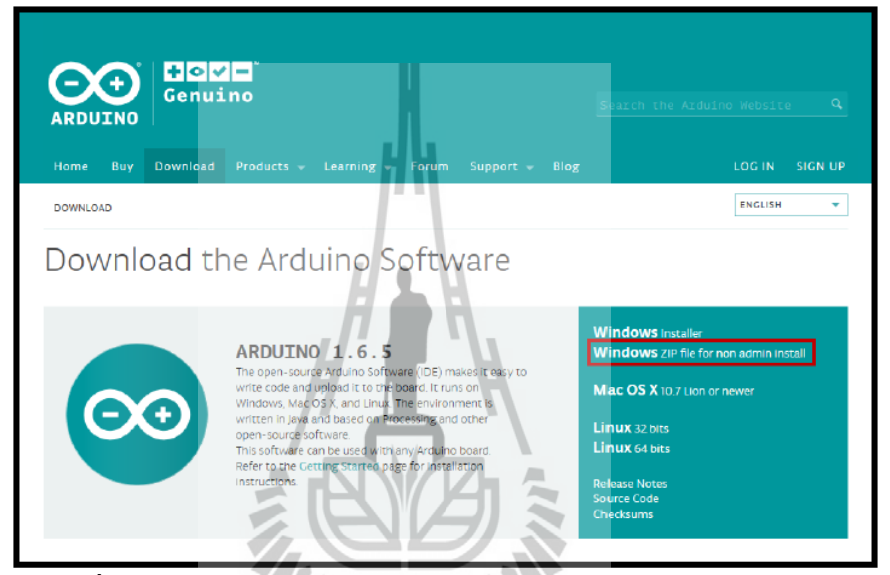

ร**ูปที่ 3.4** หน้าต่างเว็บไซต์สำหรับโหลดโปรแกรม Arduino IDE [17]

2. Unzip ไฟล์ที่คาว์น โหลด ดังรูปที่ 3.5

| File Home Share   | View                                          |                            |                    | ~ <b>(</b> |
|-------------------|-----------------------------------------------|----------------------------|--------------------|------------|
| ← → × ↑ 📙 « Local | Disk (E:) > Galileo Full > arduino-1.6.5-r2-v | vindows > arduino-1.6.5-r2 | v ບໍ Sea           | arch ar 🔎  |
| A Quick access    | Name                                          | Date modified              | Туре               | Size       |
| Con a Dair an     | dist                                          | 15/8/2558 20:36            | File folder        |            |
|                   | drivers                                       | 15/8/2558 20:36            | File folder        |            |
| 💻 Nackpongsuwat   | examples                                      | 15/8/2558 20:36            | File folder        |            |
| a                 | hardware                                      | 15/8/2558 20:37            | File folder        |            |
|                   | 🔜 java                                        | 15/8/2558 20:37            | File folder        |            |
|                   | 📙 lib                                         | 15/8/2558 20:37            | File folder        |            |
|                   |                                               | 15/8/2558 20:38            | File folder        |            |
|                   |                                               | 15/8/2558 20:38            | File folder        |            |
|                   | tools                                         | 15/8/2558 20:38            | File folder        |            |
|                   | 💿 arduino                                     | 17/6/2558 14:08            | Application        | 393 KB     |
|                   | 🔬 arduino.l4j                                 | 17/6/2558 14:08            | Configuration sett | 1 KB       |
|                   | 💿 arduino_debug                               | 17/6/2558 14:08            | Application        | 390 KB     |
|                   | arduino_debug.14j                             | 17/6/2558 14:08            | Configuration sett | 1 KB       |
|                   | 🚳 libusb0.dll                                 | 17/6/2558 14:08            | Application extens | 43 KB      |
|                   | imsvcp100.dll                                 | 17/6/2558 14:08            | Application extens | 412 KB     |
|                   | 🗟 msvcr100.dll                                | 17/6/2558 14:08            | Application extens | 753 KB     |
|                   | revisions                                     | 17/6/2558 14:08            | Text Document      | 66 KB      |
|                   |                                               |                            |                    |            |
|                   |                                               |                            |                    |            |
|                   |                                               |                            |                    |            |

**รูปที่ 3.5** หน้าต่างผลการแตกไฟล์เอกสาร [17]

- | 🛃 📊 🖛 | arduino-1.6.5-r2 × Share View Home ↑ 📙 « Local Disk (E:) → Galileo Full → arduino-1.6.5-r2-windows → arduino-1.6.5-r2 V 🖸 Search ar... 🔎 Name Date modified Туре Size 🖈 Quick access 15/8/2558 20:36 File folder dist 🐔 OneDrive 15/8/2558 20:36 File folder drivers 💻 Nackpongsuwat 15/8/2558 20:36 File folder examples hardware 15/8/2558 20:37 File folder 💣 Network java 15/8/2558 20:37 File folder lib 15/8/2558 20:37 File folder 15/8/2558 20:38 File folder libraries reference 15/8/2558 20:38 File folder tools 15/8/2558 20:38 File folder 💿 arduino 17/6/2558 14:08 Application 393 KB arduino.k 17/6/2558 14:0 Configuratio 1 KE 17/6/2558 14:08 o arduino\_debug Application 390 KB 🗟 arduino\_debug.14j 17/6/2558 14:08 Configuration sett. 1 KB libusb0.dll 17/6/2558 14:08 Application extens... 43 KB msvcp100.dll 17/6/2558 14:08 Application extens... 412 KB msvcr100.dll 17/6/2558 14:08 Application extens. 753 KB revisions 17/6/2558 14:08 Text Document 66 KB [::: **|**
- 3. ดับเบิลกลิกที่ Arduino เพื่อเปิด โปรแกรม ดังรูปที่ 3.6

รูปที่ 3.6 หน้าต่างการเปิดโปรแกรม [17]

4. หน้าจอโปรแกรม Arduino ดังรูปที่ 3.7

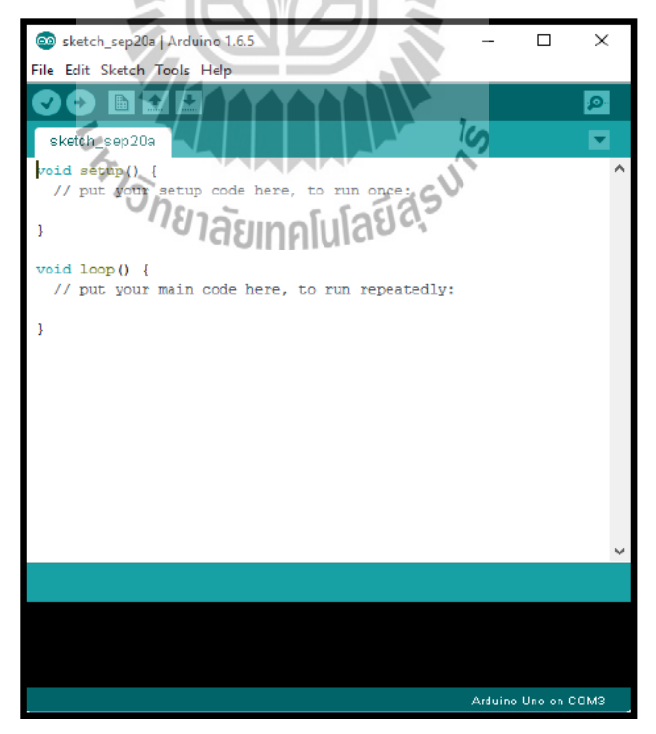

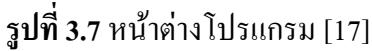

5. ทำการเขียนโปรแกรมลงในโปรแกรม Arduino IDE

6. เมื่อทำการเขียนโปรแกรมเสร็จแล้ว จะต้องตรวจสอบโปรแกรมว่ามีข้อผิดพลาดหรือไม่ กดไปที่ Verify เมื่อเขียนโปรแกรมถูกต้องจะแสดงกำว่า Done compiling. ทางด้านล่าง ของโปรแกรม ดังรูปที่ 3.8

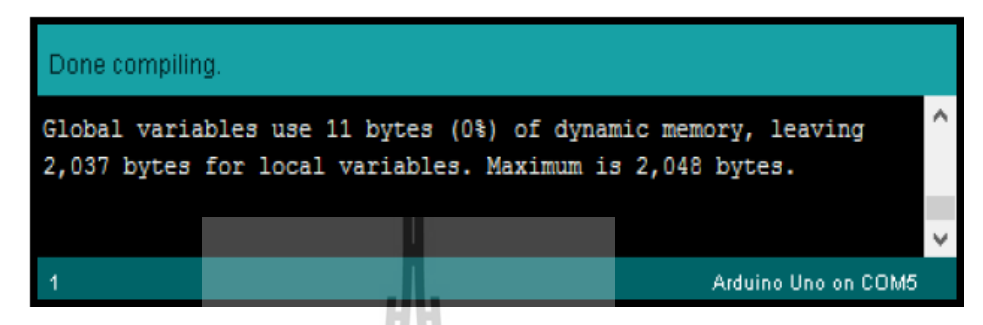

รูปที่ 3.8 หน้าต่างแสดงความถูกต้องของโปรแกรมที่เขียนขึ้น [17]

#### 3.5 โค้ดโปรแกรม

การทำงานของอุปกรณ์ต้นแบบเพิ่มความชื้นอัตโนมัติภายในห้องทำงานมีโค้คโปรแกรม ดังนี้

## กำหนดค่าเริ่มต้นโปรแกรม

 #include "DHT.h"
 // การเพิ่ม Library ของความชื้น

 #define DHTPIN 2
 // กำหนดให้ เซนเซอร์ความชื้นเชื่อมต่อที่ขา 2

 #define DHTTYPE DHT22
 // กำหนดชนิดเซนเซอร์ความชื้นเป็น DHT22

 #define LED1 12
 // กำหนดให้ขา 12 เป็น LED 1

 #define LED2 13
 // กำหนดให้ขา 13 เป็น LED 2

 int HumHIGH = 60;
 // ประกาศตัวแปรประเภทจำนวนเต็ม 60 เก็บ ไว้ที่ HumHIGH

| int HumLOW = $40$ ;       | // ประกาศตัวแปรประเภทจำนวนเต็ม 40 เก็บ    |
|---------------------------|-------------------------------------------|
|                           | ไว้ที่ HumLOW                             |
| DHT dht(DHTPIN, DHTTYPE); | // สร้างให้ DHT22 สำหรับติดต่อกับเซนเซอร์ |
|                           |                                           |

## กำหนดการทำงานของหลอด LED และโมดูลเซนเซอร์ DHT 22

| void setup()                  | // เป็นการประกาศให้กำสั่งใน void setup จะ |
|-------------------------------|-------------------------------------------|
| H                             | ทำงานเพียงรอบเดียว                        |
| {                             |                                           |
| pinMode(LED1, OUTPUT);        | // กำหนดให้ LED 1 เป็น Output             |
| pinMode(LED2, OUTPUT);        | // กำหนดให้ LED 2 เป็น Output             |
| Serial.begin(9600);           | // กำหนดให้มีความเร็ว Serial port         |
|                               | เท่ากับ 9600 bps                          |
| dht.begin();                  | // เซนเซอร์ความชื้นเริ่มทำงาน             |
| }                             |                                           |
| void loop()                   | // เป็นการประกาศให้คำสั่งใน void loop     |
|                               | จะทำงานวนรอบ                              |
| {                             |                                           |
| delay(2000);                  | // กำหนดให้อ่านค่าทุก 2 วินาที            |
| float h = dht.readHumidity(); | // คึงค่าความชื้นเป็นไว้ที่ h             |
|                               |                                           |

| Serial.println("Failed to read from DHT sensor!" | '); // แสดง Failed to read from DHT<br>sensor! เมื่อไม่มีข้อมูลจาก h                      |
|--------------------------------------------------|-------------------------------------------------------------------------------------------|
| return;                                          | // เป็นกำสั่งในโครงสร้างของ void loop เพื่อ<br>ย้อนกลับไปรับค่าใหม่ใน void loop           |
| }                                                |                                                                                           |
| กำหนดเงื่อนไขการทำงานโปรแกรม                     | ł,                                                                                        |
| if( h > HumHIGH ) {                              | // เปรียบเทียบเงื่อนไขถ้าค่าที่เก็บไว้ใน h<br>มากกว่า ค่าที่เก็บใน HunHIGH จะเข้าเงื่อนไข |
| digitalWrite(LED1, HIGH);                        | // หลอด LED 1 ทำงาน (สีแดง)                                                               |
| Serial.print("LED RED ON WHEN HUMIDITY           | MORE THAN 60 ");                                                                          |
|                                                  | // แสคงข้อกวาม LED RED ON WHEN                                                            |
|                                                  | HUMIDITY MORE THAN 60                                                                     |
| } else if( $h < HumLOW$ ) {                      | // เปรียบเทียบเงื่อนไขเมื่อเงื่อนไขก่อนหน้าไม่                                            |
|                                                  | เข้าเงื่อนไขถ้าค่าที่เก็บไว้ใน h น้อยกว่า                                                 |
|                                                  | ค่าที่เก็บใน HunHIGH จะเข้าเงื่อนไข                                                       |
| digitalWrite(LED2, HIGH);                        | // หลอค LED 2 ทำงาน (สีขาว)                                                               |

if (isnan(h)) {

// ถ้าไม่มีข้อมูลจาก h จะเข้าเงื่อนไข

Serial.print("LED GREED ON WHEN HUMIDITY LESS THAN 40 ");

// แสดงข้อความ LED ขาว ON WHEN

HUMIDITY LESS THAN 40

else { // ถ้าการเงื่อนไขทั้งหมดไม่เข้าเงื่อนไข digitalWrite(LED1, LOW); digitalWrite(LED2, LOW); } Serial.print(" "); Serial.print(h); Serial.print(h); // แสดงข้อมูลที่เก็บใน h ออกทาง Serial port // แสดงข้อมูลที่เก็บใน h ออกทาง Serial port // แสดงข้อมูลที่เก็บใน h ออกทาง Serial port

#### 3.6 การโหลดโปรแกรมลงบอร์ด

}

เมื่อทำการเขียนโปรแกรมถูกต้องแล้ว ต่อไปเป็นขั้นตอนการโหลดโค้ดโปรแกรมลงบน บอร์ด ซึ่งจะมีการตั้งก่าต่างๆ ดังนี้

1. เชื่อมต่อสาย USB เข้ากับคอมพิวเตอร์และบอร์ค Arduino UNO R3

 2. เลือกบอร์ค โคยเลือกรุ่นของบอร์ค Arduino ที่ใช้ให้ตรงกับโปรแกรมที่ใช้งาน ซึ่ง สำหรับอุปกรณ์ต้นแบบใช้บอร์ค Arduino UNO R3 โคยกคแถบเครื่องมือ Tool แล้วเลือกไปที่ Board "Arduino Uno" ดังรูปที่ 3.9

| 💼 skatch san21a   An  | duine 1.65                                                               | _                      |           | ×                        |
|-----------------------|--------------------------------------------------------------------------|------------------------|-----------|--------------------------|
| File Edit Sketch Tool | Heln                                                                     |                        | 0         | ~                        |
| void setup ()         | Auto Format<br>Archive Sketch<br>Fic Encoding & Reload<br>Serial Monitor | Ctrl+T<br>Ctrl+Shift+M |           |                          |
| // puc your           | Board: "Arduino Uno"                                                     | í.                     |           |                          |
| }                     | Port: "COM5"                                                             | -                      | Boards M  | lanager                  |
| word loop()           |                                                                          |                        | Arduino   | AVR Boards               |
| // put your           | Programmer: "AVRISP mkll"                                                | 1_                     | Arduino   | Yún                      |
|                       | Burn Bootloader                                                          |                        | Arduino   | Uno D                    |
| 3                     |                                                                          |                        | Arduino I | Duemilanove or Diecimila |
|                       |                                                                          |                        | Arduino   | Nano                     |
|                       |                                                                          |                        | Arduino   | Mega or Mega 2560        |
|                       |                                                                          |                        | Arduino   | Mega ADK                 |
|                       |                                                                          |                        | Arduino   | Leonardo                 |
|                       |                                                                          |                        | Arduino   | Micro                    |
|                       |                                                                          |                        | Arduino   | Esplora                  |
|                       |                                                                          |                        | Arduino   | Mini                     |
|                       |                                                                          |                        | Arduino   | Ethernet                 |
|                       |                                                                          |                        | Arduino   | Fio                      |
|                       |                                                                          |                        | Arduino   | BT                       |
|                       |                                                                          |                        | LilyPad A | krduino USB              |
|                       |                                                                          |                        | LilyPad A | krduino                  |
|                       |                                                                          |                        | Arduino   | Pro or Pro Mini          |
| 9                     |                                                                          | A                      | Arduino   | NG or older              |
|                       |                                                                          |                        | Arduino   | Robot Control            |
|                       | 1111                                                                     |                        | Arduino   | Robot Motor              |
|                       |                                                                          |                        | Arduino   | Gemma                    |
|                       |                                                                          |                        | ESP82661  | Modules                  |
|                       |                                                                          |                        | _         | •                        |

รูปที่ 3.9 การเชื่อมต่อโปรแกรมกับบอร์ค [17]

 3. เลือกพอร์ต ซึ่งต้องเลือกช่องพอร์ต USB ให้ตรงกับที่เสียบ Arduino โดยปกติ โปรแกรมจะเลือกให้อัตโนมัติ แต่อย่างไรก็ตามควรตรวจสอบให้ตรงกัน โดยกดแถบเครื่องมือ Tool แล้วเลือกไปที่ Port " COM5 " แล้วกดเลือก Port COM5 ทั้งนี้ ดังรูปที่ 3.10

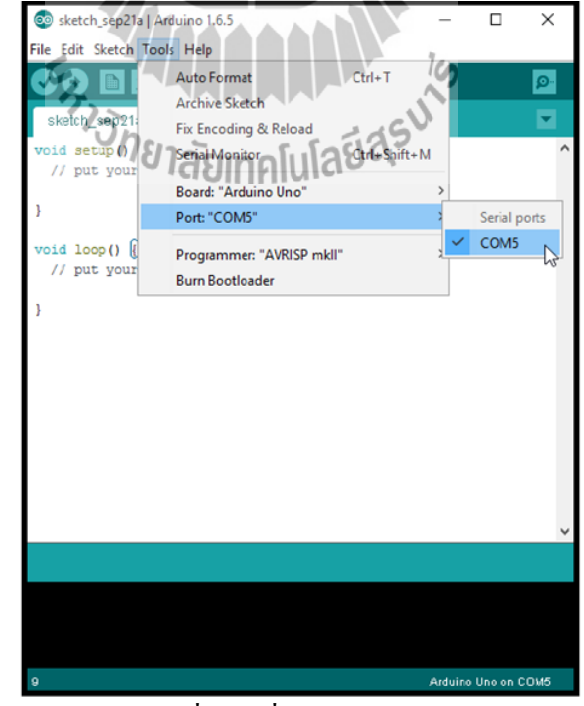

ร**ูปที่ 3.10** การเลือกพอร์ตเพื่อการสื่อสารระหว่างบอร์คกับโปรแกรม [17]

4. จากนั้นทำการอัพโหลดโปรแกรมไปที่บอร์ด โดยกดที่ปุ่ม Upload

5. เมื่อเลือกเสร็จแล้วโปรแกรม Arduino จะต้องขึ้นตามกรอบสี่เหลี่ยม คังรูปที่ 3.11

| ∞ sketch_sep21a   Ar<br>File Edit Sketch Too          | duino 1.6.5<br>s Help                                                    |                        | -       |          | ×      |
|-------------------------------------------------------|--------------------------------------------------------------------------|------------------------|---------|----------|--------|
| <pre>ckotch_sep21:<br/>void setup() // put your</pre> | Auto Format<br>Archive Sketch<br>Fix Encoding & Reload<br>Serial Monitor | Ctrl+T<br>Ctrl+Shift+M | 4       |          | , I () |
| }                                                     | Board: "Arduino Uno"<br>Port: "COM5"                                     |                        | >       |          |        |
| <pre>void loop() {    // put your</pre>               | Programmer: "AVRISP mkll"<br>Burn Bootloader                             |                        | >       |          |        |
|                                                       |                                                                          |                        |         |          |        |
|                                                       |                                                                          |                        |         |          |        |
|                                                       |                                                                          |                        |         |          |        |
|                                                       | RNAR                                                                     |                        | Arduino | Uno on ( | COM5   |

รูปที่ 3.11 หน้าต่างเมื่อกำหนดพอร์ตการเชื่อมต่อเรียบร้อย [17]

6. จากนั้นทำการอัพโหลดโปรแกรมไปที่บอร์ด โดยกดที่ปุ่ม Upload
 7. เมื่ออัพโหลดเสร็จเรียบร้อยแล้ว จะแสดงกำว่า Done uploading จากนั้นตรวจสอบ
 อุปกรณ์ที่ได้ต่อไว้ ว่าทำงานตรงตามโปรแกรมที่เขียนหรือไม่

# 3.7 การแสดงผลค่าความชื้นสัมพัทธ์

อุปกรณ์ด้นแบบจะมีการแสดงผลก่าความชื้นสัมพัทธ์ผ่านแอปพลิเคชัน MIT AI2 Companion บนพื้นฐานโปรแกรม MIT App Inventer โดยมีโมดูลบูลทูธ HC-06 ทำการเชื่อมต่อ อุปกรณ์เพื่อการสื่อสารกันและกัน ซึ่งมีขั้นตอนดังนี้

- 1. ไปที่เว็บไซต์ http://ai2.appinventor.mit.edu เลือก start new project ดังรูปที่ 3.12

ร**ูปที่ 3.**12 หน้าต่างเว็บไซต์โปรแกรม MIT App Inventer

2. จะปรากฏหน้าจอให้ออกแบบหน้าแอปพลิเคชันและการทำงาน คังรูปที่ 3.13

| MIT App Inventor  | ×                      |                                      |                     |                          | 📥 – a x                            |
|-------------------|------------------------|--------------------------------------|---------------------|--------------------------|------------------------------------|
| ← → C ① ai2.appin | ventor.mit.edu/?locale | =en#5523208655863808                 |                     |                          | ☆ @ :                              |
| MIT App Inventor  | 2 Projects +           | Connect • Build • Help •             | My Projects Gallery | Guide Report an Issue En | glish * wisuwattanee.k@gmail.com * |
| Humidity          | Screen1 •              | AddBoreen Remove Sareon              | 5                   |                          | Designer Blocks                    |
| Palette           | Viewer                 | 7.                                   |                     | Components               | Properties                         |
| User Interface    |                        | Display hidden components in Viewer  | 2250                | Screen1                  | Screen1                            |
| Button            | ۲                      | Check to see Preview on Tablet size. | 0.                  |                          | AboutScreen                        |
| CheckBox          | •                      |                                      |                     |                          |                                    |
| DatePicker        | •                      |                                      |                     |                          | AlignHorizontal                    |
| image             | 0                      |                                      |                     |                          | AlionVertical                      |
| A Label           | •                      |                                      |                     |                          | Top:1 ·                            |
| E ListPicker      | •                      |                                      |                     |                          | AppName                            |
| ListView          | (7)                    |                                      |                     |                          | Humidity                           |
| A Notifier        | 0                      |                                      |                     |                          | BackgroundColor<br>White           |
| PasewordTextBox   |                        |                                      |                     |                          | BackgroundImage                    |
|                   |                        |                                      |                     |                          | None                               |
| Silder            | U                      |                                      |                     |                          | CloseScreenAnimation               |
| Spinner           | 3                      |                                      |                     |                          | Default *                          |
| TextBox           | •                      |                                      |                     |                          | loon<br>None                       |
| TimePicker        | •                      |                                      |                     |                          | Once Course Asimutica              |
| WebViewer         | •                      |                                      |                     |                          | Default *                          |
|                   |                        |                                      |                     | Rename Delete            | ScreenOrientation                  |

ร**ูปที่ 3.13** หน้าต่างสำหรับออกแบบแอปพลิเคชัน

 ไปที่ Designer (มุมขวาบนของหน้าต่างโปรแกรม) จากนั้นทำการออกแบบหน้า แอปพลิเคชัน ดังรูปที่ 3.14

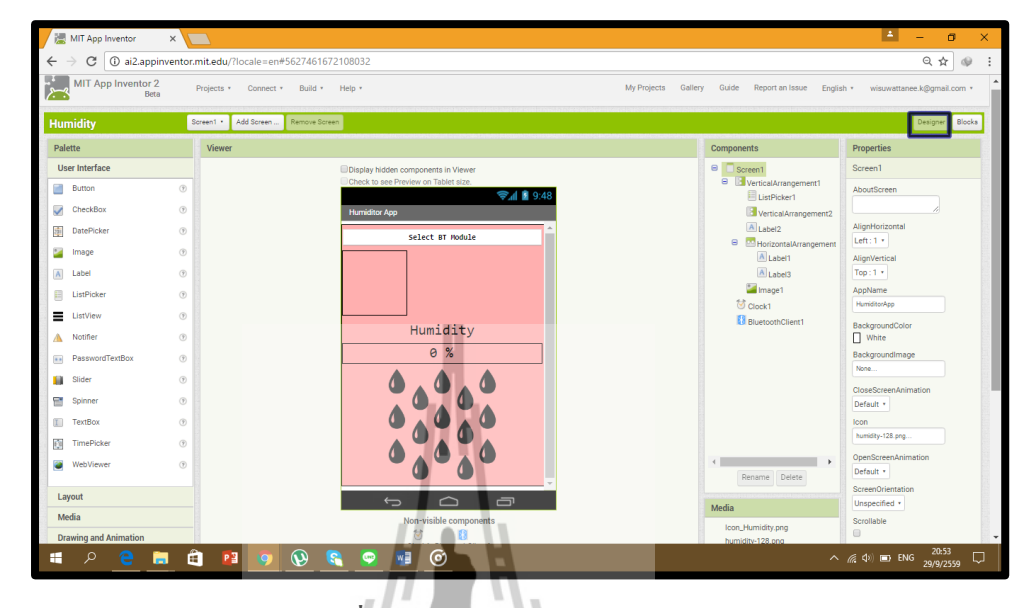

**รูปที่ 3.14 กา**รออกแบบแอปพลิเ**คชัน** 

 ไปที่ Blocks (มุมขวาบนของหน้าต่างโปรแกรม) จากนั้นทำการออกแบบการทำงาน เพื่อให้สามารถรับค่าความจิ้นสัมพัทธ์ที่ส่งมาจากบลูทูธ ดังรูปที่ 3.15 และรายละเอียดของ โด้ดโปรแกรมได้แสดงไว้ในภาคผนวก

| 😹 MIT App Inventor 🛛 🗙                                                                                                    | - On cas                                                                                                    | 📥 – 🔿 🗙                              |
|----------------------------------------------------------------------------------------------------|----------------------------------------------------------------------------------------------------|--------------------------------------|
| $\leftrightarrow$ $\rightarrow$ C $\textcircled{0}$ ai2.appinvent                                                                                                    | or.mit.edu/?locale=en#5756376793219072                                                                                                    | ९☆ अ :                               |
| MIT App Inventor 2<br>Beta                                                                                                    | Projects · Connect · Build · Help · My Projects Gallery Guide Report an Issue                                                                                                    | English * wisuwattanee.k@gmail.com * |
| Humidity                                                                                                    | Screen1 • Add Screen                                                                                                    | Designer                             |
| Blocks                                                                                                    | Viewer                                                                                                    |                                      |
| Bull-in     Control     Logic     Logic | when     ESTRECKTING     Bitmetersing       do     cet     ESTRECKTING     Bitmetersing       do     set     ESTRECKTING     Strection       when     ESTRECKTING     Strection     to       do     set     ESTRECKTING     Strection       when     ESTRECKTING     Strection     to       do     set     ESTRECKTING     Strection       when     ESTRECKTING     Strection     address       when     ESTRECKTING     ESTRECKTING       do     or     real     ESTRECKTING       when     ESTRECKTING     ESTRECKTING       do     or     real     ESTRECKTING                                                                                                    |                                      |
| Clock1                                                                                                    | the other than the second second sec | Î                                    |
| • • •                                                                                                    | Ê P <u>0</u> <u>0</u> <u>e</u> <u>e</u> <u>e</u>                                                                                                    | へ <i>(</i> (なり) me ENG 29/9/2559 ロ   |

รูปที่ 3.15 การออกแบบการทำงานของแอปพลิเคชัน

5. โหลดแอพพลิเคชั่น MIT AI2 Companion ลงในโทรศัพท์มือถือ ดังรูปที่ 3.16

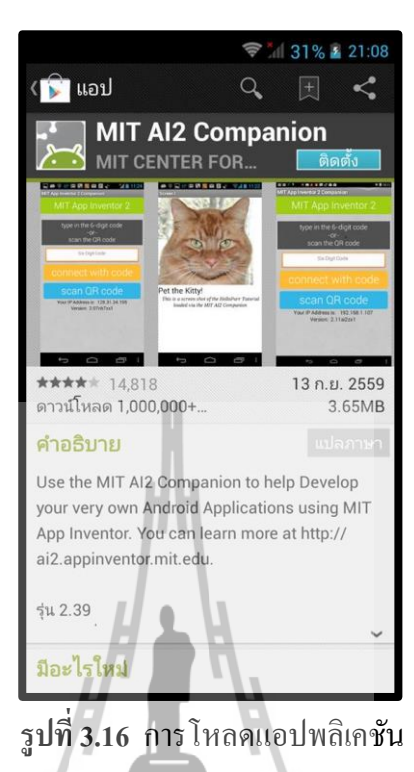

 จะปรากฏหน้าให้ใส่รหัส (code) 6 ตัวอักษรหรือใช้การสแกนบาร์โค้ดเพื่อการเชื่อมต่อ ระหว่างแอปพลิเคชันและโปรแกรม ดังรูปที่ 3.17

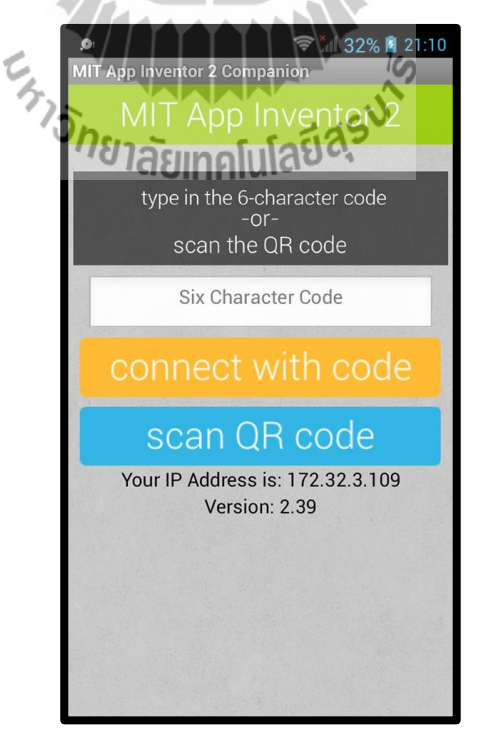

ร**ูปที่ 3.17** การกำหนครหัสแอปพลิเคชัน

 หากจะเชื่อมต่อแอปพลิเคชันกับโปรแกรม ให้ไปที่ connect เลือก Al Companion
 จะแสดงรหัส (code) จากนั้นนำรหัส 6 ตัวอักษร ไปกรอกในโทรศัพท์ หรือ นำโทรศัพท์มา แสกนคิวอาร์โค้ด ดังรูปที่ 3.18

| 😹 MIT App Inventor 🛛 🗙                                                                                                    |                                                                                                    | 📥 – 🔿 🗙                    |
|----------------------------------------------------------------------------------------------------|----------------------------------------------------------------------------------------------------|----------------------------|
| $\leftrightarrow$ $\rightarrow$ $\mathfrak{C}$ (i) ai2.appinvent                                                                                                    | or.mit.edu/?locale=en#5756376793219072                                                                                                    | Q☆ % :                     |
| MIT App Inventor 2<br>Beta                                                                                                    | Projects · Connect · Build · Help · My Projects Gallery Guide Report in Issue English ·                                                                                                    | wisuwattanee.k@gmail.com * |
| Humidity                                                                                                    | Screen1 * Add Screen Remove Screen                                                                                                    | Designer Blocks            |
| Blocks                                                                                                    | Viewer                                                                                                    |                            |
| Buthin     Control     Control     Control     Cope     Main     Test     Colors     Colors | average       Littleteker       Bedreekekerg         average       Elittleteker       Elittletekerg         average       Elittletekerg       Elittletekerg         average       Elittletekerg       Average         average       El |                            |
| Clock1     Rename Delete  Media                                                                                                    |                                                                                                    |                            |
| Icon_Humidity.png                                                                                                    |                                                                                                    |                            |

รูปที่ 3.18 รหัสและคิวอาร์ โค้คของการเชื่อมต่อ

8. จะได้แอปพลิเคชั่น HumiditorApp ที่ออกแบบไว้

 เปิดบลูทูธที่โทรศัพท์มือถือเพื่อค้นหาอุปกรณ์ HC-06 ซึ่งเป็นโมดูลบูลทูธที่ใช้งานใน การเชื่อมต่อ จากนั้นทำการจับคู่อุปกรณ์ ดังรูปที่ 3.19

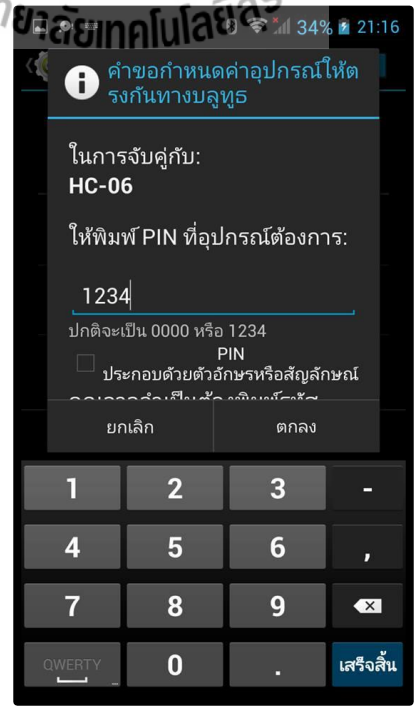

ร**ูปที่ 3.19** การจับคู่อุปกรณ์ผ่านบูลทูธ

- Humiditor App
   Select BT Module
   Humidity 0 %
   Mumidity 39.70 %
   Mumidity 39.70 %
- 10. เปิดแอพพลิเคชั่น HumiditorApp ซึ่งมีลักษณะดังรูปที่ 3.20

ร**ูปที่ 3.20** หน้าต่างแอปพลิเคชัน

- 11. เข้าไปที่ Select BT Module เถือก 20:16:05:25:23:97 HC-06
- 12. เมื่อเชื่อมต่อได้สำเร็จ แอพพลิเคชั่นจะแสดงค่าความชื้นสัมพัทธ์ ดังรูป 3.20 (ด้านขวา)

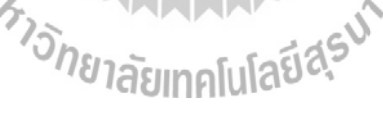

# 3.8 ต้นแบบอุปกรณ์เพิ่มความชื้นอัตโนมัติภายในห้องทำงาน

อุปกรณ์ต้นแบบเพิ่มความชื้นอัตโนมัติภายในห้องมีลักษณะ ดังรูปที่ 3.21

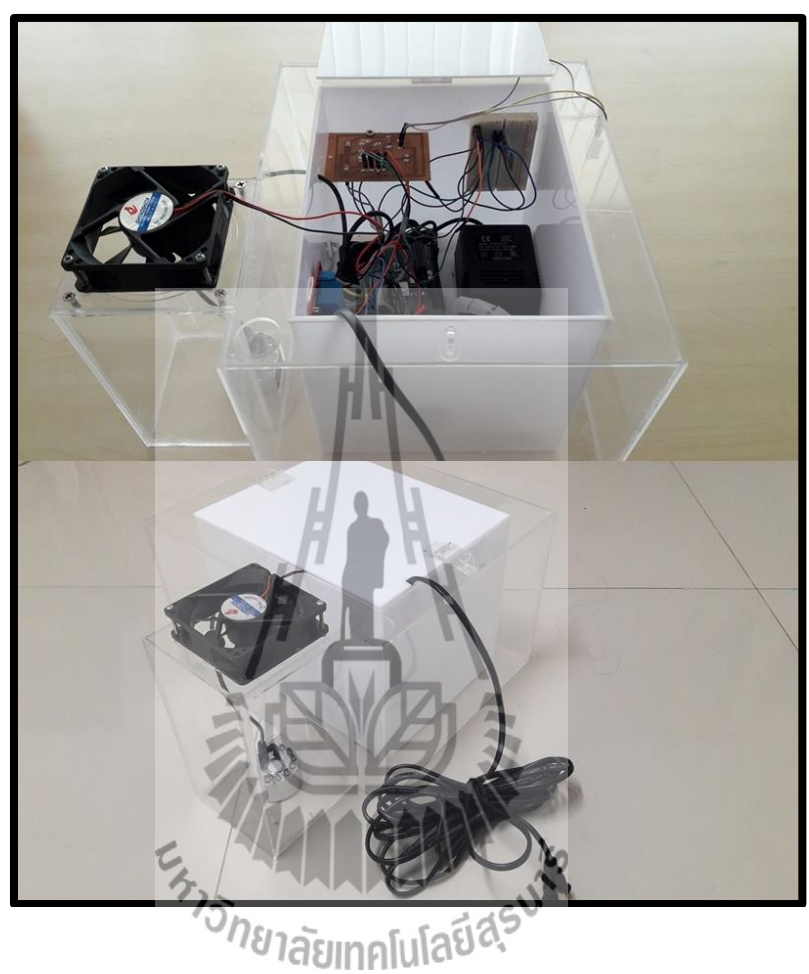

รูปที่ 3.21 ลักษณะอุปกรณ์ต้นแบบ

#### 3.9 กล่าวสรุป

เนื้อหาบทที่ 3 แสดงชุดอุปกรณ์ต้นแบบ หลักการทำงานของอุปกรณ์ต้นแบบ การต่อ พอร์ตของบอร์ด Arduino UNO R3 กับอุปกรณ์ต่างๆที่ใช้ในอุปกรณ์ต้นแบบ การใช้โปรแกรม Arduino IDE โค้ดโปรแกรมที่ใช้ในการควบคุมการทำงานของอุปกรณ์ต้นแบบทั้งหมด การโหลด โปรแกรมลงบอร์ดเพื่อให้ทำงานได้อย่างอัตโนมัติ และการแสดงผลก่าความชื้นสัมพัทธ์ผ่าน แอปพลิเคชัน

# บทที่ 4

## การทดสอบอุปกรณ์ต้นแบบ

## 4.1 กล่าวนำ

เมื่อสร้างอุปกรณ์ด้นแบบเสร็จแล้วขั้นตอนต่อไปคือการทดสอบการทำงานอุปกรณ์ ด้นแบบเพื่อให้เป็นไปตามวัตถุประสงค์โดยทำการทดสอบทั้งหมด 2 กรณี คือ กรณีห้องทำงาน ขนาดใหญ่ เทียบกับกรณีห้องทำงานขนาดเล็ก

### 4.2 ทดสอบการทำงานของอุปกรณ์ต้นแบบ

การทดสอบการทำงานอุปกรณ์เพิ่มความชื้นอัตโนมัติภายในห้องทำงาน เนื่องจากเกิดความ สงสัยในการทำงานว่าสามารถเพิ่มความชื้นได้จริงหรือไม่ และขนาดของห้องมีผลต่อการทำงาน อย่างไร ซึ่งได้แบ่งการทดลองเป็น 2 กรณี ได้แก่

- 1. ทคสอบการเพิ่มความชื้นสัมพัทธ์ในห้องทำงานโคยใช้กล่องครอบ
- 2. ทดสอบการเพิ่มกวามชื้นสัมพัทธ์ในห้องทำงานจริง

# <u>การทดลองที่ 1</u> : ทดสอบการเพิ่มความชื้นสัมพัทธ์ในห้องทำงานโดยใช้กล่องครอบ

<u>วัตถุประสงค์</u> : เพื่อทคสอบการทำงานของอุปกรณ์ด้นแบบว่าสามารถเพิ่มความชื้นสัมพัทธ์ได้ จริงหรือไม่

#### <u>วัสดุอุปกรณ์</u>

- 1. ชุดอุปกรณ์ต้นแบบ
- โทรศัพท์มือถือระบบปฏิบัติการแอนครอยค์
- 3. กล่องขนาค 30 × 40 เซนติเมตร

## <u>ขั้นตอนการทดลอง</u>

เติมน้ำใส่อุปกรณ์ต้นแบบ และจัควางอุปกรณ์ต้นแบบคังรูปที่ 4.1

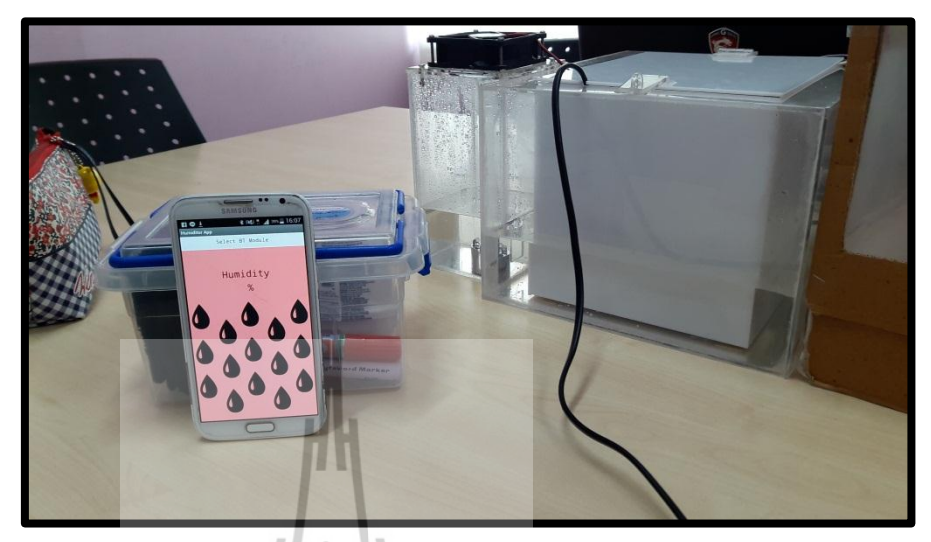

รูปที่ 4.1 การเตรียมอุปกรณ์

 เชื่อมต่อบูลทูธของอุปกรณ์ต้นแบบ (HC-06) กับโทรศัพท์มือถือระบบปฏิบัติการ แอนดรอยด์เพื่อเก็บก่ากวามชื้นเป็นเวลา 1 ชั่วโมงดังรูปที่ 4.2

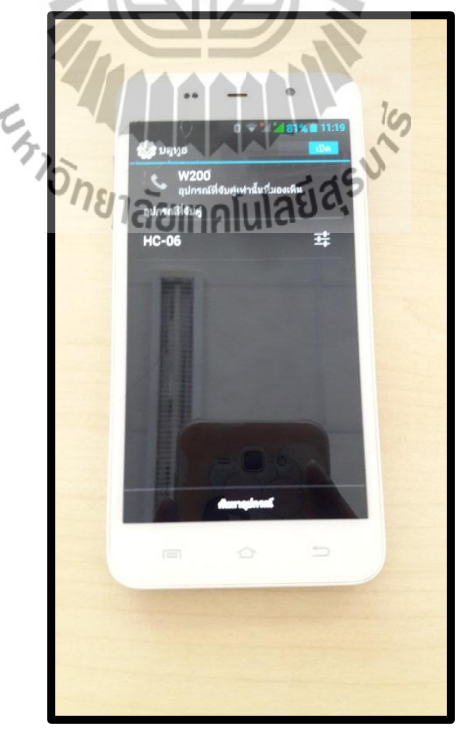

รูปที่ 4.2 การเชื่อมต่อบูลทูธ

 เมื่ออุปกรณ์ต้นแบบเริ่มเพิ่มความชื้น ให้รีบนำกล่องที่เตรียมไว้มาครอบอุปกรณ์ ต้นแบบดังรูปที่ 4.3

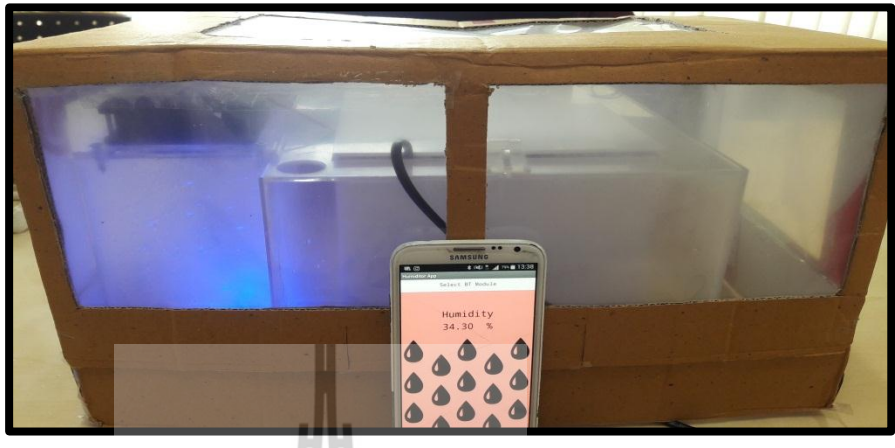

รูปที่ 4.3 การครอบอุปกรณ์

4. สังเกตและบันทึกผลการทดลอง

#### <u>บันทึกผลการทดลอง</u>

จากการทดสอบการเพิ่มความชื้นสัมพัทธ์ในห้องทำงานโดยใช้กล่องครอบ หลังจากได้ทำ การเก็บข้อมูลความชื้นสัมพัทธ์เป็นเวลา 3 วันในช่วงเวลา 13.00-14.00 น. และนำค่าความชื้น สัมพัทธ์ของวันที่ 1, 2, และ 3 มาเขียนกราฟตามลำดับได้ดังนี้

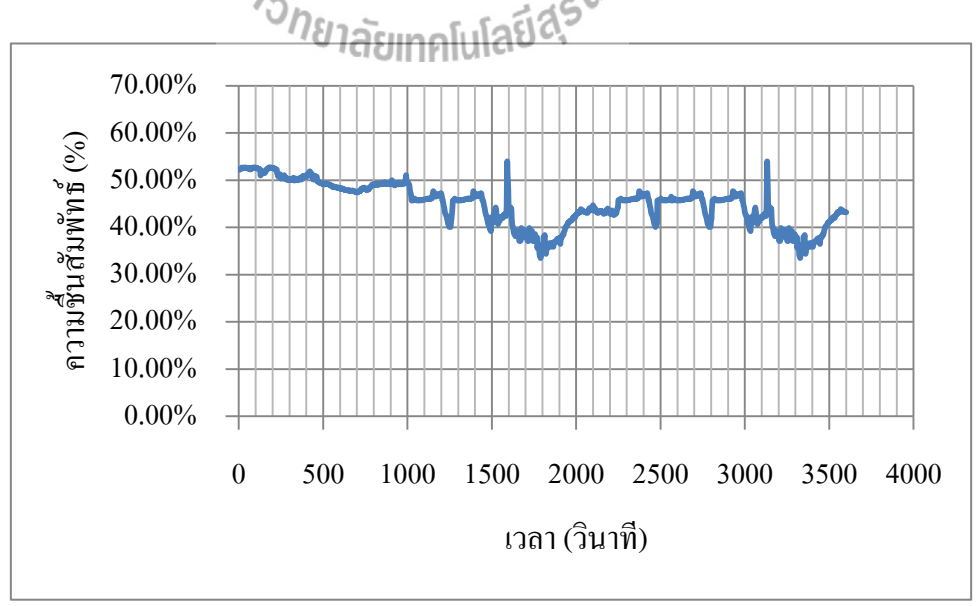

รูปที่ 4.4 กราฟความสัมพันธ์ระหว่างความชื้นสัมพัทธ์กับเวลาของการทคสอบวันที่ 1

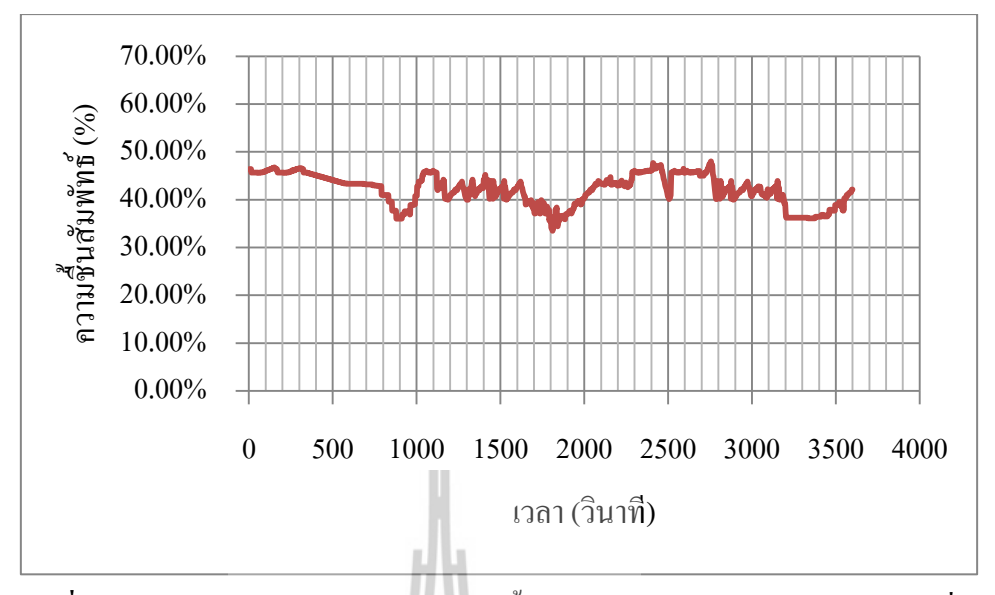

รูปที่ 4.5 กราฟความสัมพันธ์ระหว่างความชื้นสัมพัทธ์กับเวลาของการทคสอบวันที่ 2

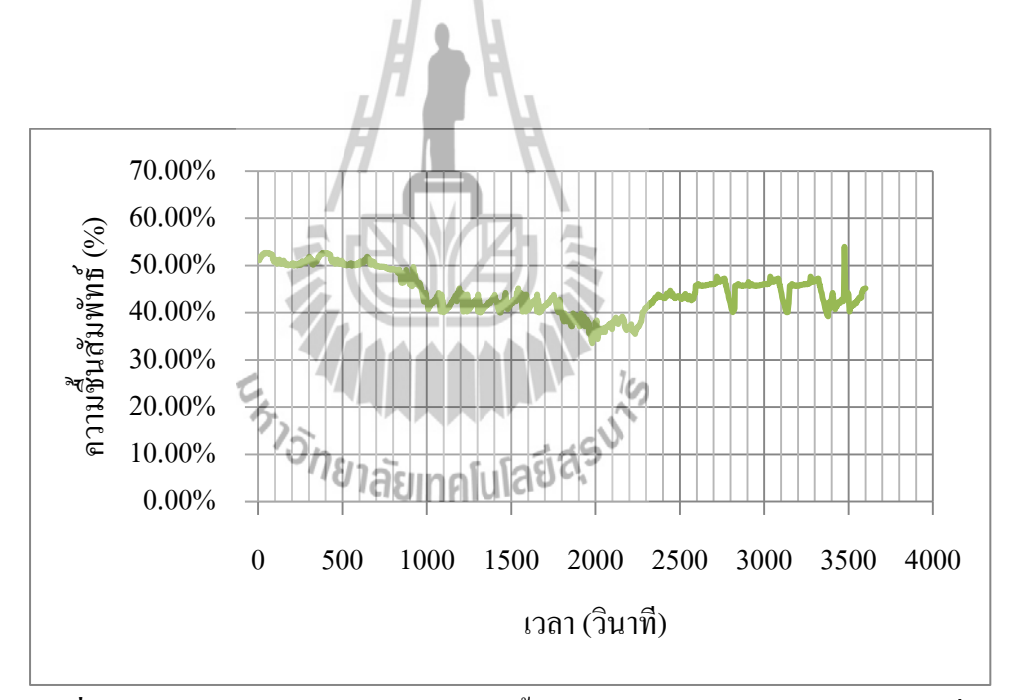

รูปที่ 4.6 กราฟความสัมพันธ์ระหว่างความชื้นสัมพัทธ์กับเวลาของการทคสอบวันที่ 3

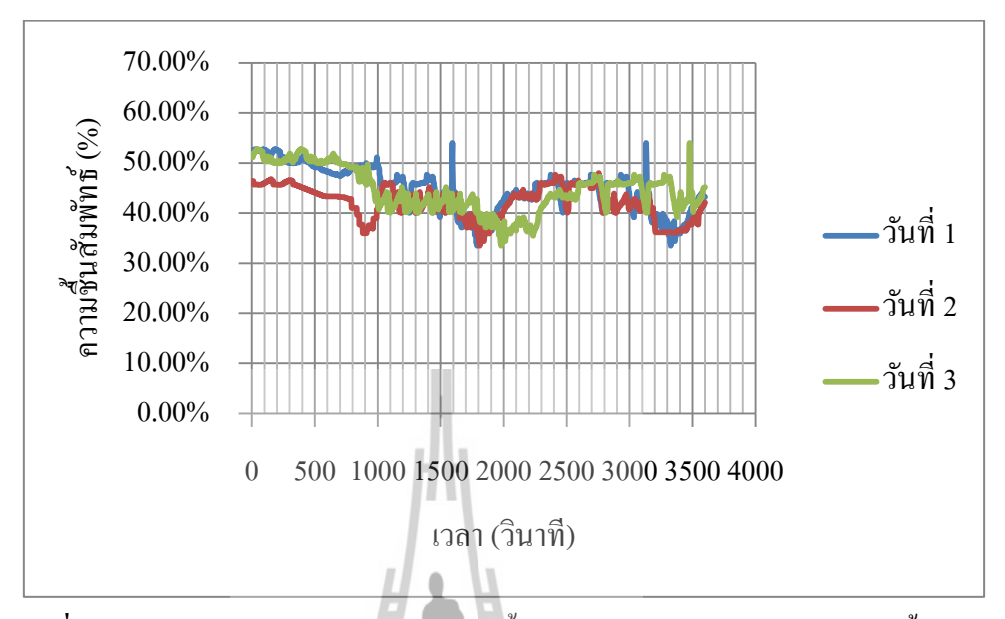

## จากนั้นนำค่าความชื้นสัมพัทธ์ทั้ง 3 วันมาเขียนลงในกราฟเดียวกัน ดังรูปที่ 4.7

รูปที่ 4.7 กราฟความสัมพันธ์ระหว่างความชื้นสัมพัทธ์กับเวลาของการทดสอบทั้ง 3 วัน

#### <u>วิเคราะห์ผลการทดลอง</u>

จากการทดสอบการเพิ่มความชื้นสัมพัทธ์ในห้องทำงานโดยใช้กล่องครอบเพื่อทดสอบการ ทำงานของอุปกรณ์ด้นแบบว่าสามารถเพิ่มความชื้นสัมพัทธ์ได้จริงหรือไม่ พบว่าจากรูปที่ 4.4 กราฟความสัมพันธ์ระหว่างความชื้นสัมพัทธ์กับเวลาของการทดสอบวันที่ 1 นั้น ช่วงแรกมีการ ลดลงของความชื้นสัมพัทธ์ต่อเนื่องกระทั่งถึงเวลา 1600 วินาทีความชื้นสัมพัทธ์มีก่าต่ำกว่า 40% และความชื้นสัมพัทธ์มีก่าต่ำสุดที่ 1788 วินาที ซึ่งช่วงเวลานี้อุปกรณ์เพิ่มความชื้นได้ทำงานอยู่ เมื่อดู จากกราฟที่กล่าวมาข้างด้นแล้วสังเกตว่าความชื้นสัมพัทธ์ยังคงลดลงอยู่แต่จะเห็นว่าความชันน้อย กว่าช่วงเริ่มด้น เนื่องจากอุปกรณ์เพิ่มความชื้นช่วยชะลอการลดลงของความชื้นที่เครื่องปรับอากาศ กระทำและเมื่อถึงจุดในเวลาที่ 1788 วินาที ความชื้นไม่สามารถลดด่ำกว่านี้ได้แล้วอุปกรณ์เพิ่ม ความชื้นจะสามารถเพิ่มความชื้นภายในห้องทำงานได้อย่างเต็มประสิทธิภาพจนกระทั่งถึงก่า ความชื้นสัมพัทธ์ที่มากกว่า 40% อุปกรณ์เพิ่มความชื้นจะหยุดทำงานซึ่งจากกราฟคือที่ 1950 วินาที และในช่วงเวลาดั้งแต่ดำแหน่ง 1788-1950 วินาที จะเห็นว่าความชื้นสัมพัทธ์ที่เพิ่มขึ้นสามารถ เพิ่มขึ้นได้อย่างรวดเร็วเนื่องด้วยการใช้กล่องกรอบจะทำให้พื้นที่ในกระจายด้วงองมวลไอน้ำใน อากาศเล็กลงมวลไอน้ำในอากาศกระจายทั่วถึงได้เร็วขึ้น และในช่วงอื่นๆ ก็จะมีพฤติกรรมเช่นกัน กือความชื้นจะเพิ่มขึ้นและลดลงอย่างรวดเร็ว โดยรวมแล้วอุปกรณ์เพิ่มความชื้นจะทำงาน 2 ช่วง กือ ช่วงเวลาตั้งแต่ 1600-1950 วินาทีและช่วงเวลาตั้งแต่ 3180-3500 วินาที กิดเป็นเวลาในการทำงาน ของอุปกรณ์เพิ่มความชื้นเท่ากับ 6.23 นาทีและ 5.33 นาทีตามลำดับ เมื่อกิดเป็นค่าเฉลี่ยในการ ทำงานของอุปกรณ์เพิ่มความชื้นของวันที่ 1 นั้นอุปกรณ์ใช้เวลา 6.18 นาที

้จากรูปที่ 4.5 กราฟความสัมพันธ์ระหว่างความชื้นสัมพัทธ์กับเวลาของการทคสอบวันที่ 2 พบว่าการทำงานของเครื่องปรับอากาศช่วงแรกจะลคลงอย่างช้าๆซึ่งดูจากความชั้นของกราฟจะมี ความชั้นน้อยแล้ว เมื่อความชื้นสัมพัทธ์ต่ำกว่า 40% อุปกรณ์เพิ่มความชื้นจะทำการเพิ่มความชื้น ใด้อย่างรวดเร็วซึ่งดูได้จากแกนเวลาในช่วงเวลาตั้งแต่ 900-1000 วินาที เพียงช่วงสั้นๆ ความชื้นสัมพัทธ์สามารถเพิ่มขึ้นได้จนถึงตำแหน่งที่ความชื้นสัมพัทธ์เท่ากับ 40% จะเห็นว่ากราฟ ที่กล่าวมาข้างต้นมีความชันมากซึ่งความชันของกราฟที่กล่าวมาข้างต้น สามารถอธิบายผลได้เพราะ ้ความชั้นคือค่าของผลต่างแกนตั้งหารด้วยผลต่างแกนนอนถ้าใช้เวลาน้อยความชั้นจะมาก ซึ่งคือช่วง ที่ความชื้นสัมพัทธ์ลดลงต่ำกว่า 40% และช่วงที่อธิบายได้เช่นเดียวกันคือช่วงเวลาตั้งแต่ 1800-2000 วินาที และ ช่วงเวลาตั้งแต่ 3400-3550 วินาที ซึ่งทั้งสามช่วงนี้จะมีความชื้นสัมพัทธ์ มากกว่า 40% ขึ้นไป เนื่องจากคอมเพรสเซอร์ของเครื่องปรับอากาศตัดการทำงานพอดี ซึ่งทำให้ ้ความชื้นสัมพัทธ์นั้นเพิ่มขึ้นเนื่องด้วยมีการปล่อยให้อากาศที่มีความชื้นสัมพัทธ์สูงจากภายนอกเข้า มาในห้องได้โดยไม่ได้ผ่านคลอยด์เย็น โดยรวมจะเห็นว่าอุปกรณ์เพิ่มความชื้นจะทำงาน 3 ช่วง คือ ช่วงเวลาตั้งแต่ 800-1000 วินาที ช่วงเวลาตั้งแต่ 1610-2000 วินาที และช่วงเวลาตั้งแต่ 3150-3550 วินาที คิดเป็นเวลาในการทำงานของอุปกรณ์เพิ่มความชื้นเท่ากับ 3.33 นาที 6.50 นาที และ 7.03 นาทีตามลำคับ เมื่อคิดเป็นค่าเฉลี่ยในการทำงานของอุปกรณ์เพิ่มความชื้นของวันที่ 2 นั้น อุปกรณ์ใช้เวลา 6.02 นาที

จากรูปที่ 4.6 กราฟความสัมพันธ์ระหว่างความชื้นสัมพัทธ์กับเวลาของการทคสอบวันที่ 3 พบว่าช่วงเริ่มต้นตั้งแต่ช่วงเวลาที่ 0 วินาที มีการลดลงของความชื้นสัมพัทธ์ต่อเนื่องกระทั่งถึง ช่วงเวลาที่ 1800 วินาที และต่ำสุดที่ช่วงเวลา 1990 วินาที พบว่าช่วงเวลานี้อุปกรณ์เพิ่มความชื้นได้ ทำงานอยู่ เมื่อดูจากกราฟที่กล่าวมาข้างต้นแล้วสังเกตว่าความชื้นสัมพัทธ์ยังคงลดลงอยู่แต่จะเห็นว่า ความชันน้อยกว่าช่วงเริ่มต้น เนื่องจากอุปกรณ์เพิ่มความชื้นช่วยชะลอการลดลงของความชื้นที่ เครื่องปรับอากาศกระทำและเมื่อถึงจุดในช่วงเวลาที่ 1990 วินาที ความชื้นสัมพัทธ์ไม่สามารถลดต่ำ กว่านี้ได้แล้ว อุปกรณ์เพิ่มความชื้นจึงสามารถเพิ่มความชื้นภายในห้องทำงานโดยมีกล่องครอบได้ อย่างเต็มประสิทธิภาพจนกระทั่งถึงค่าความชื้นสัมพัทธ์ที่มากกว่า 40% อุปกรณ์เพิ่มความชื้น จะหยุดทำงาน ดังกราฟที่กล่าวมาข้างต้นในช่วงเวลาตั้งแต่ 1800-2300 วินาที ซึ่งความชื้นที่เพิ่มขึ้น สามารถเพิ่มขึ้นได้อย่างรวดเร็วเนื่องด้วยการใช้กล่องครอบจะทำให้พื้นที่ในกระจายตัวของมวลไอ น้ำในอากาศเล็กลง มวลไอน้ำในอากาศจะกระจายทั่วถึงได้เร็วขึ้น และในช่วงอื่นๆ ก็จะมี พฤติกรรมเช่นเดียวกันคือความชื้นจะเพิ่มขึ้นและลดลงอย่างรวดเร็ว และเวลาในการทำงานของ อุปกรณ์เพิ่มความชื้นสัมพัทธ์เฉลี่ย 8.33 นาที

#### <u>สรุปผลการทดลอง</u>

้จากการทคสอบการเพิ่มความชื้นสัมพัทธ์ในห้องทำงานโคยใช้กล่องครอบทั้งสามวันคังรูป ที่ 4.7 กราฟความสัมพันธ์ระหว่างความชื้นสัมพัทธ์กับเวลาของการทดสอบทั้ง 3 วัน จะเห็นว่า ในช่วงที่ความชื้นสัมพัทธ์ลดลงนั้นสังเกตว่าแต่ละวันจะลดลงช้าเร็วต่างกันเป็นเพราะความชื้นจาก อากาศภายนอกมีผลต่อห้องทำงานซึ่งไม่สามารถความคุมได้เนื่องจากเครื่องปรับอากาศจะดูด อากาศข้างนอกมาผ่านชุดทำความเย็นซึ่งจะเป็นส่วนในการถดความชื้นด้วยซึ่งแต่ละวันความชื้น ภายนอกไม่เท่ากันแต่เครื่องปรับอากาศยังทำงานด้วยประสิทธิภาพเท่าเดิม จึงทำให้ความชื้น ้สัมพัทธ์ลดลงไม่เท่ากันในแต่ละวัน แต่เราจะมุ่งไปที่อุปกรณ์เพิ่มความชื้นจะทำงานเมื่อความชื้น สัมพัทธ์ลดลงถึงระดับต่ำกว่า 40% นอกจากที่เครื่องปรับอากาศจะทำหน้าที่ลดความชื้นแล้วนั้น เมื่อผ่านไปช่วงเวลาหนึ่งคอมเพรสเซอร์เครื่องปรับอากาศจะหยุดการทำงาน ซึ่งจะทำให้ความชื้น ในห้องทำงานเพิ่มขึ้นอีกด้วย ซึ่งในกราฟนี้ช่วงเวลาตั้งแต่ 1800-2000 วินาที และ ช่วงเวลาตั้งแต่ 2000-2100 วินาที ของวันที่ 3 จะเกิดการเพิ่มความชื้นสัมพัทธ์อย่างรวดเร็วโดยจะเห็นได้จากความ ้ชันของกราฟช่วงนี้มีความชันมาก ซึ่งความชันที่มากขยายความได้ว่าเมื่อเวลาผ่านไปในช่วงเวลาที่ พิจารณาตั้งแต่ 1800-2000 วินาทีของวันที่ 2 และ ช่วงเวลาตั้งแต่ 2000-2100 วินาทีของ วันที่ 3 ความชื้นสัมพัทธ์สามารถเพิ่มได้อย่างรวดเร็วกว่าในช่วงอื่นๆซึ่งเกิดจากการทำงานของ อุปกรณ์เพิ่มความชื้นประกอบกับการที่คอมเพรสเซอร์เครื่องปรับอากาศตัดการทำงานซึ่งอุปกรณ์ ทั้งสองส่วนจะทำให้ความชื้นเพิ่มได้เร็วกว่าปกติ จากนั้นพิจารณา การเพิ่มความชื้นสัมพัทธ์จาก ระดับที่ความชื้นสัมพัทธ์ต่ำกว่า 40% ซึ่งจะเพิ่มช้ากว่า 2 ช่วงที่กล่าวมาข้างต้นซึ่งพิจารณาได้ เช่นเดียวกัน แต่การเพิ่มความชื้นสัมพัทธ์ในช่วงนี้จะเพิ่มขึ้นอย่างช้าๆ โดยดูจากความชันของกราฟ จะมีความชั้นน้อยกว่าในช่วงเวลาตั้งแต่ 1800-2000 วินาที่ของวันที่ 2 และช่วงเวลาตั้งแต่ 2000-2100 วินาที่ของวันที่ 3 เนื่องด้วยคอมเพรสเซอร์ยังคงทำงานและลดความชื้นไปพร้อมกับอุปกรณ์ เพิ่มความชื้นที่กำลังทำงานอยู่ และสุดท้ายพิจารณาความชื้นสัมพัทธ์ที่ยังเพิ่มขึ้นอยู่หลังจากที่ ความชื้นสัมพัทธ์มีค่ามากกว่า 40% ซึ่งพิจารณาได้จากเหตุผลข้างต้นที่กล่าวมาว่าความชื้นมีปัจจัย ที่ควบคุมไม่อยู่นั้นคือสภาพความชื้นในอากาศภายนอกห้องทำงาน และการตัดการทำงานของ คอมเพรสเซอร์เครื่องปรับอากาศ ณ เวลานั้นพอดี จากเหตุผลสองประการนี้จึงทำให้ความชื้น สัมพัทธ์ยังคงเพิ่มขึ้นจนกระทั่งคอมเพรสเซอร์เกรื่องปรับอากาศได้ทำงานอีกครั้งความชื้นสัมพัทธ์ จึงเริ่มปรับลคลง

## <u>การทดลองที่ 2</u> : ทดสอบการเพิ่มความชื้นสัมพัทธ์ในห้องที่มีขนาดใหญ่

<u>วัตอุประสงค์</u> : เพื่อทคสอบการทำงานของอุปกรณ์ต้นแบบในการเพิ่มความชื้นสัมพัทธ์สำหรับ ห้องที่มีขนาคใหญ่ (ห้องขนาด 2.9 × 3.75 เมตร)

#### <u>วัสดุอุปกรณ์</u>

- 1. ชุดอุปกรณ์ต้นแบบ
- โทรศัพท์มือถือระบบปฏิบัติการแอนครอยค์

#### <u>ขั้นตอนการทดลอง</u>

- เติมน้ำใส่อุปกรณ์ต้นแบบ และจัดวางอุปกรณ์ต้นแบบ ดังรูปที่ 4.1
- เชื่อมต่อบูลทูธของอุปกรณ์ต้นแบบกับโทรศัพท์มือถือระบบปฏิบัติการ แอนครอยค์เพื่อเก็บค่าความชื้นสัมพัทธ์เป็นเวลา 1 ชั่วโมง คังรูปที่ 4.2
- 3. สังเกต และบันทึกผลการทดลอง
- 4. เปรียบเทียบกับผลการทดลองที่ 1

#### <u>บันทึกผลการทดลอง</u>

จากการทดสอบการเพิ่มความชื้นสัมพัทธ์ในห้องทำงานขนาดใหญ่ หลังจากได้ทำการเก็บ ข้อมูลความชื้นสัมพัทธ์เป็นเวลา 3 วันในช่วงเวลา 13.00-14.00 น. และนำค่าความชื้นสัมพัทธ์ของ วันที่ 1, 2, และ 3 มาเขียนกราฟตามลำดับได้ดังนี้

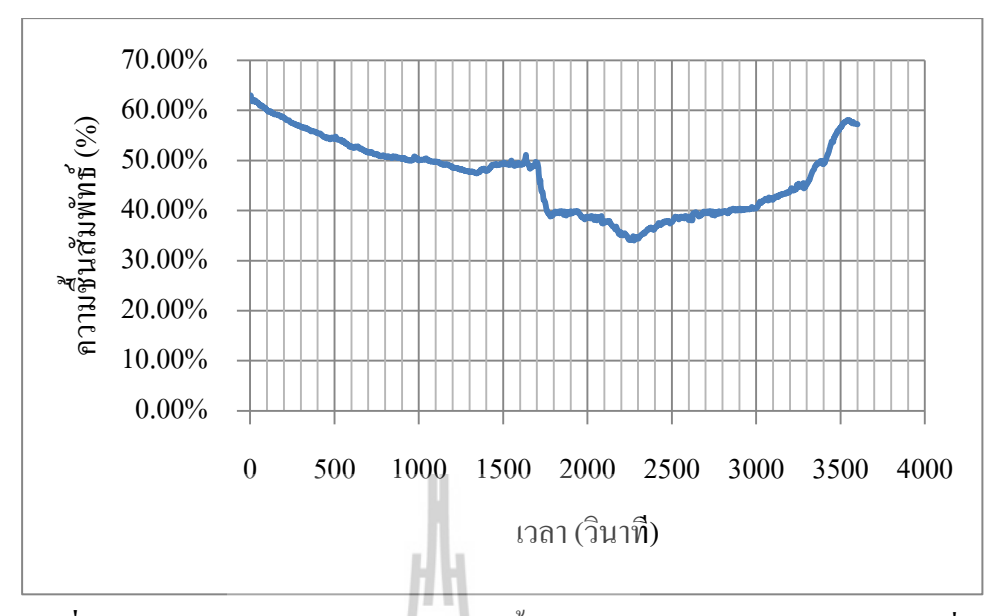

รูปที่ 4.8 กราฟความสัมพันธ์ระหว่างความชื้นสัมพัทธ์กับเวลาของการทคสอบวันที่ 1

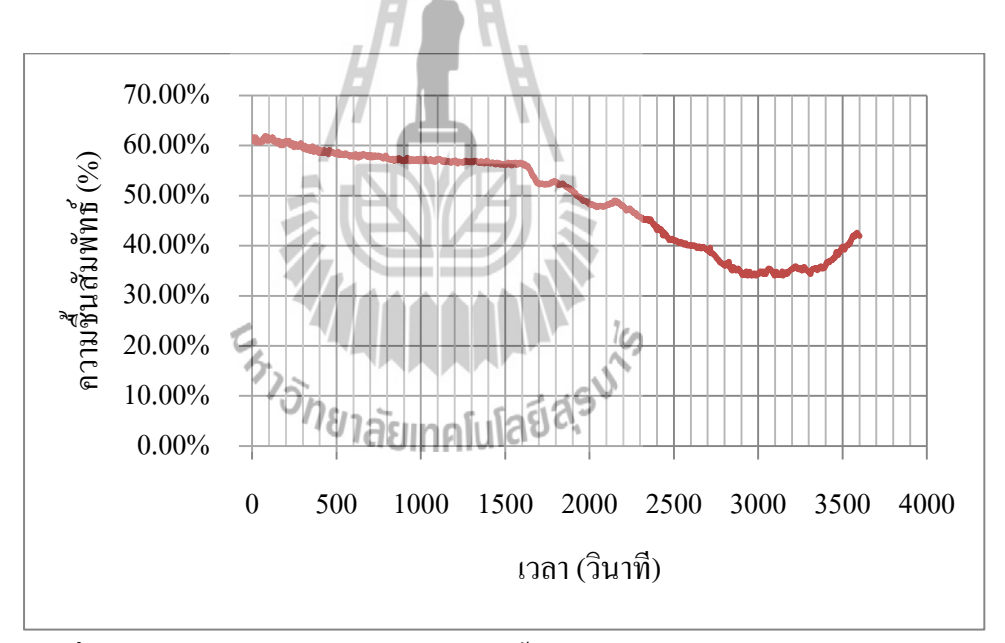

รูปที่ 4.9 กราฟความสัมพันธ์ระหว่างความชื้นสัมพัทธ์กับเวลาของการทคสอบวันที่ 2

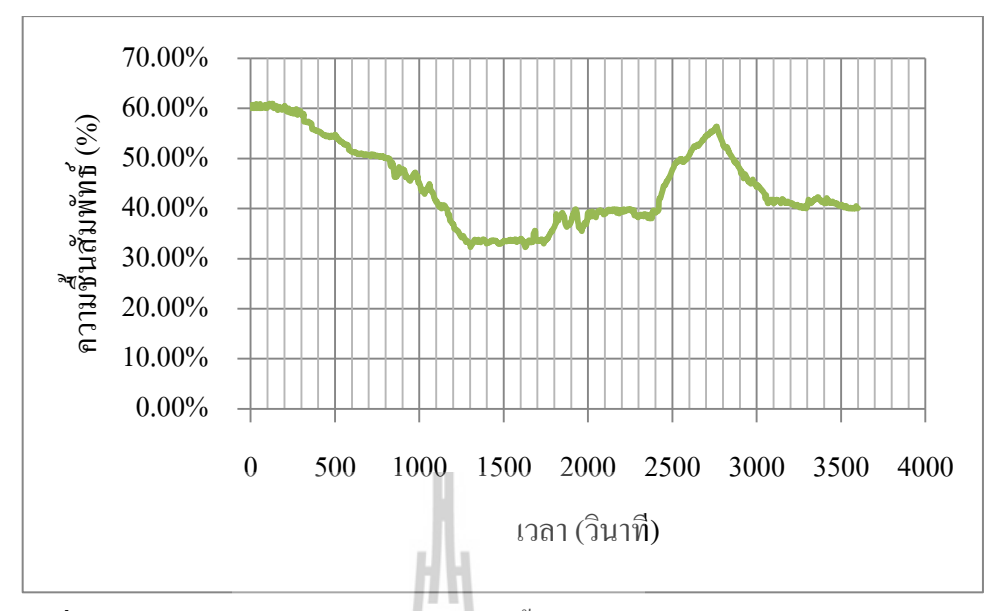

รูปที่ 4.10 กราฟความสัมพันธ์ระหว่างความชื้นสัมพัทธ์กับเวลาของการทดสอบวันที่ 3

จากนั้นนำค่าความชื้นสัมพัทธ์ทั้ง 3 วันมาเขียนลงในกราฟเดียวกัน ดังรูปที่ 4.11

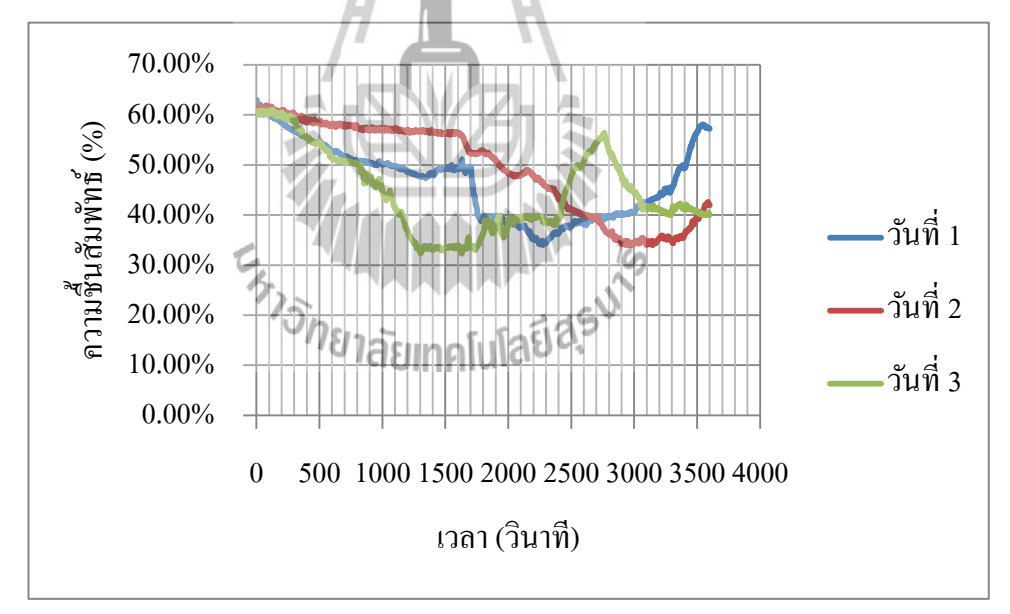

รูปที่ 4.11 กราฟความสัมพันธ์ระหว่างความชื้นสัมพัทธ์กับเวลาของการทคสอบทั้ง 3 วัน

#### <u>วิเคราะห์ผลการทดลอง</u>

จากการทดสอบการเพิ่มความชื้นสัมพัทธ์ในห้องทำงานขนาดใหญ่ เพื่อทดสอบการทำงาน ของอุปกรณ์ต้นแบบในการเพิ่มความชื้นสัมพัทธ์สำหรับห้องที่มีขนาดใหญ่ พบว่าจากรูปที่ 4.8 กราฟความสัมพันธ์ระหว่างความชื้นสัมพัทธ์กับเวลาของการทดสอบวันที่ 1 เมื่อพิจารณาส่วนแรก คือช่วงเวลาดั้งแต่ 0-1780 วินาที จะเป็นช่วงที่เครื่องปรับอากาศทำงานปกดิซึ่งจะมีการนำอากาศ ภายนอกเข้ามาเพื่อการระบายอากาศ โดยแฟนคอยล์จะดูดอากาศภายนอกผ่านผิวแฟนคอยล์ ซึ่งจะ เป็นการเปลี่ยนอากาศภายนอกให้เย็น ความชื้นจะลดลงและถูกดูดออกภายนอกผ่านท่อที่มีการ ต่อไปยังภายนอก ซึ่งอากาศภายนอกให้เย็น ความชื้นจะลดลงและถูกดูดออกภายนอกผ่านท่อที่มีการ ต่อไปยังภายนอก ซึ่งอากาศภายนอกให้เย็น ความชื้นจะลดลงและถูกดูดออกภายนอกผ่านท่อที่มีการ ต่อไปยังภายนอก ซึ่งอากาศภายนอกของวันที่ 1 มีอุณหภูมิสูงก่าของความชื้นสัมพัทธ์ท่ำ ทำให้ ความชื้นสัมพัทธ์ภายในห้องทำงานลดลงอย่างต่อเนื่อง ในส่วนที่สองคือช่วงเวลาตั้งแต่ 1780-2840 วินาที เป็นช่วงที่อุปกรณ์เพิ่มความชื้นทำงานในการเพิ่มความชื้นอย่างต่อเนื่อง ซึ่งจะเห็นว่าช่วงเวลา ตั้งแต่ 1780-2300 วินาที ความชื้นสัมพัทธ์จะลดลงช้ากว่าช่วงเวลาตั้งแต่ 0-1780 วินาที นั้นเป็น เพราะมีการทำงานของอุปกรณ์เพิ่มความชื้นในการเพิ่มความชื้นกำลังเพิ่มมวลไอน้ำในอากาศ และ เมื่อมวลไอน้ำในอากาศเพิ่มขึ้นถึงระดับที่ความชื้นไม่สามารถลดลงได้อีก อุปกรณ์เพิ่มความชื้นจะ ทำงานได้อย่างเต็มประสิทธิภาพความชื้นสัมพัทธ์จะเพิ่มขึ้นจนไปถึงระดับที่สูงกว่า 40% โดยใช้ เวลาในการเพิ่มความชื้น 1060 วินาที ( 18.07 นาที ) จากกราฟที่กล่าวมาจังค้น จะเห็นว่าหลังจาก ช่วงเวลาที่ 3000 วินาที ความชื้นสัมพัทธ์ยังคงเพิ่มขึ้นอยู่เพราะมวลไอน้ำในอากาศที่ได้เพิ่มไว้ยังคง อยู่ รวมถึงถอมเพรสเซอร์ที่หอบความชื้นกายนอกเข้าสู่ห้องทำงาน จึงทำให้กวามชื้นสัมพัทธ์สูงขึ้น แทนที่จะลดลงเรื่อยๆ

จากรูปที่ 4.9 กราฟลวามสัมพันธ์ระหว่างความชื้นสัมพัทธ์กับเวลาของการทคสอบวันที่ 2 เมื่อพิจารณาส่วนแรกคือช่วงเวลาตั้งแต่ 0-1600 วินาที จะเป็นช่วงที่เครื่องปรับอากาศทำงานปกติซึ่ง จะมีการนำอากาศภายนอกโดยแฟนคอยล์จะดูดอากาศภายนอกผ่านผิวแฟนคอยล์ซึ่งจะเป็นการ เปลี่ยนอากาศภายนอกให้เย็นและความชื้นจะลคลงและดูดออกภายนอกผ่านท่อที่มีการต่อไปยัง ภายนอกทำให้ความชื้นสัมพัทธ์ภายในห้องได้ลดลงอย่างต่อเนื่อง ซึ่งแต่ละวันความชื้นสัมพัทธ์ ภายนอกทำให้ความชื้นสัมพัทธ์ภายในห้องได้ลดลงอย่างต่อเนื่อง ซึ่งแต่ละวันความชื้นสัมพัทธ์ ภายนอกไม่เท่ากันแต่เครื่องปรับอากาศยังทำงานด้วยประสิทธิภาพเท่าเดิมจากกราฟที่กล่าวมา ข้างต้น จึงบอกได้ว่าสภาพความชื้นสัมพัทธ์ในอากาศภายนอกสูงจึงทำให้การลดลงของความชื้น สัมพัทธ์ในห้องทำงานใช้เวลานาน จากนั้นพิจารณาในส่วนที่สองคือช่วงเวลาตั้งแต่ 1600-2900 วินาที ความชื้นสัมพัทธ์นั้นยังกงลดลงอยู่แต่ลดลงเร็วกว่าส่วนแรก เนื่องด้วยอากาศภายในห้อง ทำงานมีความชื้นที่ต่ำลงจากการที่ส่วนแรกได้ลดกวามชื้นอากาศที่เป่าเข้ามาและดูดอากาศภายใน ปรับอุณหภูมิ เป่าเข้าห้องทำงานเมื่อรวมกับอากาศเดิมที่ถูกลดความชื้นแล้วจึงทำให้โดยรวม กวามชื้นภายในห้องจะลดลงเร็วขึ้น เมื่อถึงช่วงเวลาตั้งแต่ 2600-3550 วินาที ที่ความชื้นสัมพัทธ์ต่ำ กว่า 40% อุปกรณ์เพิ่มความชื้นจะทำงาน ความชื้นภายในห้องทำงานจะเริ่มปรับเพิ่มขึ้นกระทั่ง ความชื้นสัมพัทธ์มากกว่า 40% อุปกรณ์เพิ่มความชื้นจะหยุดการทำงาน โดยใช้เวลาในการเพิ่ม ความชื้น 950 วินาที ( 16.23 นาที )

จากรูปที่ 4.10 กราฟความสัมพันธ์ระหว่างความชื้นสัมพัทธ์กับเวลาของการทคสอบวันที่ 3 พิจารณาส่วนแรกคือช่วงเวลาตั้งแต่ 0-1300 วินาที จะเป็นช่วงที่เครื่องปรับอากาศทำงานปกติซึ่งจะ มีการนำอากาศภายนอก โดยแฟนคอยล์จะดูดอากาศภายนอกผ่านผิวแฟนคอยล์ซึ่งจะเป็นการเปลี่ยน อากาศภายนอกให้เย็นและความชื้นจะลดลงและดูดออกภายนอกผ่านท่อที่มีการต่อไปยังภายนอก ทำให้ความชื้นภายในห้องได้ลดลงอย่างต่อเนื่อง ซึ่งแต่ละวันความชื้นภายนอกไม่เท่ากันแต่ เครื่องปรับอากาศยังทำงานด้วยประสิทธิภาพเท่าเดิม ในส่วนที่สองคือช่วงเวลาตั้งแต่ 1100-2400 วินาที เมื่อความชื้นสัมพัทธ์ต่ำกว่า 40% อุปกรณ์เพิ่มความชื้นจะทำงาน เพื่อเพิ่มความชื้นขึ้นไป เรื่อยๆจนถึงค่าที่ความชื้นสัมพัทธ์สูงกว่า 40% อุปกรณ์เพิ่มความชื้นจะหยุดการทำงาน โดยใช้เวลา ในการเพิ่มความชื้น 1300 วินาที ( 22.07 นาที ) จะเห็นว่าหลังจากเวลาที่ 2400 วินาที ความชื้น สัมพัทธ์จะยังคงเพิ่มอยู่ เนื่องจากมวลไอน้ำในอากาศที่ได้เพิ่มไว้ยังคงอยู่ และคอมเพรสเซอร์ที่หอบ ความชื้นภายนอกเข้าสู่ห้องทำงาน จึงทำให้ความชื้นสัมพัทธ์สูงขึ้นและลดลงตามลำดับ

#### <u>สรุปผลการทดลอง</u>

# <sup>77</sup>วักยาลัยเทคโนโลยีสุรุง

จากการทดสอบการเพิ่มความชื้นสัมพัทธ์ในห้องทำงานจริงทั้ง 3 วันนั้น จากรูปที่ 4.11 กราฟ กวามสัมพันธ์ระหว่างกวามชื้นสัมพัทธ์กับเวลาของการทดสอบทั้ง 3 วัน จะเห็นได้ว่ามีการเพิ่มลด ในแต่ละช่วงเวลานั้นต่างกัน เนื่องด้วยปัจจัยที่ไม่สามารถควบคุมได้จากสภาพความชื้นที่มีอยู่ใน อากาศภายนอกซึ่งปฏิเสธไม่ได้ว่ามีผลต่อการเพิ่มลดของความชื้นภายในห้องทำงานในขณะนั้น ในช่วงที่ความชื้นสัมพัทธ์ลดลงนั้นสังเกตว่าแต่ละวันจะลดลงช้าเร็วต่างกันเป็นเพราะความชื้นจาก ภายนอกมีผลต่อห้องทำงานซึ่งไม่สามารถควบคุมได้ เนื่องจากเครื่องปรับอากาศจะดูดอากาศ ภายนอกมาผ่านชุดทำความเย็นซึ่งจะเป็นส่วนในการลดความชื้นด้วยซึ่งแต่ละวันความชื้นภายนอก ไม่เท่ากันแต่เครื่องปรับอากาศยังทำงานด้วยประสิทธิภาพเท่าเดิมจึงทำให้ความชื้นลดลงไม่เท่ากัน ในแต่ละวัน แต่เราจะมุ่งไปที่อุปกรณ์เพิ่มความชื้นจะทำงานเมื่อความชื้นสัมพัทธ์ลดลงถึงระดับต่ำ กว่า 40% นอกจากที่เครื่องปรับอากาศจะทำหน้าที่ลดความชื้นแล้วนั้น เมื่อผ่านไปช่วงเวลาหนึ่ง ้คอมเพรสเซอร์เครื่องปรับอากาศจะทำให้ความชื้นในห้องทำงานเพิ่มขึ้นได้อีกด้วย ซึ่งในกราฟที่ กล่าวมาข้างต้นนี้ช่วงเวลาตั้งแต่ 800-1300 วินาทีของวันที่ 3 จะเกิดการเพิ่มความชื้นสัมพัทธ์อย่าง รวดเร็วโดยจะเห็นได้จากความชันของกราฟช่วงนี้มีความชันมาก ซึ่งความชันที่มากขยายความได้ว่า เมื่อเวลาผ่านไปในช่วงที่พิจารณาตั้งแต่ 800-1300 วินาที ความชื้นสัมพัทธ์สามารถเพิ่มได้อย่าง รวคเร็วกว่าในช่วงอื่นๆ ซึ่งเกิดจากการทำงานของเครื่องเพิ่มความชื้นประกอบกับการที่ ้คอมเพรสเซอร์เครื่องปรับอากาศตัดการทำงานซึ่งอุปกรณ์ทั้งสองส่วนจะทำให้ความชื้นเพิ่มได้เร็ว กว่าปกติ จากนั้นพิจารณาการเพิ่มความชื้นสัมพัทธ์จากระดับที่ความชื้นสัมพัทธ์ต่ำกว่า 40% ซึ่งมีอยู่ สองช่วงคือ ช่วงเวลาตั้งแต่ 2300-3000 วินาทีของวันที่ 1 และช่วงเวลาตั้งแต่ 2900-3550 วินาทีของ วันที่ 2 ซึ่งพิจารณาทั้งสองช่วงนี้ได้เหมือนกัน การเพิ่มความชื้นสัมพัทธ์ในช่วงนี้จะเพิ่มขึ้นอย่าง ช้าๆ โดยดูจากความชั้นของกราฟทั้งสองวันนี้จะมีความชั้นที่น้อยกว่าวันที่ 3 และสุดท้ายพิจารณา ความชื้นสัมพัทธ์ที่ยังเพิ่มขึ้นอยู่หลังจากที่ความชื้นสัมพัทธ์มีค่ามากกว่า 40% ซึ่งพิจารณาได้จาก เหตุผลข้างต้นที่กล่าวมาว่าความชื้นมีบัจจัยที่ไม่สามารถควบคุมได้ คือสภาพความชื้นในอากาศ ภายนอกห้องทำงาน และการตัดการทำงานของคอมเพรสเซอร์เกรื่องปรับอากาศ ณ เวลานั้นพอคื จากเหตุผลสองประการจึงทำให้ความชื้นยังคงเพิ่มขึ้นกระทั่งคอมเพรสเซอร์เครื่องปรับอากาศได้ ทำงานอีกครั้งความชื้นสัมพัทธ์จึงเริ่มปรับลุคลง โดยใช้เวลาเพิ่มความชื้นในห้องทำงานเฉลี่ย 19.19 7<sub>75</sub>กยาลัยเทคโนโลยีส์รุง นาที

#### 4.3 สรุปผลการทดลอง

จากผลการทดสอบการทำงานของอุปกรณ์เพิ่มความชื้นอัตโนมัติภายในห้องทำงานซึ่ง ได้ผลว่าสามารถเพิ่มความชื้นสัมพัทธ์ได้จริง เมื่อเซนเซอร์ได้รับก่าแล้วนำไปประมวลผลได้ว่า ถ้า ก่าความชื้นสัมพัทธ์ต่ำกว่า 40% จึงได้สั่งให้อุปกรณ์เพิ่มความชื้นสัมพัทธ์ทำงาน ในขณะที่อุปกรณ์ เพิ่มความชื้นสัมพัทธ์ทำงานจะทำให้เกิดมวลของไอน้ำเพิ่มขึ้นมาในอากาศ จากสมการ 1.1 ที่ห้องทำงาน ซึ่งมีอุณหภูมิจะเห็นว่า เมื่อมวลของไอน้ำในอากาศเพิ่มขึ้น จะทำให้ความชื้นสัมพัทธ์มีค่าเพิ่มขึ้น และหากประมวลผลได้ค่าความชื้นสัมพัทธ์สูงกว่า 40% จะมี การสั่งให้อุปกรณ์หยุดทำงานทันที

การเพิ่มขึ้นของค่าความชื้นสัมพัทธ์ในห้องทำงานโดยใช้กล่องครอบนั้นจะใช้เวลาเฉลี่ย 7.24 นาที และการเพิ่มความชื้นที่ห้องทำงานจริงจะใช้เวลาเฉลี่ย 19.19 นาที จะเห็นว่าที่ห้องทำงาน ที่ใช้กล่องครอบอุปกรณ์เพิ่มความชื้นขณะทำงานจะสามารถเห็นการเพิ่มความชื้นได้เร็วกว่าห้อง ทำงานจริง เนื่องจากการใช้กล่องครอบอุปกรณ์เพิ่มความชื้นขณะทำงาน พื้นที่ในกระจายตัวของ มวลไอน้ำในอากาศเล็กลง ทำให้มวลไอน้ำในอากาศกระจายทั่วถึงได้เร็วกว่าห้องทำงานจริง

การจัดสร้างเครื่องเพิ่มความชื้นอัตโนมัติในห้องทำงาน มีวัตถุประสงค์ที่จะแก้ไขปัญหา ห้องทำงานที่เปิดเครื่องปรับอากาศตลอดทั้งวัน แต่ไม่มีการควบคุมความชื้นให้อยู่ในระดับที่ เหมาะสมต่อสุขภาพ และเพื่อทำการศึกษาการควบคุมการทำงานอัตโนมัติของเครื่องเพิ่มความชื้น ในห้องทำงาน อีกทั้งเป็นการฝึกทักษะวิชาชีพและการแก้ปัญหา เพื่อสร้างเครื่องเพิ่มความชื้น อัตโนมัติในห้องทำงานที่มีความสามารถในการทำงานและใช้งานได้จริง ซึ่งสามารถดำเนินการและ จัดสร้างให้แล้วเสร็จได้ และจากการทดสอบการทำงานของเครื่องเพิ่มความชื้นอัตโนมัติภายในห้อง ทำงานนี้ สามารถเพิ่มความชื้นอัตโนมัติในห้องทำงานได้ จริงตามวัตถุประสงค์ที่กำหนดไว้

ะ ราว<sub>วักยาลัยเทคโนโลยีสุรุบ</sub>เธ

## บทที่ 5

#### สรุปผลการศึกษาและข้อเสนอแนะ

## 5.1 สรุปเนื้อหาการศึกษา

เนื่องจากประเทศไทยอยู่ในเขตอากาศร้อนชิ้นสภาพอากาศทั่วไปมีความชิ้นสูงตลอดทั้งปี จึงมีการใช้เครื่องปรับอากาศเพื่อลดความชิ้น แต่ไม่ได้ควบคุมความชิ้นให้อยู่ในสภาวะที่เหมาะสม ซึ่งช่วงความชิ้นที่เหมาะสมเป็นสิ่งที่ต้องคำนึงถึงทั้งสิ่งมีชีวิตและไม่มีชีวิต เนื่องจากทุกสิ่งมีช่วง ความชิ้นที่เหมาะสมของตนเอง ถ้ามีความชิ้นสูงเกินไปก็ทำให้เกิดปัญหา และถ้าปล่อยให้ลดลงต่ำ เกินไปก็เกิดปัญหาได้เช่นกัน โดยสมาคมวิศวกรปรับอากาศอเมริการะบุว่าความชื้นสัมพัทธ์ที่ เหมาะสมต่อสุขภาพควรอยู่ในช่วง 40-60 % ดังนั้นโครงงานนี้จึงจัดทำอุปกรณ์ด้นแบบสำหรับเพิ่ม ความชื้นอัตโนมัติภายในห้องทำงานเพื่อให้อยู่ในระดับที่เหมาะสมต่อสุขภาพ ซึ่งอุปกรณ์ด้นแบบมี หลักการทำงาน โดยการรับข้อมูลจากโมดูลเซนเซอร์ DHT22 จากนั้นบอร์ด Arduino UNO R3 จะ ดึงข้อมูลมาประมวลผลและควบคุมการทำงานตามเงื่อนไขในโปรแกรมที่เขียนไว้เพื่อสั่งการทำงาน ไปยังรีเลย์ เนื่องจากรีเลย์ทำหน้าที่เป็นสะพานไฟในการเชื่อมต่อวงจรให้สมบูรณ์ ซึ่งจะทำให้ อัลตร้าโซนิก และพัคลมสามารถทำงานเพิ่มความชื้นสัมพัทธ์กายในห้องทำงานได้ สำหรับการ ทคสอบการทำงานของอุปกรณ์ด้นแบบพบว่าอุปกรณ์ด้นแบบจะทำงานได้ดีเมื่อห้องมีขนาดเลีก เนื่องจากมวลของไอน้ำในอากาศที่ได้เพิ่มจากอุปกรณ์ด้นแบบจะกระจายได้ทั่วถึงเร็วอย่างรวดเร็ว เมื่อห้องมีขนาดเล็ก

# 5.2 ปัญหาที่พบในขณะดำเนินการ

ในการทำโครงงานอุปกรณ์เพิ่มความชื้นอัตโนมัติภายในห้องทำงาน ซึ่งพบปัญหาต่างๆ ดัง แสดงไว้ในตารางที่ 5.1 ประกอบด้วยปัญหาที่พบขณะดำเนินการและสาเหตุของปัญหา

| a                   | ar C                                    | <b>a</b> #           | • •               |
|---------------------|-----------------------------------------|----------------------|-------------------|
| ຕາຮາ ໑໑ຳ <b>៩</b> 1 | 9 9 9 9 9 9 9 9 9 9 9 9 9 9 9 9 9 9 9 9 | ຈຸດຈາງທະຫຼາຍອ່າງອາທະ | າຄເລເພລ້າເຈໂຈເລາຮ |
| VII J INVI D.I      |                                         | 1261181910011601     | เป็นผู้มีเป็นไปไป |
|                     |                                         |                      |                   |

| ปัญหาที่พบขณะดำเนินการ                       | สาเหตุของปัญหาขณะคำเนินการ                        |
|----------------------------------------------|---------------------------------------------------|
| 1. การทำงานของเครื่องเพิ่มความชื้นสัมพัทธ์   | 1.1 เนื่องด้วยขนาดของห้องที่มีขนาดใหญ่ทำให้       |
| อัตโนมัติ ใช้เวลานานในการเพิ่มความชื้น       | ประสิทธิภาพการทำงานของเครื่องเพิ่มความชื้น        |
| /4                                           | สัมพัทธ์ต่ำลง                                     |
| 41                                           | 1.2 อุปกรณ์สำหรับใช้เพิ่มความชื้นสัมพัทธ์         |
| , //                                         | นั่นคืออัลตร้าโซนิก ซึ่งมีหัวพ่นเพียง 1 อัน จึงทำ |
| H H                                          | ทำให้มีประสิทธิภาพการทำงานต่ำเนื่องจากห้อง        |
|                                              | มีขนาคใหญ่                                        |
|                                              |                                                   |
| 2. การทำงานของเซนเซอร์ในการอ่านค่า           | เนื่องด้วยในอุปกรณ์เครื่องเพิ่มความชื้นสัมพัทธ์   |
| ความชื้นสัมพัทธ์ ซึ่งบางครั้งค่าความชื้น     | อัตโนมัติใช้เซนเซอร์เพียง 1 ตัว เท่านั้นทำให้ได้  |
| สัมพัทธ์ที่อ่านได้มีความผิดเพื้ยนไป เช่น ค่า | ค่าข้อมูลเพียงค่าเคียวที่ได้จากเซนเซอร์เพียงตัว   |
| ความชื้นสัมพัทธ์มีค่าที่กระ โดดขึ้นลงไปมา    | เดียวในการสั่งให้อุปกรณ์ทำงานหรือ                 |
| อย่างเห็นได้ชัด จึงทำให้มีความแม่นยำน้อยลง   | หยุดทำงาน                                         |
|                                              |                                                   |
| 3. อุปกรณ์มีขนาดใหญ่และน้ำหนักมากทำให้       | เนื่องด้วยวัสดุและอุปกรณ์ที่ใช้ในอุปกรณ์          |
| การเคลื่อนย้ายทำได้ไม่สะดวก                  | ต้นแบบมีน้ำหนักและจำนวนมาก                        |
|                                              |                                                   |
| 4. การใช้ถ่านในการจ่ายไฟให้กับพัคลมทำให้     | เนื่องด้วยในการใช้ถ่านไฟซึ่งทำให้ไม่ทราบเวลา      |
| ไม่สะดวกในการใช้งาน                          | ที่แน่นอนว่าถ่านจะหมดช่วงเวลาใด                   |
|                                              |                                                   |

#### 5.3 ข้อเสนอแนะ

- กวรเลือกใช้อุปกรณ์เพิ่มความชื้นสัมพัทธ์ที่มีอัตราการเพิ่มความชื้นสัมพัทธ์
   ให้เหมาะสมกับขนาดของห้อง
- ควรใช้โมดูลเซนเซอร์มากกว่าหนึ่งตัวในการอ่านก่าความชื้นสัมพัทธ์ โดยนำค่า ความชื้นสัมพัทธ์ที่อ่านได้มาหาก่าเฉลี่ยเพื่อเพิ่มความแม่นยำในการทำงานให้กับ อุปกรณ์
- ควรเลือกใช้อุปกรณ์ที่มีขนาดเล็กและน้ำหนักเบาซึ่งจะทำให้สามารถเคลื่อนย้ายได้ สะดวกมากขึ้น รวมทั้งควรออกแบบชุดอุปกรณ์ต้นแบบให้มีขนาดที่สะดวกต่อ การพกพา
- อาจใช้แหล่งจ่ายจากไฟฟ้าในบ้าน โดยการแปลงไฟฟ้าด้วยหม้อแปลงไฟฟ้า มีขนาด 9 โวลต์แทนเพื่อสามารถให้ใช้งานได้อย่างต่อเนื่อง

#### 5.4 แนวทางในการพัฒนาในอนาคต

- ปรับปรุงอุปกรณ์ให้สามารถทั้งเพิ่มและลดความชื้นได้ จากเดิมที่อุปกรณ์ทำเพียงเพิ่ม มวลของไอน้ำในอากาศ
- ปรับปรุงขนาดอุปกรณ์ให้มีขนาดเล็กลงจากเดิม เพื่อสามารถใช้งานได้สะดวกยิ่งขึ้น
- เพิ่มความแม่นยาของเซนเซอร์ในการอ่านค่าความชื้นสัมพัทธ์ โดยอาจเพิ่มจำนวน เซนเซอร์เป็นสองตัว ใช้ในการเปรียบเทียบค่าที่อ่านได้จากเซนเซอร์ทั้งสองตัว เพื่อให้ ได้ค่าที่ไม่ผิดพลาดในการสั่งอุปกรณ์ให้ทำงาน
## เอกสารอ้างอิง

[1] แก้วกนก สุดจริง, และ ผศ.ดร.ยิ่งสวัสดิ์ ไชยะกุล. (2555). การควบคุมความชื้นในอาคาร โดยผนังอาคาร. วารสารวิชาการ คณะสถาปัตยกรรมศาสตร์ มหาวิทยาลัยขอนแก่น, 11, 55.

[2] สุนทร บุญญาธิการ. (2545). เทคนิกการออกแบบบ้านประหยัดพลังงานเพื่อคุณภาพชีวิตที่ ดีกว่า. กรุงเทพฯ: ซีเอ็ด ยูเกชั่น.

 [3] หจก วีรัชญา เอ็นจิเนียริ่ง. (2553). กำจัดไร้ฝุ่นและจุลชีพทางอากาศ. สืบค้นจาก http://www.smartguard.org/index.php?lay=show&ac=article&Id=539054505.

[4] ศูนย์การเรียนรู้วิทยาศาสตร์โลกและคาราศาสตร์. (ม.ป.ป). ความชื้นสัมพัทธ์. สืบค้นจาก http://www.lesa.biz/earth/atmosphere/humidity.

 [5] วิกิพิเดีย สารานุกรมเสรี. (7 มีนาคม 2559). เครื่องปรับอากาศ. สืบค้นจาก https://th.wikipedia.org/wiki/เครื่องปรับอากาศ.

[6] commandrone. (2559). Arduino UNO R3. สีบค้นจากhttp://commandronestore.com/products/ca001.php

[7] LnwShop.com. (2559). แนะนำ Arduino. สิบคันจาก
 http://ilearn.lnwshop.com/article/2/2 –แนะนำ arduino?fb comment id=728625033817263 7554852#f539beab7ebd84.

[8] LnwShop.com. (2558). การใช้งานdht22. สืบค้นจาก
 http://www.elec2you.com/article/21/การใช้งาน-dht22.

 [9] ห้องปฏิบัติการระบบสมองกลฝั่งตัว ภาควิชาวิศวกรรมไฟฟ้าและคอมพิวเตอร์ คณะวิศวกรรมศาสตร์ มหาวิทยาลัยเทคโนโลยีพระจอมเกล้าพระนครเหนือ (KMUTNB).
 (17 ตุลาคม 2556). DHT22 / AM2302 Temperature & Relative Humidity Sensor. สืบค้นจาก http://cpre.kmutnb.ac.th/esl/learning/index.php?article=dht22\_am2302 [10] Arduinoall. (2558). สอน วิธี ใช้งาน Arduino วัดอุณหภูมิและความชื้น ด้วยเซนเซอร์ DHT22 / DTH21 / DHT11 ใช้ได้ภายใน 3 นาที. สืบค้นจาก http://www.arduinoall.com/article/18/ สอน –วิธี-ใช้งาน-arduino-วัดอุณหภูมิและความชื้น-ด้วยเซนเซอร์-dht22-dht21-dht11-ใช้ได้ ภายใน-3-นาที.

[11] บริษัท วีนัส ซัพพลาย จำกัด. (ม.ป.ป.). 2 Channels Relay Module. สืบค้นจาก http://thaieasyelec.com/products/components-th/relay/2-channels-relay-module-detail.html.

[12] arduitronics. (2559). Bluetooth Serial Module (HC-06 Slave mode). สีบค้นจาก https://www.arduitronics.com/product/125/bluetooth-serial-module-hc-06-slave-mode.

[13] ม.ป.ป. (ม.ป.ป.). หน่วยที่ 2 ตัวต้านทาน. สืบค้นจาก http://kpp.ac.th/elearning/elearning3/book-02.html

[14] adminsaifon. (9 ธันวาคม 2557). รู้หรือไม่เกี่ยวกับหลอคไฟฟ้า. สืบค้นจาก http://www.tescontrol.com/?attachment\_id=91.

[15] earthsphere. (19 มีนาคม 2553). วิธีติดไฟ LED ให้โมเดล และพื้นฐานข้อมูลหลอดไฟ LED (ไดโอดแปลงแสง). สืบค้นจาก http://www.thaigundam.com/forum/index.php?topic=12893.0

[16] เพื่อนเกษตร. (29 กันยายน 2557). เครื่องพ่นหมอก เครื่องทำความชื้น. สืบค้นจาก http://www.ninepae.com/product/33/เครื่องพ่นหมอก-เครื่องทำความชื้น.

[17] ศูนย์เทคโนโลยีสารสนเทศ มหาวิทยาลัยราชภัฏพิบูลสงคราม. (ม.ป.ป.). เรียนรู้การใช้ งาน Arduino เบื้องต้น. สืบค้นจาก http://makerspace.psru.ac.th/files/Arduino.pdf.

## ภาคผนวก

## การแสดงผลค่าความชื้นสัมพัทธ์

อุปกรณ์ต้นแบบจะมีการแสดงผลก่าความชื้นสัมพัทธ์ผ่านแอปพลิเคชัน MIT AI2 Companion บนพื้นฐานโปรแกรม MIT App Inventer โดยมีโมดูลบูลทูธ HC-06 ทำการเชื่อมต่อ อุปกรณ์เพื่อการสื่อสารกันและกัน สำหรับการออกแบบการทำงานของแอปพลิเคชันจากรูปที่ 3.15 นั้น สามารถอธิบายโค้คโปรแกรม ได้ดังนี้

จากรูปที่ 1 บล็อกโปรแกรมแอปพลิเคชันส่วนที่ 1 นั้นเป็นการแสดงบูลทูธที่ได้จับคู่ไว้

| when ListPicker1 • .BeforePicking<br>do set ListPicker1 • .Elements • to BluetoothClient1 . AddressesAndNames • |
|----------------------------------------------------------------------------------------------------|
| รูปที่ 1 บล็อกโก้คโปรแกรมแอปพลิเคชันส่วนที่ 1                                                                   |
| <ol> <li>จากรูปที่ 2 บล็อกโปรแกรมแอปพลิเคชันส่วนที่ 2 นั้นเป็นการเลือกเชื่อมต่อบูลทูธที่ต้องการ</li> </ol>      |
| when ListPicker1 AfterPicking                                                                                   |

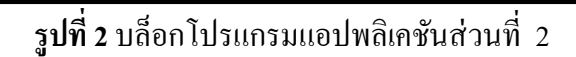

address

ListPicker1 •

Selection •

จากรูปที่ 3 บล็อกโปรแกรมแอปพลิเคชันส่วนที่ 3 นั้นหมายความว่าเมื่อเชื่อมต่อบูลทูรได้แล้ว
 จะส่งค่ามาแสดงที่แอปพลิเคชัน

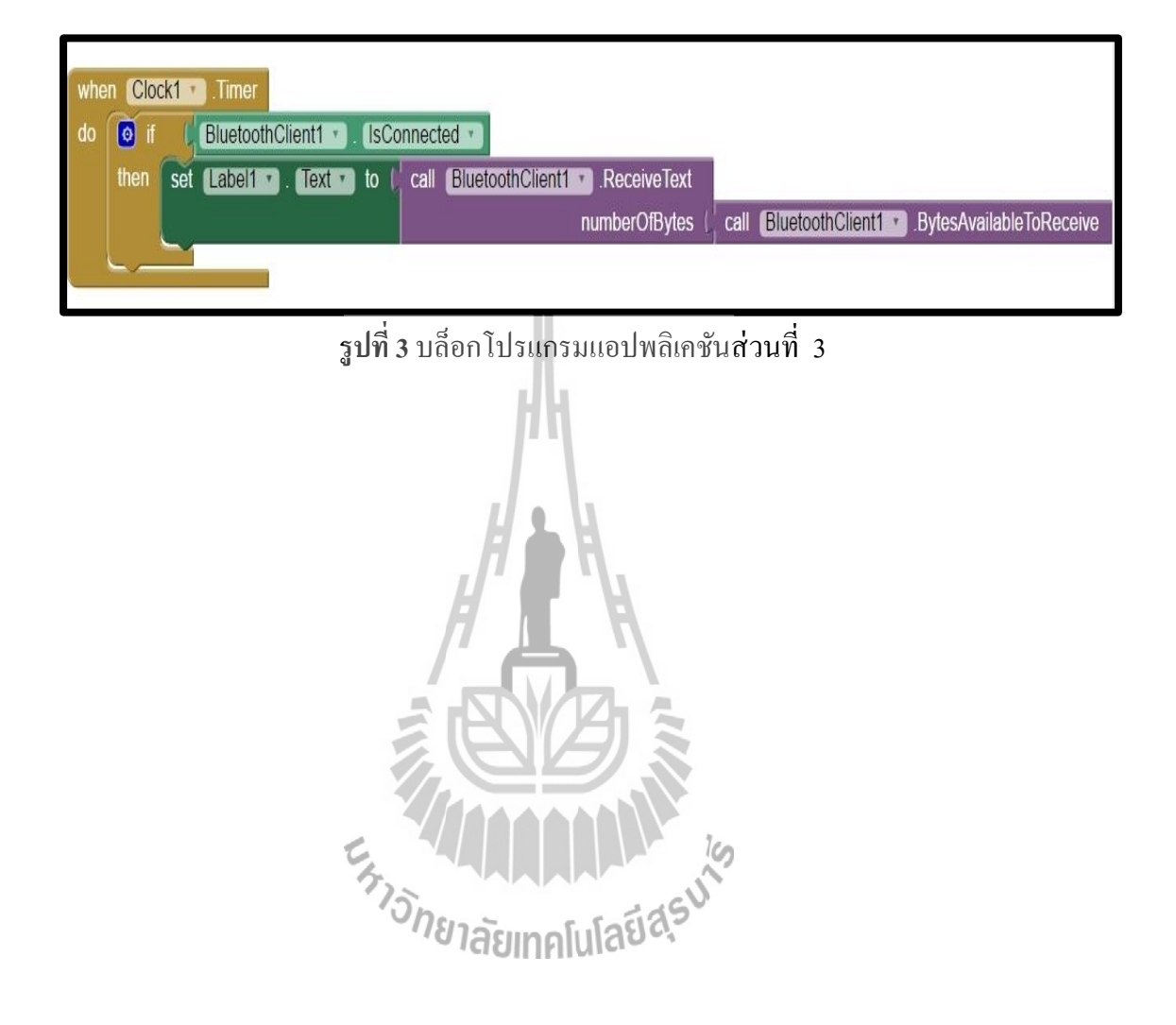

## ประวัติผู้เขียน

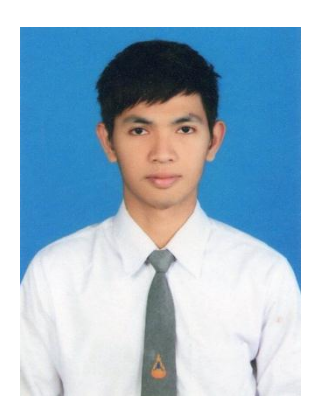

นายเทอดพงษ์ ขอนากกลาง เกิดวันที่ 22 ตุลาคม 2537 ภูมิลำเนาตำบลคอหงส์ อำเภอโนนสูง จังหวัดนครราชสีมา สำเร็จการศึกษาระดับมัธยมศึกษาจากโรงเรียนโนนสูงศรีธานี ปีการศึกษา 2555 ปัจจุบันเป็นนักศึกษาชั้นปีที่ 4 สาขาวิชาวิศวกรรมโทรคมนาคม สำนักวิชาวิศวกรรมศาสตร์ มหาวิทยาลัยเทคโนโลยีสุรนารี

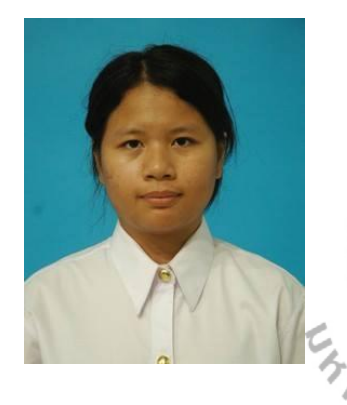

นางสาววิสุวัฒนี กมลศิลป์ เกิดวันที่ 29 สิงหาคม 2537 ภูมิลำเนาตำบลชุมเห็ด อำเภอเมืองบุรีรัมย์ จังหวัดบุรีรัมย์ สำเร็จการศึกษาระดับมัธยมศึกษาจากโรงเรียนบุรีรัมย์พิทยาคม ปีการศึกษา 2555 บึจจุบันเป็นนักศึกษาชั้นปีที่ 4 สาขาวิชาวิสวกรรมโทรคมนาคม สำนักวิชาวิศวกรรมศาสตร์ มหาวิทยาลัยเทคโนโลยีสุรนารี

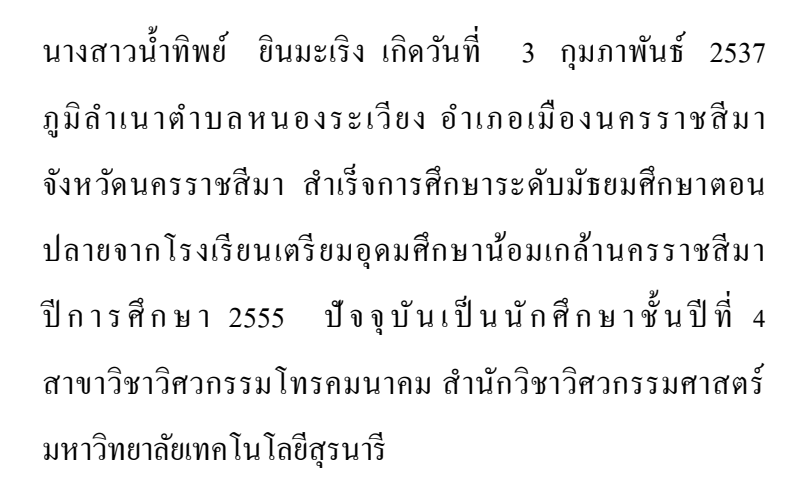

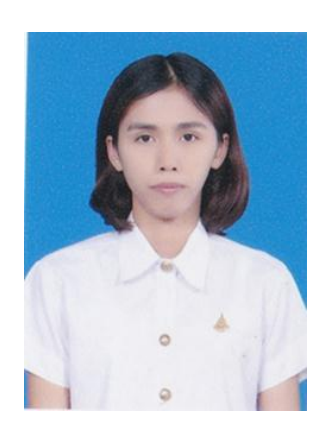